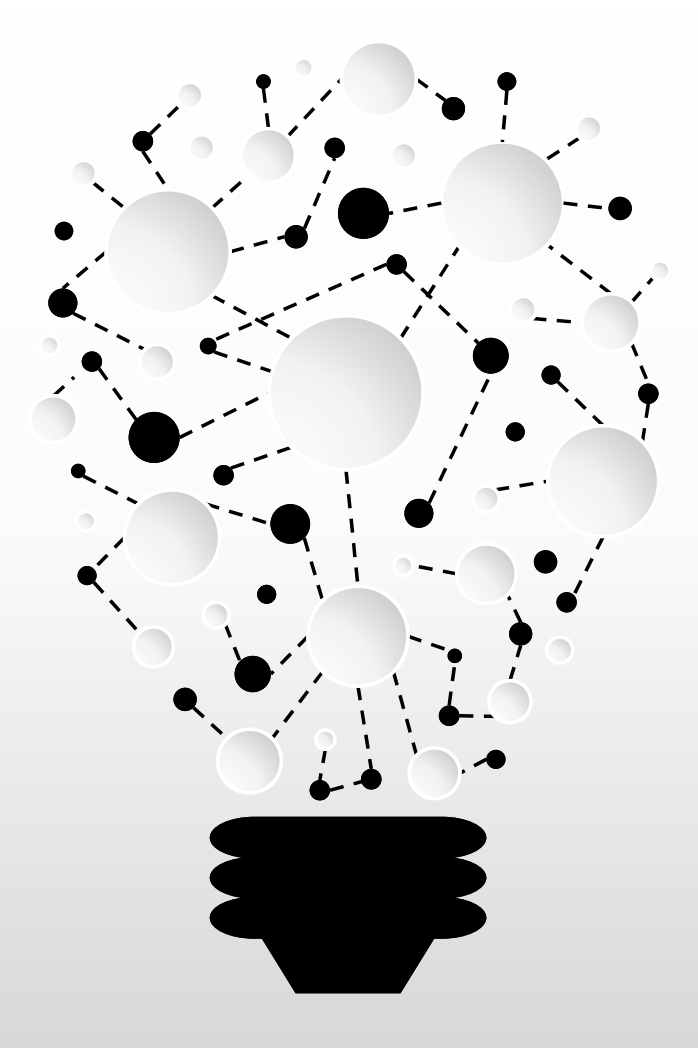

# 海虹 医药数据管理平台 项目数据管理及报价竞价、解密等操作流程

海虹医药电子交易中心有限公司

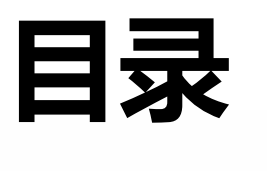

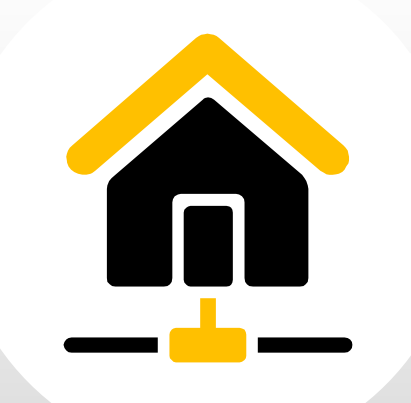

| 1 | 项目产品授权 |
|---|--------|
| 2 | 项目数据管理 |
| 3 | 项目信息确认 |
| 4 | 项目资质管理 |
| 5 | 项目数据报价 |
| 6 | 项目数据解密 |
| 7 | 项目数据竞价 |

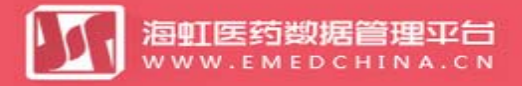

🛃 发送图片到手机 🗙 🖫 🖸 🚳

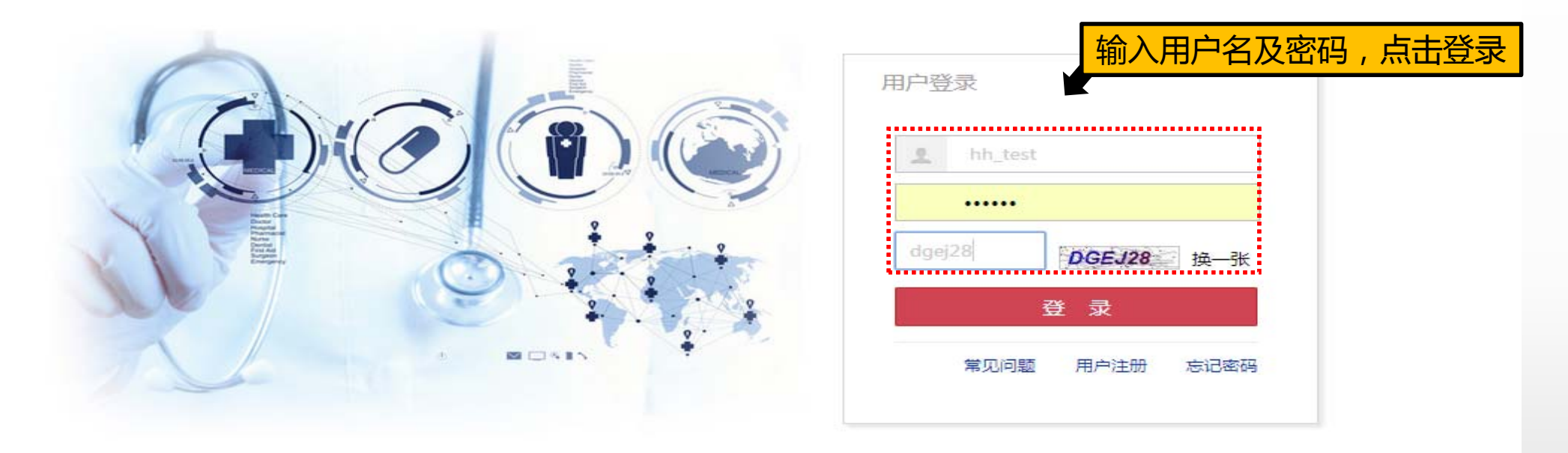

#### 联系我们 | 关于我们 | 政策申明

工商营业执照注册号:110000001776296 经营许可证编号:京ICP证00563号

北京市药品监督管理局批准充实互联网药品信息服务资格证书编号:(京)-经营性-2009-0006版权所有:北京海虹药通电子商务有限公司

| <b>涵虹医药数据管理平台</b><br>www.emedchina.cn     |                      |          |      |            | 首页 修改及  | 2禁用申请表下载 操作手册   | · 注销登录   |
|-------------------------------------------|----------------------|----------|------|------------|---------|-----------------|----------|
| 海虹测试企业wy 基本信息 手机APP 器械管理 耗材交易             | 项目管理 历史价格汇总 修改和禁用 注册 | 证更新      |      |            |         |                 |          |
| 公告标题                                      |                      | <u> </u> |      | 发布时间       |         | 注册证 88          |          |
| 测试                                        | 项目配送方案               |          |      | 2016-05-27 | 查看内容    | 审核通过 6          | -8       |
| 测试                                        | 项目资质管理               |          |      | 2016-05-27 | 查看内容    | 申核小进过 05        |          |
| 测试                                        | 项目产品报价已阅读            |          |      | 2016-05-27 | 查看内容    |                 | ~        |
| 测试                                        |                      |          |      | 2016-05-27 | 查看内容    | 库核通过 <b>6</b>   | <b>M</b> |
| 测试                                        | 项目数据公示<br>项目问题咨询 已阅读 |          |      | 2016-05-27 | 查看内容    | 审核不通过 <b>13</b> | $\sim$   |
| 测试                                        | 已阅读                  |          |      | 2016-05-27 | 查看内容    | 可提供价格库对比        | 0        |
| test                                      | 已间读                  |          |      | 2016-05-27 | 查看内容    | 0               | (?)      |
| ▶ ● 1 2 页 1 共2 ▶ ▶ 7 ▼ 每页                 |                      |          |      | 显示象        | 目1-7共13 | Ŭ               | $\sim$   |
| 项目管理                                      |                      |          |      |            | 管理所有项目  | 新増订单            | Ę        |
| 整体测试流程(勿动) 已报注册证:18                       |                      | 品规产品:48  | 商品:8 | 组套商品:8     |         |                 |          |
| 无锡测试 数据准备: 2017-03-02 至 2017-<br>已报注册证: 1 | 08-31                | 品规产品:19  | 商品:0 | 组套商品:0     |         | 当前未处理的退货单       | E¥       |
| 订单管理                                      |                      |          |      |            |         | 新增临采公示商品<br>0   |          |
| 配送统计                                      |                      |          |      |            | 统计详情    |                 |          |

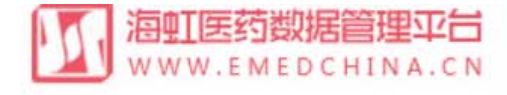

| 海虹    | 〔测试企业_wy          | 基本信息         | 手机APP 器械管 | 理 耗材交易  | 项目管理 价格 | 格管理 配送统计  | 经销统计       | 财务结算      |                                                                                                    |
|-------|-------------------|--------------|-----------|---------|---------|-----------|------------|-----------|----------------------------------------------------------------------------------------------------|
| 首页    | 〔 > 项目管理 > 项目产    | 品授权          |           |         |         |           |            |           |                                                                                                    |
|       | 项目名称:             | 梁梁           | 9类型:全部 ▼  | 执行类型:全部 | ß • 执行平 | 台:全部 🔻    | Q查询        |           |                                                                                                    |
|       | 项目编码              | 项目名称         | 采购类型      | 执行类型    | 执行平台    | 项目开始时间    | 项目结束时间     | 项目状态      | 操作                                                                                                    |
| ×     | WYEY-131-201717CL | 温州医科大学附属第二   | 耗材        | 集中采购    | 海虹      | 2017/8/8  | 2018/8/9   | 点击进入项     | 5日                                                                                                    |
| •     | WYEY-130-201716CL | 温州医科大学附属第二   | 耗材        | 集中采购    | 海虹      | 2017/8/8  | 2018/8/9   | 数据准备      | ~                                                                                                    |
| •     | WXHCSJCG2017      | 2017年无锡市医疗卫  | 耗材        | 集中采购    | 海虹      | 2017/8/8  | 2018/12/8  | 数据准备      | <ul> <li>Image: A second second s</li></ul> |
| •     | SGHCCG-2017       | 2017年韶关市医疗机  | 耗材        | 集中采购    | 海虹      | 2017/7/17 | 2018/7/17  | 数据准备      | <ul> <li>Image: A second second s</li></ul> |
| •     | WYEY-124-201711CL | 2017年温州医科大学… | 耗材        | 集中采购    | 海虹      | 2017/5/15 | 2018/12/15 | 数据准备      |                                                                                                    |
| •     | WYEY-127-201714CL | 2017温州医科大学附  | 耗材        | 集中采购    | 海虹      | 2017/5/15 | 2018/12/15 | 开标        |                                                                                                    |
| •     | WYEY-126-201713CL | 2017温州医科大学附  | 耗材        | 集中采购    | 海虹      | 2017/5/15 | 2018/12/15 | 数据准备      |                                                                                                    |
| •     | WYEY-118-201705CL | 2017年温州医科大学… | 耗材        | 集中采购    | 海虹      | 2017/5/15 | 2018/11/15 | 报价        |                                                                                                    |
| •     | WYEY-120-201707CL | 2017年温州医科大学… | 耗材        | 集中采购    | 海虹      | 2017/5/15 | 2018/10/15 | 报价        |                                                                                                    |
| •     | WYEY-115-201702CL | 2017年温州医科大学… | 耗材        | 集中采购    | 海虹      | 2017/5/15 | 2018/11/15 | 报价        |                                                                                                    |
| •     | WYEY-119-201706CL | 2017年温州医科大学… | 耗材        | 集中采购    | 海虹      | 2017/5/15 | 2018/6/5   | 数据准备      | ✓                                                                                                    |
| avaso | ript:void(0)      |              |           | 伸みで励    | MantaT  | 2017/5/15 | 2010/12/15 | ₩₩₩₩₽₩₩₽₩ |                                                                                                    |

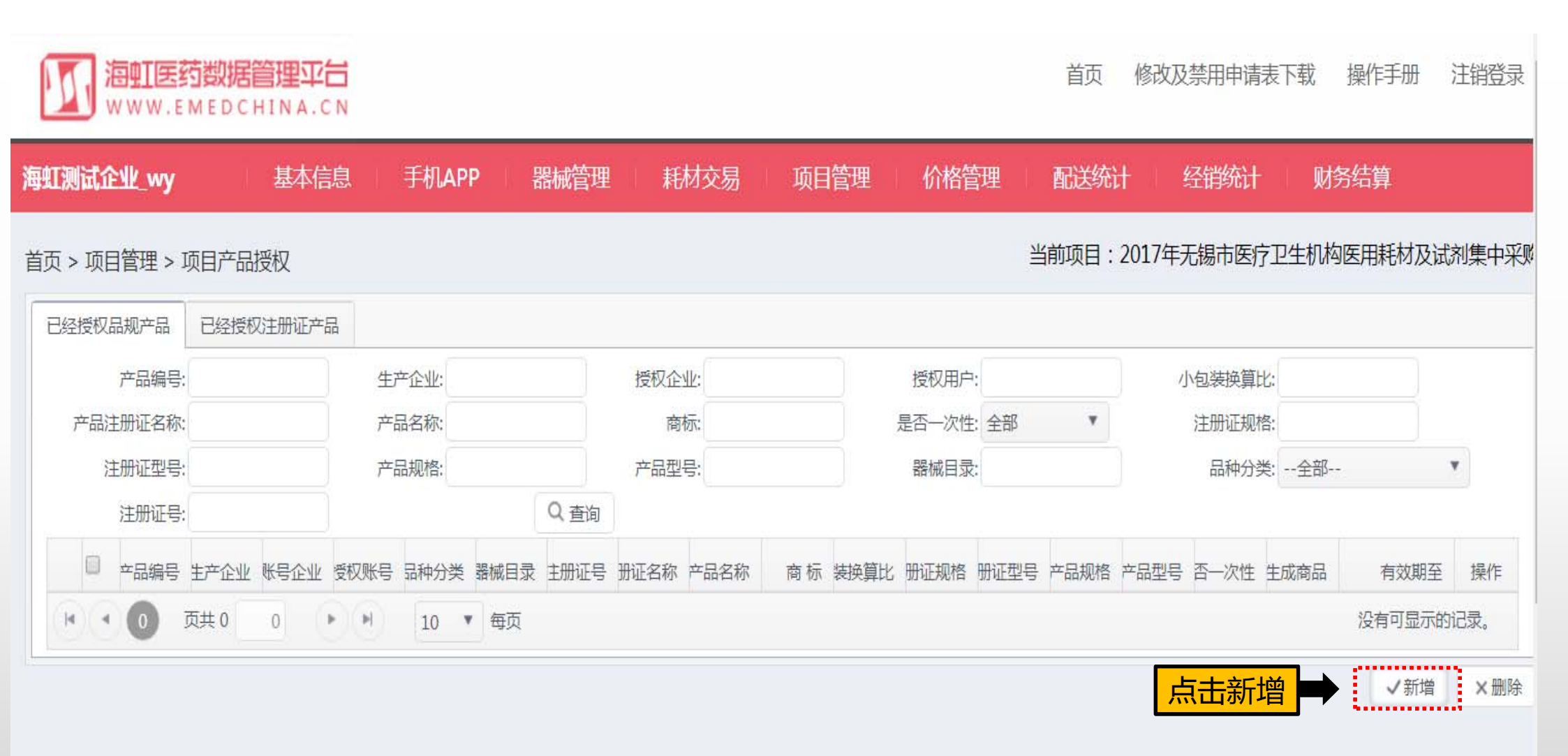

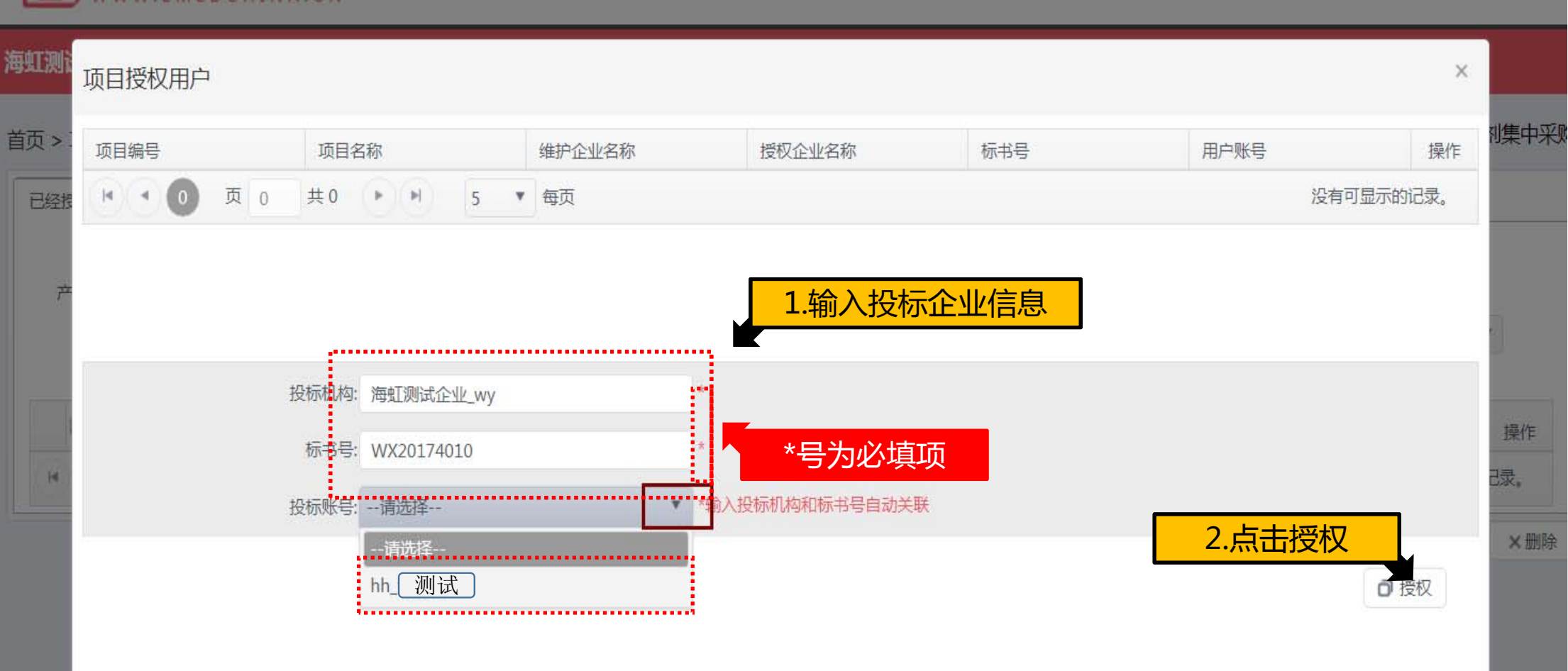

<u>海虹医药数据管理</u>平台 WWW.EMEDCHINA.CN

### 首页 修改及禁用申请表下载 操作手册 注销登录

| 海虹测试企业_w | y 基   | 本信      | 息   | 手材     | LAPP配置  | ·<br>·<br>·<br>·<br>·<br>· | 产品授     | 权:企    | 业可任意 | 意选择    |         |      |          |         |      |
|----------|-------|---------|-----|--------|---------|----------------------------|---------|--------|------|--------|---------|------|----------|---------|------|
| 页>项目管理>  | 项目产品  | 产品      | 品授权 | 初表     |         | <mark>呆</mark> 个           | 列表进     | 行产品    | 受权   |        |         |      | ×        | 当前项目: 海 | 触演示功 |
| 已经授权品规产品 | 已经授   | - B     | 规产品 | 品授权    | 注册证产品授权 | 目录产品                       | 受权 生产金  | 业产品授权  |      |        |         |      |          |         |      |
|          | 授权企业: | · · · · | 生产  | ·企业:   |         | ]                          | 产品注册证名称 | 东:     |      | 目录名称:  |         |      | Q 查询     |         | Q查询  |
| 0        | 产品    |         |     |        | 产品目录    | 产品编号                       | 生产企业    | 器械目录   | 注册证号 | 品注册证名称 | 产品名称    | 产品型号 | 有效期至     | 有效期至    | 操作   |
| H 4 0    | 页共0   |         | •   |        | 初次置换    | 1051                       | 株洲康乐    | 初次置换   | 注册证编 | 12121  | 1212122 | 16   |          | 没有可显示的  | 记录。  |
|          |       |         | •   |        | 初次置换    | 1052                       | 株洲康乐    | 初次置换   | 注册证编 | 12121  | 1212122 | 344  |          | く新増     | ×删断  |
|          |       |         | •   |        | 义眼台     | 1053                       | 测试生产    | 义眼台    | 测试注册 | 羟基磷灰   | 羟基磷灰    |      |          |         |      |
|          |       |         | ۲   |        | 义眼台     | 1054                       | 测试生产    | 义眼台    | 测试注册 | 羟基磷灰   | 羟基磷灰    |      |          |         |      |
|          |       |         | •   |        | 硬晶体     | 1055                       | 测试生产    | 硬晶体    | 测试注册 | 人工晶体   | 人工晶体    |      |          |         |      |
|          |       |         | •   |        | 硬晶体     | 1056                       | 测试生产    | 硬晶体    | 测试注册 | 人工晶体   | 入工晶体    |      |          |         |      |
|          |       |         | ۲   |        | 硬晶体     | 1057                       | 测试生产    | 硬晶体    | 测试注册 | 人工晶体   | 人工晶体    |      |          |         |      |
|          |       |         | ۲   | $\Box$ | 硬晶体     | 1058                       | 测试生产    | 硬晶体    | 测试注册 | 人工晶体   | 人工晶体    |      |          |         |      |
|          |       |         | ۲   |        | 硬晶体     | 1059                       | 测试生产    | 硬晶体    | 测试注册 | 人工晶体   | 人工晶体    |      |          |         |      |
|          |       |         | •   |        | 生物固定    | 1060                       | 测试生产    | 生物固定   | 测试注册 | 人工髋关节  | 人工髋关节   | CB40 |          |         |      |
|          |       | 1       | H)( | -      | 2 3 页月  | Ę 3 1                      | •       | 10 ▼ 毎 | 页    |        |         | 显示条  | 目1-10共24 |         |      |

|           |       |          | 个    | 人收藏     |       |            |                 |                             |        |         | 项目产品已经授     | 权列表                            |       |          |
|-----------|-------|----------|------|---------|-------|------------|-----------------|-----------------------------|--------|---------|-------------|--------------------------------|-------|----------|
|           |       |          |      |         |       |            |                 |                             |        | 首       | 页 消息        | 海虹医药商城                         | 操作手册  | 注销登录     |
| 海虹测试企业_wy | , 基   | 本信息      | 手机   | APP配置   | 器有    | <b>找管理</b> | 毛材交易            | 项目管理                        |        |         |             |                                |       |          |
| 首页>项目管理>项 | 间产品   | 产品授      | 权列表  |         |       |            | 来自"http://1     | 72.25. <mark>18.12:8</mark> | 8030": |         |             | ×                              | 当前项目: | 海虹演示项目   |
| 已经授权品规产品  | 已经授   | 品规产      | 品授权  | 注册证产品授权 | . E   |            | 产品授权成功!         |                             |        |         |             |                                |       |          |
| đ         | 受权企业: | 生        | 产企业: |         |       |            |                 |                             |        | 好       |             | Q 查询                           |       | Q 查询     |
| 0         | 产品    |          | 0    | 产品目录    | jete. | 品编号 生产企    | <u>◆业 器械目</u> 录 | 注册证号                        | 品注册证名称 | 产品名称    | 产品型号        | 有效期至                           | 有效期   | 至 操作     |
|           | 页共0   | ×        |      | 1.选     | 择产    | 品进行招       | 受权              | 注册证编                        | 12121  | 1212122 | 16          |                                | 没有可显  | 示的记录。    |
|           |       | •        |      | 初次置换    | 1052  | 株洲康乐       | 初次置换            | 注册证编                        | 12121  | 1212122 | 344         |                                | く新    | · 一 × 删除 |
|           |       | •        |      | 义眼台     | 1053  | 測试生产       | 义眼台             | 测试注册                        | 羟基磷灰   | 羟基磷灰    |             |                                |       |          |
|           |       | Þ        |      | 义眼台     | 1054  | 测试生产       | 义眼台             | 测试注册                        | 羟基磷灰   | 羟基磷灰    |             |                                |       |          |
|           |       | ×        |      | 硬晶体     | 1055  | 测试生产       | 硬晶体             | 测试注册                        | 人工晶体   | 人工晶体    |             |                                |       |          |
|           |       | ×.       |      | 硬晶体     | 1056  | 测试生产       | 硬晶体             | 测试注册                        | 人工晶体   | 人工晶体    |             |                                |       |          |
|           |       | •        |      | 硬晶体     | 1057  | 测试生产       | 硬晶体             | 测试注册                        | 人工晶体   | 人工晶体    |             |                                |       |          |
|           |       | Þ        | 0    | 硬晶体     | 1058  | 测试生产       | 硬晶体             | 测试注册                        | 人工晶体   | 人工晶体    |             |                                |       |          |
|           |       | •        |      | 硬晶体     | 1059  | 测试生产       | 硬晶体             | 测试注册                        | 人工晶体   | 人工晶     | <u>っ</u> 上+ | - <i>T/</i> 2 - <sup>•</sup> • |       |          |
|           |       | •        |      | 生物固定    | 1060  | 测试生产       | 生物固定            | 测试注册                        | 人工髋关节  | 人工髋     | 2.只由        | 明正                             |       |          |
|           |       |          | •    | 2 3 页   | 共3    |            | 10 •            | ŧ页                          |        |         | 显示翁         | を目 1 - 10 🔍 24                 |       |          |
|           |       | <u> </u> |      |         |       |            |                 |                             |        |         | ✓全企         | k授权                            |       |          |
|           | 199   | <i>a</i> |      |         |       |            |                 |                             |        |         |             |                                |       |          |

| 工测试企业_w | y 基    | <u>本信息</u><br>立口 返れ | 手<br>7列主 | 机APP配管  | 器械管理 | . 新    | 材交易    | 项目管理           |             |       |      | ×             |             |          |
|---------|--------|---------------------|----------|---------|------|--------|--------|----------------|-------------|-------|------|---------------|-------------|----------|
| >项目管理 > | 项目产品   | 1 001212            | 69178    |         |      |        |        |                |             |       |      |               | 当前项目:海      | 虹演示      |
| 经授权品规产品 | 已经授    | 品规产品                | 品授权      | 注册证产品授权 | 目录产品 | 受权 生产企 | 主业产品授权 |                |             |       |      |               |             |          |
|         | 授权企业:  | 生产                  | 企业:      |         |      |        |        |                |             |       |      | Q 查询          | C           | Q 査询     |
| Ω       | 产品     |                     |          | 产品目录    | 产品编号 |        | 来自"hi  | ttp://172.25.1 | 8.12:8030": |       | *品型号 | 有效期至          | 右数期至        | 损件       |
| 0       | 义眼台    | - 10                |          | 初次置换    | 1051 | Luss)  | 产品投权   | (nX, J)) !     |             |       |      |               | 2022-02-28  | X        |
|         | 义眼台    | •                   |          | 初次置换    | 1052 |        |        |                |             | 好     |      |               | 2022-02-28  | ×        |
|         | 西井1    | •                   |          | 硬晶体     | 1055 |        | ·      |                |             |       |      |               | 县最多日日       | 2 th 2   |
|         | 9497 1 | •                   |          | 硬晶体     | 1056 | 测试生产   | 硬晶体    | 测试注册           | 人工晶体        | 人工晶体  |      |               | 32/538 El 4 | - 2 77 1 |
|         |        | ->>                 |          | 硬晶体     | 1057 | 测试生产   | 硬晶体    | 测试注册           | 人工晶体        | 人工晶体  |      |               | ✓新増         | ×        |
|         |        | •                   |          | 硬晶体     | 1058 | 测试生产   | 硬晶体    | 测试注册           | 人工晶体        | 人工晶体  |      |               |             |          |
|         |        | •                   |          | 硬晶体     | 1059 | 测试生产   | 硬晶体    | 测试注册           | 人工晶体        | 人工晶体  |      |               |             |          |
|         |        | •                   |          | 生物固定    | 1060 | 测试生产   | 生物固定   | . 测试注册         | 人工髋关节       | 人工髋关节 | CB40 |               |             |          |
|         |        | 10                  |          | 初次置换    | 1061 |        |        | 全击点            | 企业授         | 权:    |      |               |             |          |
|         |        | •                   |          | 初次置换    | 1062 | 全企业    | 授权:    | 授权维            | 护企业名        | 占下的所  | F有有效 | 产品            |             |          |
|         |        | 14                  | -        | 2 3 页非  | ţ3 1 | (F)(F) | 10 🔻   | 毎页             |             |       | 显示条  | 目 1 - 10 共 22 |             |          |

17. 海虹医药数据管理平台

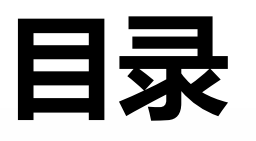

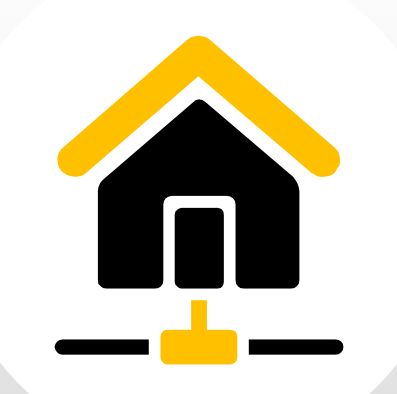

| 1 | 项目产品授权 |
|---|--------|
| 2 | 项目数据管理 |
| 3 | 项目信息确认 |
| 4 | 项目资质管理 |
| 5 | 项目数据报价 |
| 6 | 项目数据解密 |
| 7 | 项目数据竞价 |

| WWW.EMEDCHINA.CN                   |                                                     |                                                                                        |              |            |                                                                                              |                                                                |            |
|------------------------------------|-----------------------------------------------------|----------------------------------------------------------------------------------------|--------------|------------|----------------------------------------------------------------------------------------------|----------------------------------------------------------------|------------|
| 海虹测试企业wy 基本信息 手机APP                | 器械管理 耗材交易 项目管理 历史价格汇总                               | 修改和禁用 注册证更新                                                                            |              |            |                                                                                              |                                                                |            |
| 公告标题<br>別试<br>別试<br>別试<br>別试<br>別试 |                                                     | EBRIGE<br>建<br>型<br>建<br>型<br>型<br>型<br>型<br>型<br>型<br>型<br>型<br>型<br>型<br>型<br>型<br>型 |              |            | 查看內容       查看內容       查看內容       查看內容       查看內容       查看內容       查看內容       查看內容       查看內容 | 注册证 88<br>审核不通过 65<br>审核不通过 65<br>广品 49<br>审核承通过 6<br>审核不通过 13 |            |
|                                    | 49                                                  | 対応                                                                                     |              | 2016-05-27 | 查若内容<br>4 - 7 + 4 0                                                                          | 0                                                              | $\bigcirc$ |
|                                    |                                                     |                                                                                        | #E 0         |            | 1-7 共 13<br>理所有项目                                                                            | 新增订单<br>〇                                                      | Ę          |
| 整体测试流程(勿动))<br>                    | ビ形注册址:18<br>数据准备:2017-03-02 至 2017-08-31<br>已根注册证:1 | 品规产品:48                                                                                | 間品:8<br>商品:0 | 组装商品:8     |                                                                                              | 当前未处理的退货单<br><b>0</b>                                          | E¥         |
| 订单管理                               |                                                     |                                                                                        |              |            |                                                                                              | 新增临采公示商品<br>0                                                  |            |
| 配送统计                               |                                                     |                                                                                        |              |            | 统计详情                                                                                         |                                                                |            |

首页 修改及禁用申请表下载 操作手册 注销登录

河 海虹医药数据管理平台

|                                | <mark>居管理平台</mark><br>CHINA.CN |        |      |      |      |        |       |            |            | 首      | 页 修改及禁用申请表下载 | 操作手册 注销登录      |
|--------------------------------|--------------------------------|--------|------|------|------|--------|-------|------------|------------|--------|--------------|----------------|
| 海虹测试企业_wy                      | 基本信息                           | 手机APP  | 器械管理 | 耗材交易 | 项目管理 | 历史价格汇总 | 修改和禁用 | 注册证更新      |            |        |              |                |
| 首页 > 项目管理 > 项目                 | 数据管理<br>项目名                    | 称      | •    | 1.输入 | 、项目名 | S称     |       | 项目状态:全部 ▼  |            | 2.点    | <u>击査询</u>   | Q査询            |
|                                | 项目名称                           |        | 采购类型 |      | 执行的  | 壁      | 执行平台  | 项目开始时间     |            | 项目结束时间 | 项目状态         | 操作             |
| ▶ 无锡测试                         |                                | 耗材     |      | 集中采购 |      | 海虹     |       | 2017-03-02 | 2018-06-28 | 数据〉    | 佳备           | 数据查看<br>数据管理   |
| <ul> <li>整体测试流程(勿动)</li> </ul> | )                              | 耗材     |      | 集中采购 |      | 海虹     |       | 2016-06-28 | 2017-06-29 | 报价     |              | 数据查看数据管理       |
| • • 1 页共 1                     | 1                              | H 20 * | 每页   |      |      |        |       |            |            | 3.点击   | 数据管理进<br>入项目 | 显示条目 1 - 2 共 2 |

联系我们 | 关于我们 | 政策申明 | 渠道服务

工商营业执照注册号:110000001776296 经营许可证编号:京ICP证00563号 北京市药品监督管理局批准充实互联网药品信息服务资格证书编号:(京)-经营性-2009-0006 版权所有:北京海虹药通电子商务有限公司

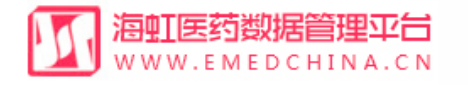

| 海虹测试企业_wy   基本信息                        | 手机APP配置 器械管理      | 耗材交易 项目管          | 理        |            |                   |
|-----------------------------------------|-------------------|-------------------|----------|------------|-------------------|
| 首页 > 项目管理 > 项目数据管理<br>注册证列表 品规产品列表 商品列表 | 项目数据管理:企y<br>中的产品 | 业可任意选择两个<br>品生成商品 | 列表       |            |                   |
| 生产企业:                                   | 注册证号:             |                   | 产品注册证名称: |            | Q 查询              |
| 注册证号                                    | 产品注册证名称           | 注册证类型名称           | 生产企业     | 有效期至       | 操作                |
| ▶ 测试注册证号0001                            | 人工髋关节             | 器械注册证             | 测试生产企业01 | 2022-03-09 | 选中生成商品 🖋 全选生成商品 🖋 |
| ▶ 测试注册证号0002                            | 羟基磷灰石生物陶瓷         | 器械注册证             | 测试生产企业01 | 2022-02-28 | 选中生成商品 🖋 全选生成商品 🖋 |
| ▶ 測试注册证号0004                            | 副流感病毒IgM抗体检测试剂盒(  | 器械注册证             | 测试生产企业01 | 2020-03-15 | 选中生成商品 🖋 全选生成商品 🖋 |
| ▶ 測试注册证号0003                            | 人工晶体              | 器械注册证             | 测试生产企业02 | 2022-02-28 | 选中生成商品 🖋 全选生成商品 🖋 |
| ■ ■ 1 页 1 共1 ▶                          | ▶ 20 ▼ 毎页         |                   |          |            | 显示条目 1-4 共 4      |

✔前往汇总表

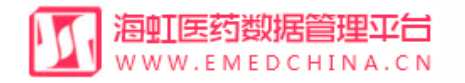

| 海虹测试企业上     | wy 基  | <b>\$信息</b> | 手机APP配置  | 器械管理     | 利 和  | 材交易 项                             | 目管理                                     |                 |          |              |
|-------------|-------|-------------|----------|----------|------|-----------------------------------|-----------------------------------------|-----------------|----------|--------------|
| 首页 > 项目管理 > | 项目数据管 | 理           |          |          | - (  |                                   |                                         |                 |          |              |
| 注册证列表 品     | 规产品列表 | 商品列表        | 组套商品列表   |          |      | <b>来自"http://172</b><br>生成商品成功,请说 | .25.18.12:8030":<br>选择项目目录!             |                 |          |              |
| 生产企业:       |       |             |          | 注册证号:    |      |                                   | b7                                      |                 |          | Q 查询         |
| 注册证号        |       |             | 产品注册证名利  | <b>ж</b> | ;.   |                                   | ~~~~~~~~~~~~~~~~~~~~~~~~~~~~~~~~~~~~~~~ | 有效期至            | 胡        | 作            |
| ▶ 测试注册证书    | 导0001 |             | 人工髋关节    |          | 器械注册 | 证                                 | 测试生产企业01                                | 2022-03-09      | 选中生成商品 🖍 | 全选生成商品 🖍     |
| ▶ 测试注册证书    | 导0004 |             | 副流感病毒IgM | 抗体检测试剂盒( | 器械注册 | 证                                 | 测试生产企业01                                | 2020-03-15      | 选中生成商品 🖌 | 全选生成商品 🖌     |
| ▶ 测试注册证书    | 导0003 |             | 人工晶体     |          | 器械注册 | 证                                 | 测试生产企业02                                | 2022-02-28      | 选中生成商品 🖋 | 全选生成商品 🖌     |
|             | 页 1   | 共1          | 20 🔻     | 每页       |      | 全;                                | 点击全)<br>先生成商品:指让                        | 先生成商品<br>先中该证下全 | ≧部的产品    | 显示条目 1-3 共 3 |
|             |       |             |          |          |      |                                   |                                         |                 |          | ✓前往汇总表       |

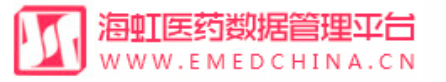

|                                                  | 在同一注册证下,请重新选择! |                     |          |
|--------------------------------------------------|----------------|---------------------|----------|
| 维护企业: 生产企业:                                      |                | 规格型号:               |          |
| 产品编码: 产品名称:                                      | 好              | 商标:                 |          |
| 是否一次性:全部 ▼ 器械分类:全部 ▼                             | 器械目录:          | Q 查询                |          |
| □ 产品编号 维护企业 生产企业 器械目录 注册证号 产品 小包装                | 商标 产品名称 产品规格   | 产品型号 注册证 注册证 是否一 有  | 有效期至     |
| ☑ 110 海虹测试… 测试生产… 流感病毒… 测试注册证号0004 副流感病… 50 1    | lg 副流感病        | 50人份 / 盒 是 202      | 20-03-15 |
| ☑ 1069 海虹测试… 测试生产… 表面置换… 测试注册证号0001 人工髋关节 1      | LA 人工髋关节 PN48  | 塑料白Q 是 202          | 22-03-09 |
| 1068 海虹测试 测试生产 表面置换 测试注册证号0001 人工髋关节 1 I         | LA 人工髋关节 PN52  | 塑料白Q 是 202          | 22-03-09 |
| <b>1</b> ) (1) (1) (1) (1) (1) (1) (1) (1) (1) ( | LA 人工髋关节       | JX 2103D 微孔钛杯 是 202 | 22-03-09 |
| <b>1. 远择广品,生队简品</b> 超硬石膏 测试注册证号0001 人工髋关节 1 I    | LA 人工髋关节       | JX 2102D 微孔钛杯 是 202 | 22-03-09 |
| ▲ 1 2 3 4 页 1 共4 ▶ ▶ 5 ▼ 每页                      |                | 显示条目                | 1-5共     |
|                                                  |                |                     |          |

# 项目数据管理—生成组套商品

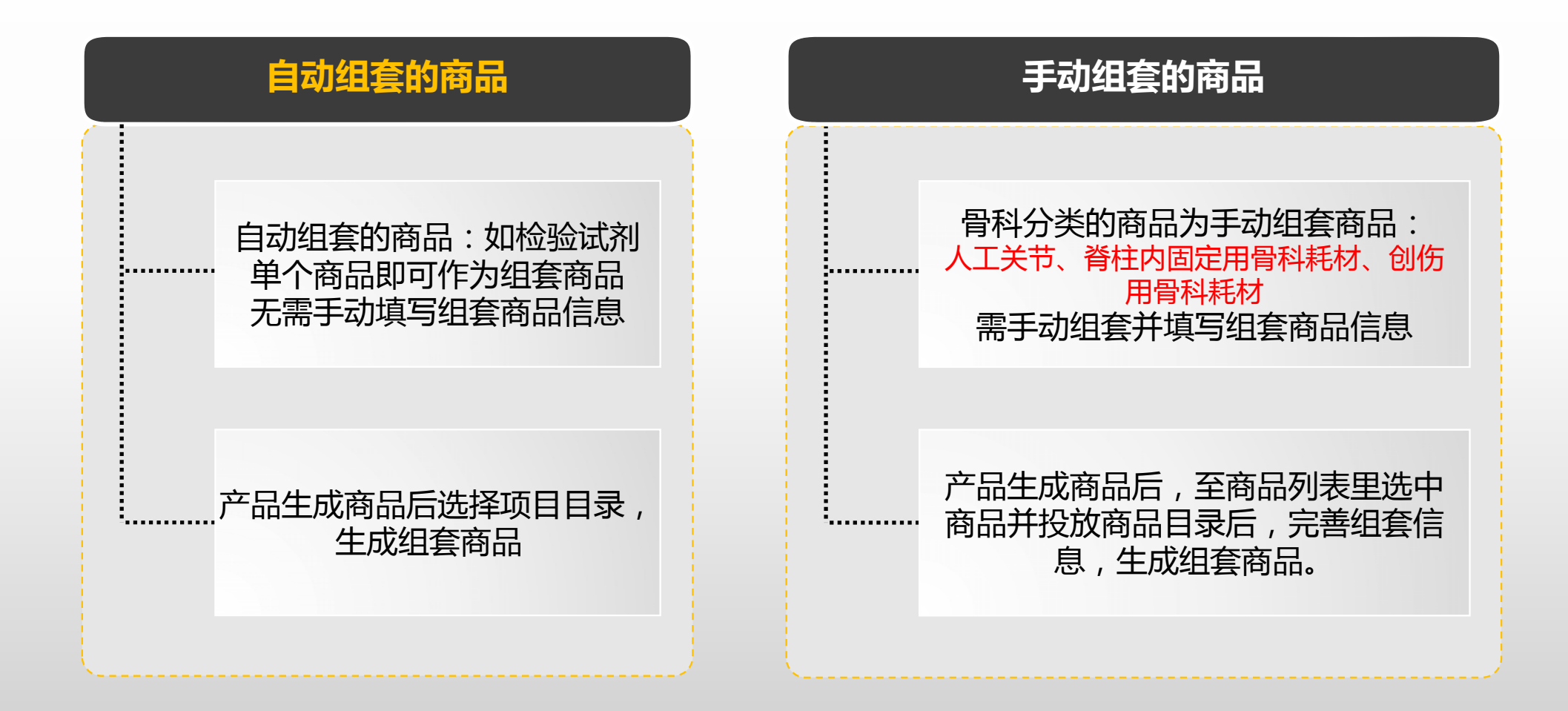

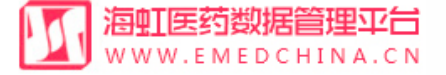

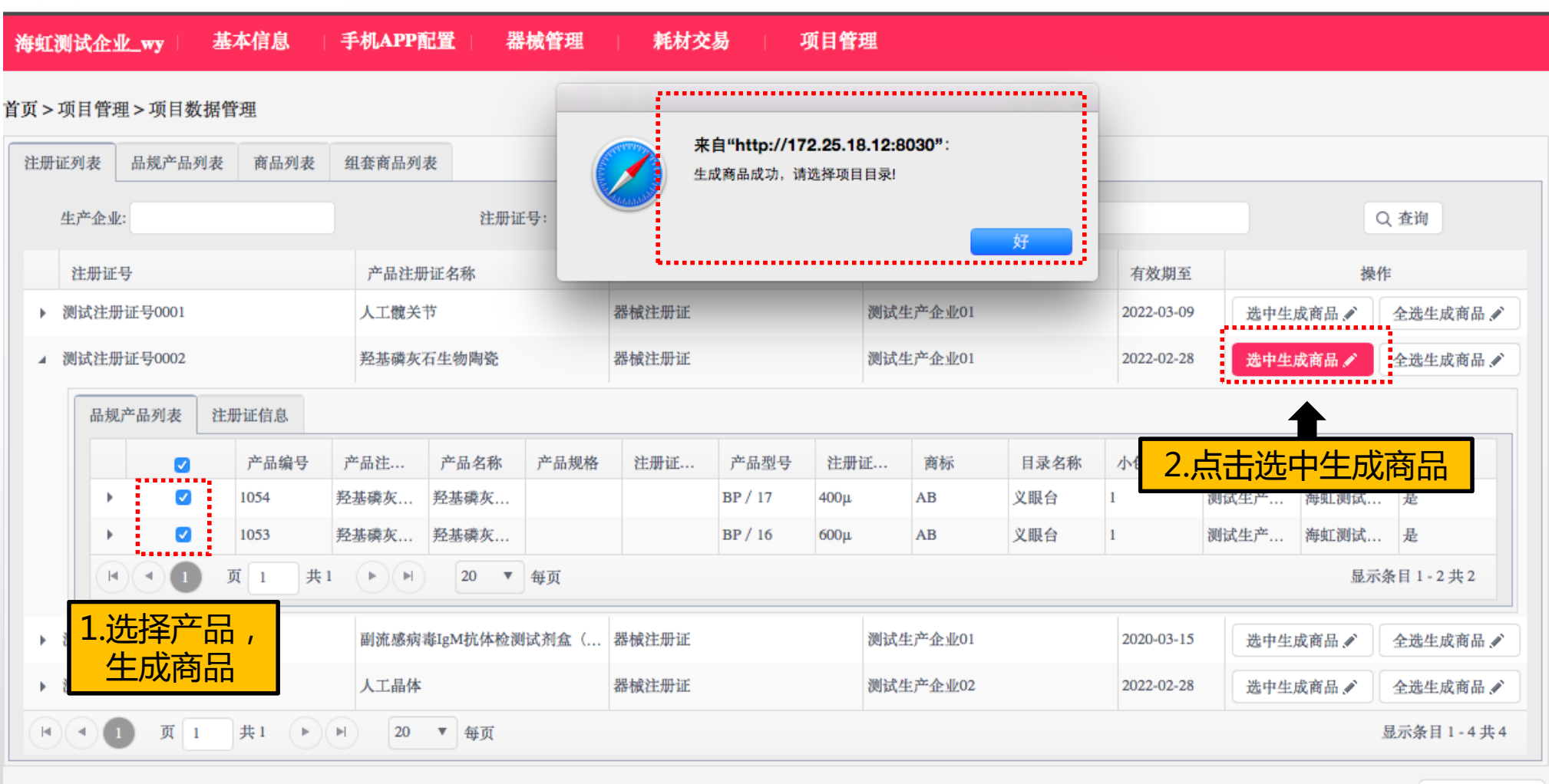

✔前往汇总表

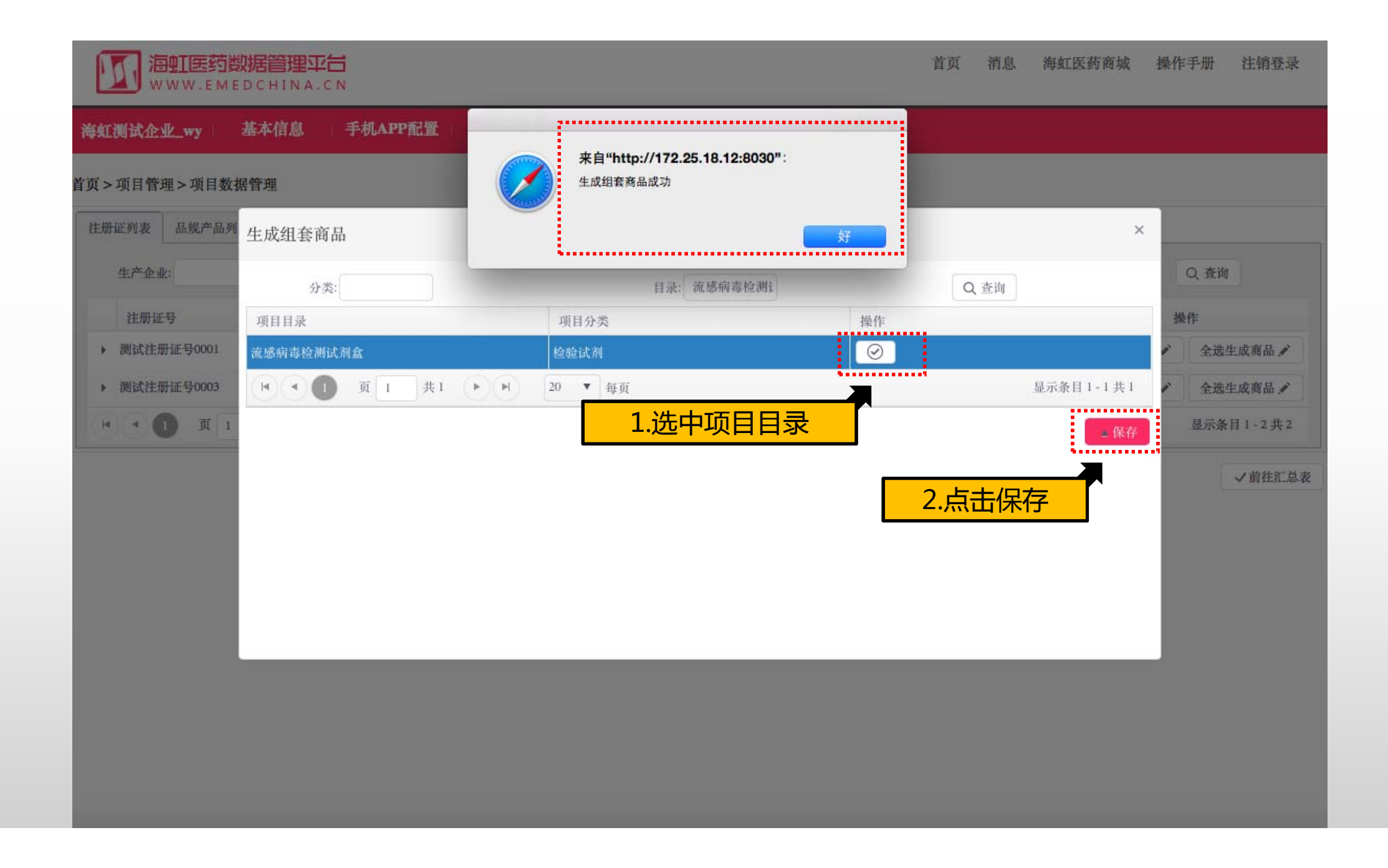

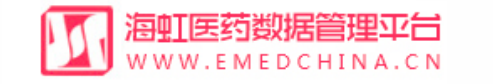

# 海虹测试企业\_wy 基本信息 手机APP配置 器械管理 系标材交易 可用管理

## 首页 > 项目管理 > 项目数据管理

| 1 | 主册证列表    | 品规产品 | 品列表 商品列表 | 组套商品列表  |        |          |    |        |      |        |        |       |      |
|---|----------|------|----------|---------|--------|----------|----|--------|------|--------|--------|-------|------|
|   | 组套商      | 后编码: |          | 组套商品名称: |        |          | 规格 | 型号:    |      | 注册证号:  | Q 查询   |       |      |
| f | 组套商      | 品编号  | 组套商品名称   | 项目分类    | 项目目录   | 生产企业名称   | 商标 | 包装规格   | 包装材质 | 数据审核状态 | 目录审核状态 | 数据状态  | 操作   |
| ł | ▶ \$1651 |      | 羟基磷灰石生   | 眼科耗材    | 义眼台    | 测试生产企业01 | AB | 1个/盒   | 纸    | 未送审    | 未送审    | 数据正常  |      |
|   | ▶ \$1650 |      | 副流感病毒Ig  | 检验试剂    | 流感病毒检测 | 测试生产企业01 | lg | 50人份/盒 | 纸盒   | 未送审    | 未送审    | 数据正常  |      |
|   |          | 1 页  | 1 共1 🕨   | ▶ 20    | ▼毎页    |          |    |        |      |        |        | 显示条目1 | -2共2 |

✔前往汇总表

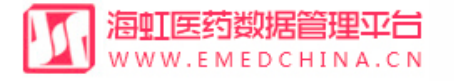

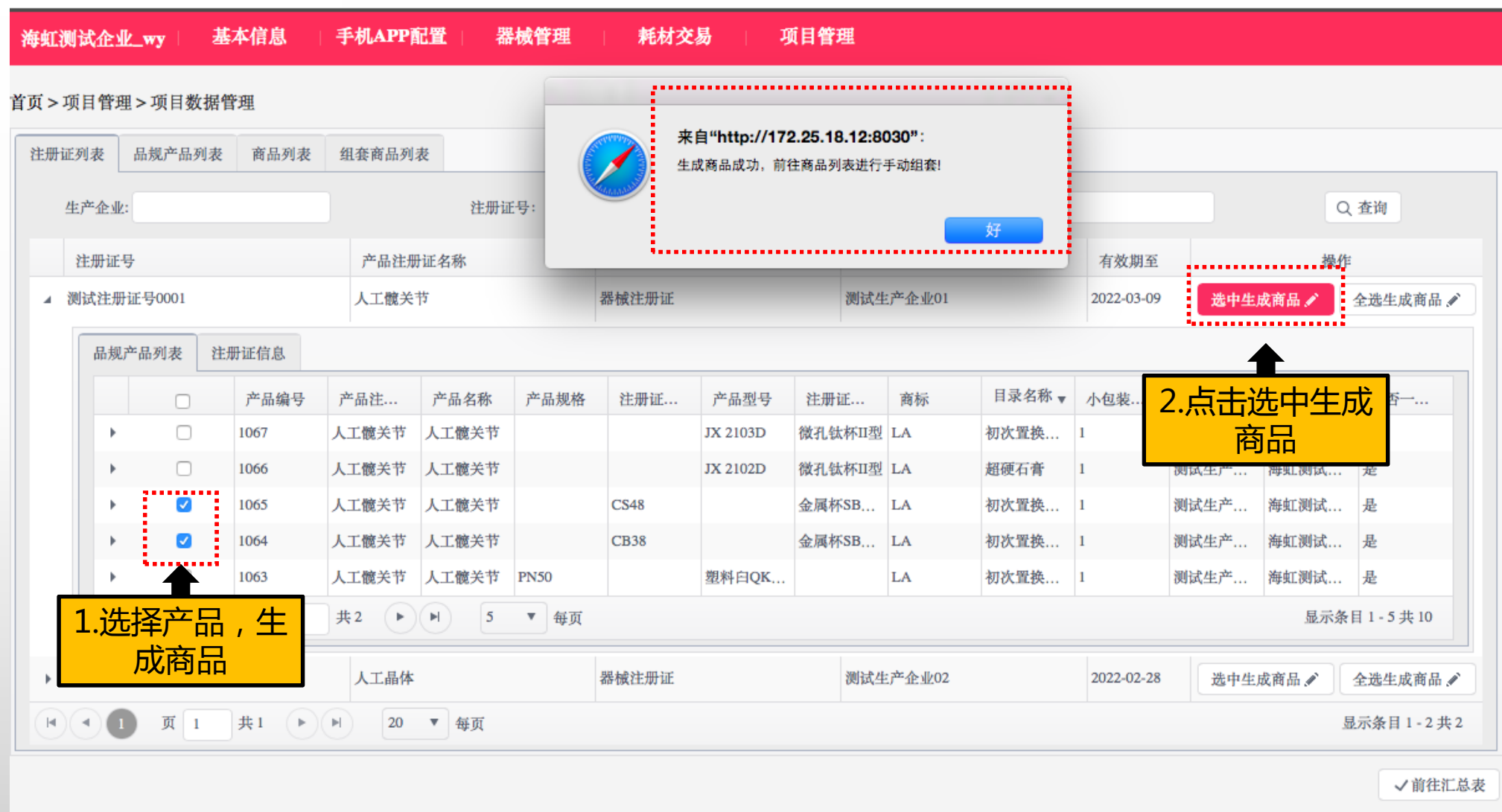

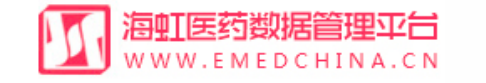

### 海虹测试企业\_wy 基本信息 手机APP配置 器械管理 耗材交易 项目管理

#### 首页>项目管理>项目数据管理

| 1  | 册证  | 列表  | 品规产品列表 | ē 商品列表 | 组套商       | 品列表       |       |         |    |          |    |      |         |            |             |      |        |          |
|----|-----|-----|--------|--------|-----------|-----------|-------|---------|----|----------|----|------|---------|------------|-------------|------|--------|----------|
| ī  | 出选择 | 产品  |        | ·····  | :         |           |       |         |    |          |    |      |         |            |             |      |        |          |
|    | 商品编 | 号   | 商品名称   | 商品规格   | 商品型号      | 生产企业      | 维护企业  | 维护企业 商标 |    | 注册证号     | 注册 | 正规格  | it 册证型号 | 注册证有       | 是否手动        | 审核状态 | 数据状态   | 操作       |
|    | 商品  | 编号: | 商品名称:  |        |           | 规         | 规格型号: |         |    | 商品注册证名称: |    |      |         |            | 显示未使用商品: 全部 |      | Q 查询   |          |
| ſ  |     |     | 商品编号   | 商品名称   | 商品规格      | 商品型号      | 生产企业  | 维护企业    | 商标 | 注册证      | E号 | 注册证  | 注册证     | 注册证有       | 是否手         | 审核状  | 态 数据状态 | 操作       |
| ł  | ×   |     | C2109  | 人工髋关节  | PN52,PN48 |           | 测试生产  | 海虹测试    | LA | 测试注      | 册  | 塑料白Q |         | 2022-03-09 | 是           | 未送审  | 数据正常   | Ū        |
| ł  | ×   |     | C2108  | 人工髋关节  |           | CB38,CS48 | 测试生产  | 海虹测试    | LA | 测试注      | 册  |      | 金属杯SB.  | 2022-03-09 | 是           | 未送审  | 数据正常   | Ū        |
| *• | •   |     | 页 1    | 共1 🕨   |           | 20 ▼ 毎〕   | ī,    |         |    |          |    |      |         |            |             |      | 显达     | 示条目1-2共2 |
|    |     |     |        |        |           |           |       |         |    |          |    |      |         |            |             |      |        | ✓ 目录投放   |

✓前往汇总表

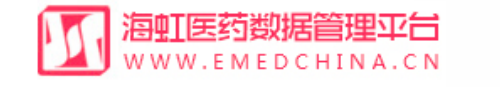

### 海虹测试企业\_wy 基本信息 手机APP配置 器械管理 耗材交易 顶目管理

#### 首页 > 项目管理 > 项目数据管理

| 品么称                                                                                                    |                        |                                           |                                                                                                    |        |                                                                                                    |                                                                                                    |                                     |                                                                                                    |                                                                                 |                                                                                                    |                  |                                                                                  |               |             |                  |                                               |
|----------------------------------------------------------------------------------------------------|------------------------|-------------------------------------------|----------------------------------------------------------------------------------------------------|--------|----------------------------------------------------------------------------------------------------|----------------------------------------------------------------------------------------------------|-------------------------------------|----------------------------------------------------------------------------------------------------|---------------------------------------------------------------------------------|----------------------------------------------------------------------------------------------------|------------------|----------------------------------------------------------------------------------|---------------|-------------|------------------|-----------------------------------------------|
| 品名称                                                                                                    |                        |                                           |                                                                                                    |        |                                                                                                    |                                                                                                    |                                     |                                                                                                    |                                                                                 |                                                                                                    |                  |                                                                                  |               |             |                  |                                               |
| 00.0000                                                                                                    | 商品规格                   | 商品型号                                      | 生产企业                                                                                                    | 维护企业   | 商标                                                                                                    |                                                                                                    | 注册证号                                | 注册证                                                                                                    | E规格                                                                             | it 册证型号                                                                                                    | 注册证有             | 是否手动                                                                             | 审核状态          | \$          | 数据状态             | 操作                                            |
| C髋关节 ]                                                                                                    | PN52,PN48              |                                           | 测试生产                                                                                                    | . 海虹测试 | LA                                                                                                    |                                                                                                    | 测试注册                                | 塑料白                                                                                                    | QK                                                                              |                                                                                                    | 2022-03-09       | 是                                                                                | 未送审           | ŝ           | 数据正常             | Ĩ                                             |
| L髋关节                                                                                                    |                        | CB38,CS48                                 | 测试生产                                                                                                    | . 海虹测试 | LA                                                                                                    |                                                                                                    | 测试注册                                |                                                                                                    | 숲                                                                               | 属杯SB                                                                                                    | 2022-03-09       | 是                                                                                | 未送审           | ŝ           | 数据正常             | 1                                             |
|                                                                                                    | 商                      | 品名称:                                      |                                                                                                    | 规      | 格型号:                                                                                                    |                                                                                                    |                                     | 商品                                                                                                    | 注册证名                                                                            | 称:                                                                                                    |                  | 显示未                                                                              | 使用商品:         | 全部          | •                | Q 查询                                          |
| 商品编号                                                                                                    | 商品名称                   | 商品规格                                      | 商品型号                                                                                                    | 生产企业   | 维护企业                                                                                                    | 商标                                                                                                    | 注册                                  | 证号                                                                                                    | 注册证                                                                             | 注册证                                                                                                    | 注册证有             | 「 是否引                                                                            | F 审核          | 家状态         | 数据状态             | 操作                                            |
| 2109                                                                                                    | 人工髋关节 1                | PN52,PN48                                 |                                                                                                    | 测试生产   | 海虹测试                                                                                                    | LA                                                                                                    | 测试注                                 | ἑ册 ≝                                                                                                    | 塑料白Q                                                                            |                                                                                                    | 2022-03-0        | 9 是                                                                              | 未送            | 审           | 数据正常             | Ū                                             |
| 2108                                                                                                    | 人工髋关节                  |                                           | CB38,CS48                                                                                                    | 测试生产   | 海虹测试                                                                                                    | LA                                                                                                    | 测试注                                 | Ė册                                                                                                    |                                                                                 | 金属杯SB                                                                                                    | 2022-03-09       | 9 是                                                                              | 未送            | 审           | 数据正常             | Ū                                             |
| 页 1                                                                                                    | 共1 🕨                   | ) N 2                                     | 0 ▼ 毎页                                                                                                    | ĩ      |                                                                                                    |                                                                                                    |                                     |                                                                                                    |                                                                                 |                                                                                                    |                  |                                                                                  |               |             | 显示               | 条目1-2共2                                       |
| 1                                                                                                    |                        |                                           |                                                                                                    |        |                                                                                                    |                                                                                                    |                                     |                                                                                                    |                                                                                 |                                                                                                    |                  |                                                                                  |               |             |                  | 一日录机故                                         |
| 1.选                                                                                                    | 择商品                    | ,                                         |                                                                                                    |        |                                                                                                    |                                                                                                    |                                     |                                                                                                    |                                                                                 |                                                                                                    |                  |                                                                                  |               |             |                  |                                               |
| 生成                                                                                                    | 组套商                    | 品                                         |                                                                                                    |        |                                                                                                    |                                                                                                    |                                     |                                                                                                    |                                                                                 |                                                                                                    |                  | 2 년                                                                              | ; <b>土日</b> ; | 寻找          | 马克尔              | ✓前往汇总                                         |
| L111日<br>市<br>1211日<br>1211日<br>1211 | 職关节 協 編号 109 108 可 1 1 | 戰 (1) (1) (1) (1) (1) (1) (1) (1) (1) (1) | Experience product of the second state of the second state of the second sta | R      | R → PNS2,PN48      CB38,CS48      测试生产 海虹测试     海虹测试     商品名称:      龙姐     和编号 商品名称 商品规格 商品型号 生产企业     初试生产     初试生产     和品報号 型子企业     初试生产     和品報号 型子企业     初试生产     和品報号 型子企业     和品報号 型子企业     和品報号 型子企业     和品報号 型子企业     和品報号 型子企业     和品報号 型子企业     和品報号 型子企业     和品報号 型子企业     和品報号 型子企业     和品報号 型子企业     和品報号 型子企业     和品報号 型子企业     和目書      和目書     和目書 | Rx 27 PNS2,PN48 PNS2,PN48 PN52,PN48 PN52,PN48 | m ( ) ( ) ( ) ( ) ( ) ( ) ( ) ( ) ( | No set provided and provided and p | No.2.PN48 PN52.PN48 PN52.PN48 P1 (0) (1) (2) (2) (2) (2) (2) (2) (2) (2) (2) (2 | No.2.PN48 PN52.PN48 PN52.PN48 P10k<br>No.2.PN48 P10k<br>No.2.PN48 P10k | mx + i PN52.PN48 | No. LA 例试注册 塑料白Q 2022-03-09     No. LA 例试注册 塑料白Q 2022-03-09     A 二髋关节 PN52.PN48 | NS2_PN48      | No 2, PN 48 | Rx + 7 PNS2,PN48 | No. 2 PA3 PA3 PA3 PA3 PA3 PA3 PA3 PA3 PA3 PA3 |

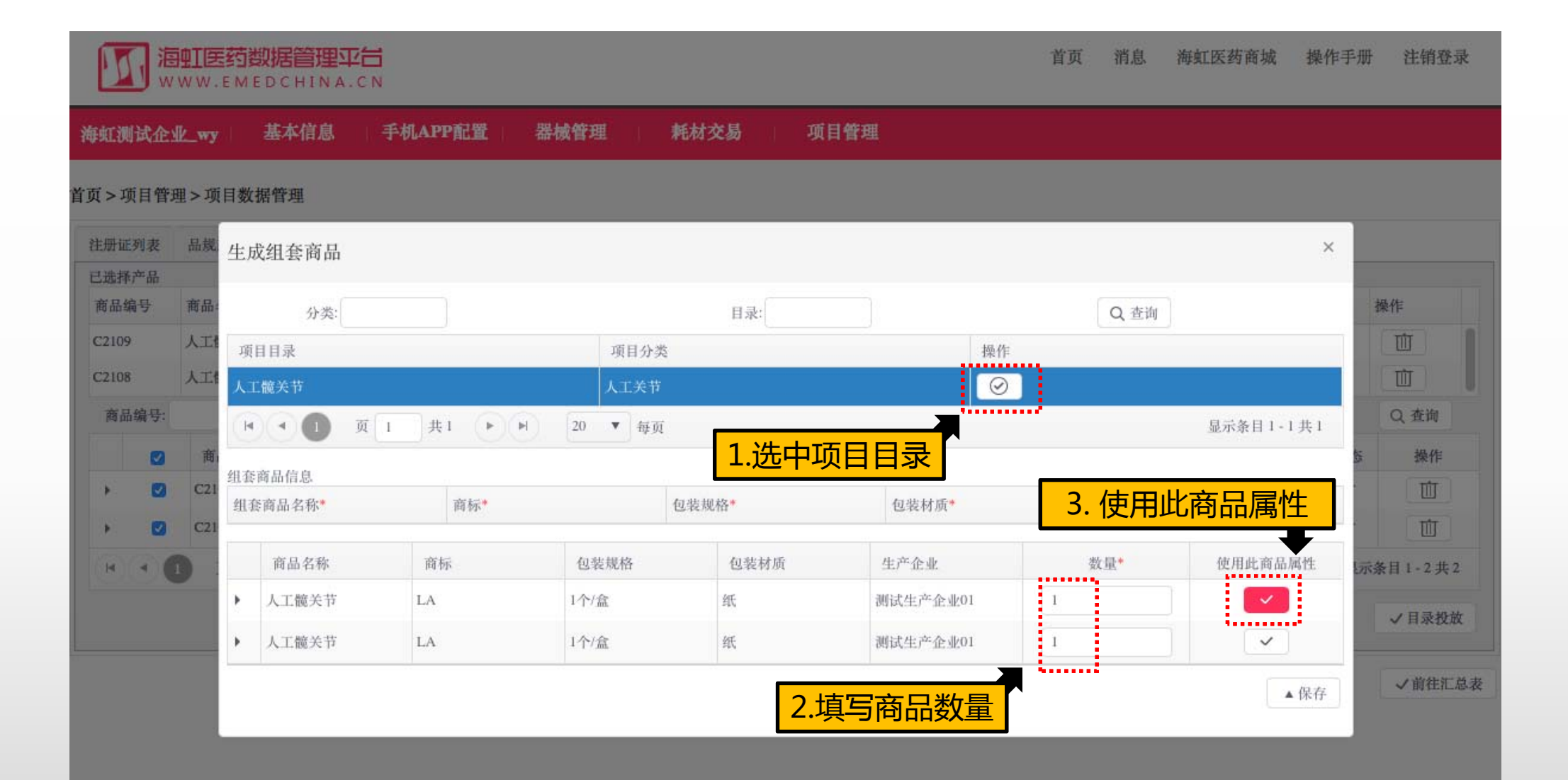

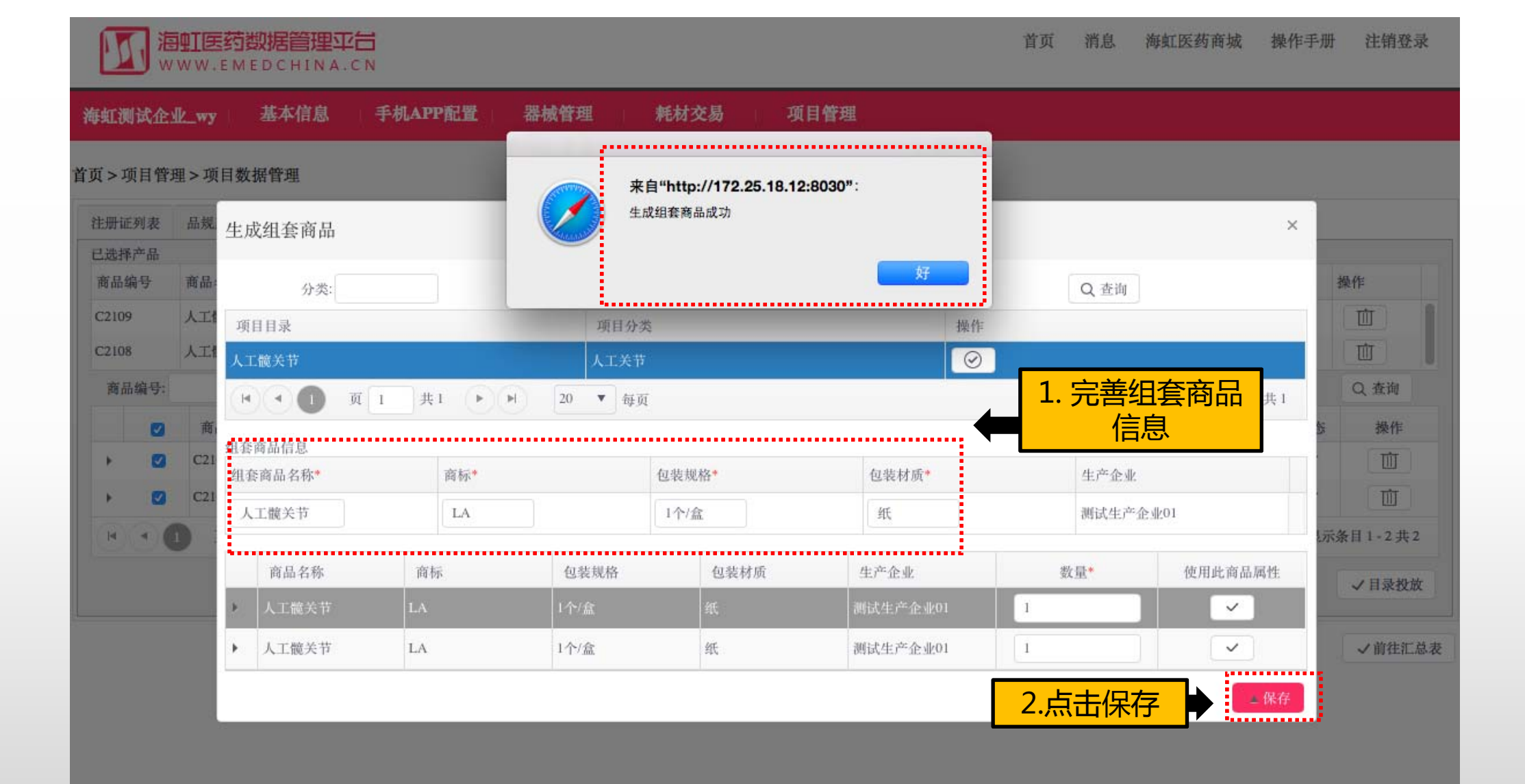

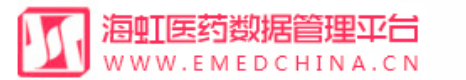

| 海虹测试企业    | ▶_wy     | 本信息     | 手机APP配    | 置   器械 | 管理     | 耗材交易 |    | 项目      | 寶理     |                    |        |                  |                  |      |               |     |
|-----------|----------|---------|-----------|--------|--------|------|----|---------|--------|--------------------|--------|------------------|------------------|------|---------------|-----|
| 首页 > 项目管理 | 里>项目数据管  | 理       |           |        |        |      |    |         |        |                    |        |                  |                  |      |               |     |
|           | 投标企业:海虹测 | 则试企业_wy |           |        |        |      |    |         | 投标用户   | : hh_test          |        |                  |                  |      |               |     |
| :         | 项目名称:海虹海 |         | 标书号: 1234 |        |        |      |    |         |        |                    |        |                  |                  |      |               |     |
| 组套        | 商品总数:3   |         | 已提交组套商品   | 品数:0   |        |      | 已  | 通过组套商品数 | : 0    |                    | 未通知    | <b>过组套商品数:</b> 0 | )                |      |               |     |
|           | 商品总数:4   |         |           | 已提交商品  | 品数:0   |      |    |         | 已通过商品数 | : 0                |        | ¥                | 卡通过商品数: <b>C</b> | )    |               |     |
| 汇         | 总表编号:    |         |           |        |        |      |    |         |        |                    |        | 未使               | 使用的商品数:0         | )    |               |     |
| 组套商品      | 编码:      |         | 组套商品名称:   |        |        |      |    |         |        | 规相                 |        |                  |                  |      |               |     |
| 注册        | 正号:      |         | 数据审核状态:   |        |        | -全部  | •  |         |        | <sup>眼軸</sup> 点击修改 |        |                  |                  |      |               |     |
| 且套商品编号    | 身 沮套商品名称 | 项目分类    | 项目目录      | 生产企业名称 | 包裝规格   | 包装材质 |    | 商标      | 数据审核状态 | 数据审核备注             | 目录审核状态 | 目录审核备注           | 数据状态             | 操    | 作             |     |
| ▶ \$1652  | 人工髋关节    | 人工关节    | 人工髋关节     | 测试生产企  | 1个/盒   | 纸    | LA |         | 未送审    |                    | 未送审    |                  | 数据正常             |      |               | Û   |
| ▶ \$1651  | 羟基磷灰石    | . 眼科耗材  | 义眼台       | 测试生产企  | 1个/盒   | 纸    | AB |         | 未送审    |                    | 未送审    |                  | 数据正常             | 目录变  | 更             | Ū   |
| ▶ \$1650  | 副流感病毒    | 检验试剂    | 流感病毒检     | 测试生产企  | 50人份/盒 | 纸盒   | lg |         | 未送审    |                    | 未送审    |                  | 数据正常             |      |               | Û   |
|           | 页共1 1    |         | 20 🔻      | 每页     |        |      |    |         |        |                    |        |                  |                  | 显示条目 | <b>∃</b> 1-3; | 共 3 |
| 前一键删除     |          |         |           |        |        |      |    |         |        |                    |        |                  | ✓前往数据管           | 建理列表 | ✔提交1          | 审核  |
|           |          |         |           |        |        |      |    |         |        |                    |        |                  |                  |      |               |     |
|           |          |         |           |        |        |      |    |         |        |                    |        |                  |                  |      |               |     |
|           |          |         |           |        |        |      |    |         |        |                    |        |                  |                  |      |               |     |

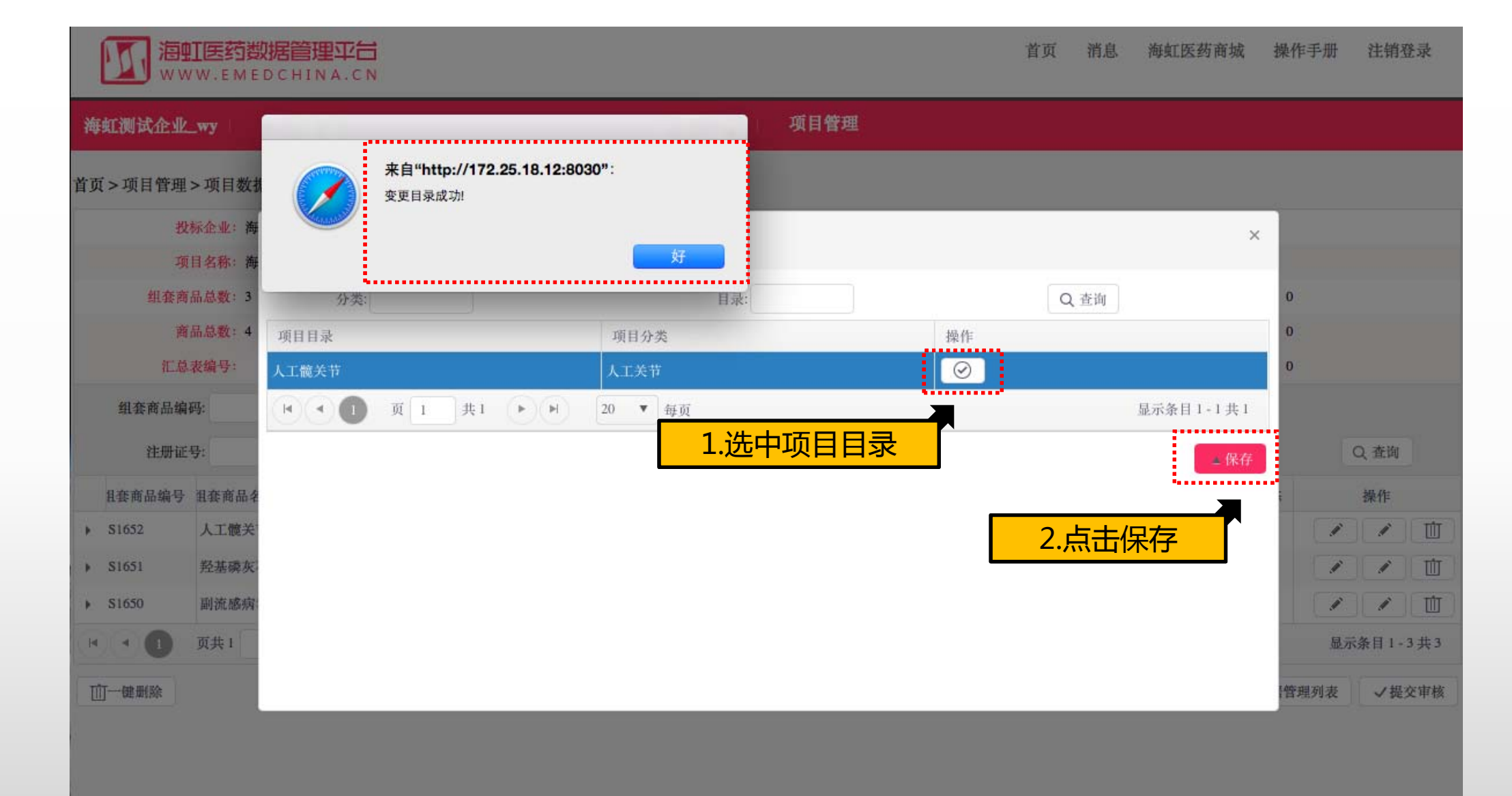

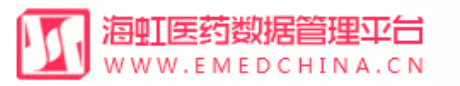

| 海              | 虹测试企业            | wy 基       | 本信息  | 手机APP配    | 置 器械   | 管理     | 耗材交易 | <b>项目</b> | 管理       |           |            |          |          |        |      |
|----------------|------------------|------------|------|-----------|--------|--------|------|-----------|----------|-----------|------------|----------|----------|--------|------|
| 首页             | 〔>项目 <b>管</b> 理: | > 项目数据管    | 理    |           |        |        |      |           |          |           |            |          |          |        |      |
| 投标企业:海虹测试企业_wy |                  |            |      |           |        |        |      |           | 投标用户     | : hh_test |            |          |          |        |      |
| 项目名称:海虹演示项目    |                  |            |      |           |        |        |      | 标书号       | : 1234   |           |            |          |          |        |      |
| 组套商品总数: 3      |                  |            |      | 已提交组套商品   | 数:0    |        | Ē    | 已通过组套商品数  | : 0      |           | 未通过组套商品数:0 |          |          |        |      |
|                | 商。               | 品总数:4      |      |           | 已提交商品  | 数:0    |      |           | 已通过商品数   | : 0       |            | Ż        | 未通过商品数:0 |        |      |
| 汇总表编号:         |                  |            |      |           |        |        |      |           |          |           | 未使         | 使用的商品数:0 |          |        |      |
| 组套商品编码:        |                  |            |      | 组织        | 套商品名称: |        |      |           | 规相       | 格型号:      |            |          |          |        |      |
|                | 注册证书             | <b>季</b> : |      | 数据审核状态:全部 |        |        |      | Ŧ         |          | 目录审核      | 点击修        | 改商品      | 数量       | Ð      |      |
|                | 且套商品编号           | 沮套商品名称     | 项目分类 | 项目目录      | 生产企业名称 | 包裝规格   | 包裝材质 | 商杨        | 彩 数据审核状态 | 数据审核备注    | 目录审核状态     | 目录审核备注   | 数据状态     | 作      |      |
| ×              | <b>S</b> 1652    | 人工髋关节      | 人工关节 | 人工髋关节     | 测试生产企  | 1个/盒   | 纸    | LA        | 未送审      |           | 未送审        |          | 数据正常     | 🥒 🗾    | Ú    |
| +              | S1651            | 羟基磷灰石      | 眼科耗材 | 义眼台       | 测试生产企  | 1个/盒   | 纸    | AB        | 未送审      |           | 未送审        |          | 数据正常     |        | 1    |
| +              | S1650            | 副流感病毒      | 检验试剂 | 流感病毒检     | 测试生产企  | 50人份/盒 | 纸盒   | lg        | 未送审      |           | 未送审        |          | 数据正常     |        |      |
|                |                  | 页共1 1      |      | 20 🔻      | 毎页     |        |      |           |          |           |            |          |          | 显示条目 1 | -3共3 |
| Ū              | J一键删除            |            |      |           |        |        |      |           |          |           |            |          | ✓前往数据管   | 理列表 【  | 提交审核 |
|                |                  |            |      |           |        |        |      |           |          |           |            |          |          |        |      |
|                |                  |            |      |           |        |        |      |           |          |           |            |          |          |        |      |

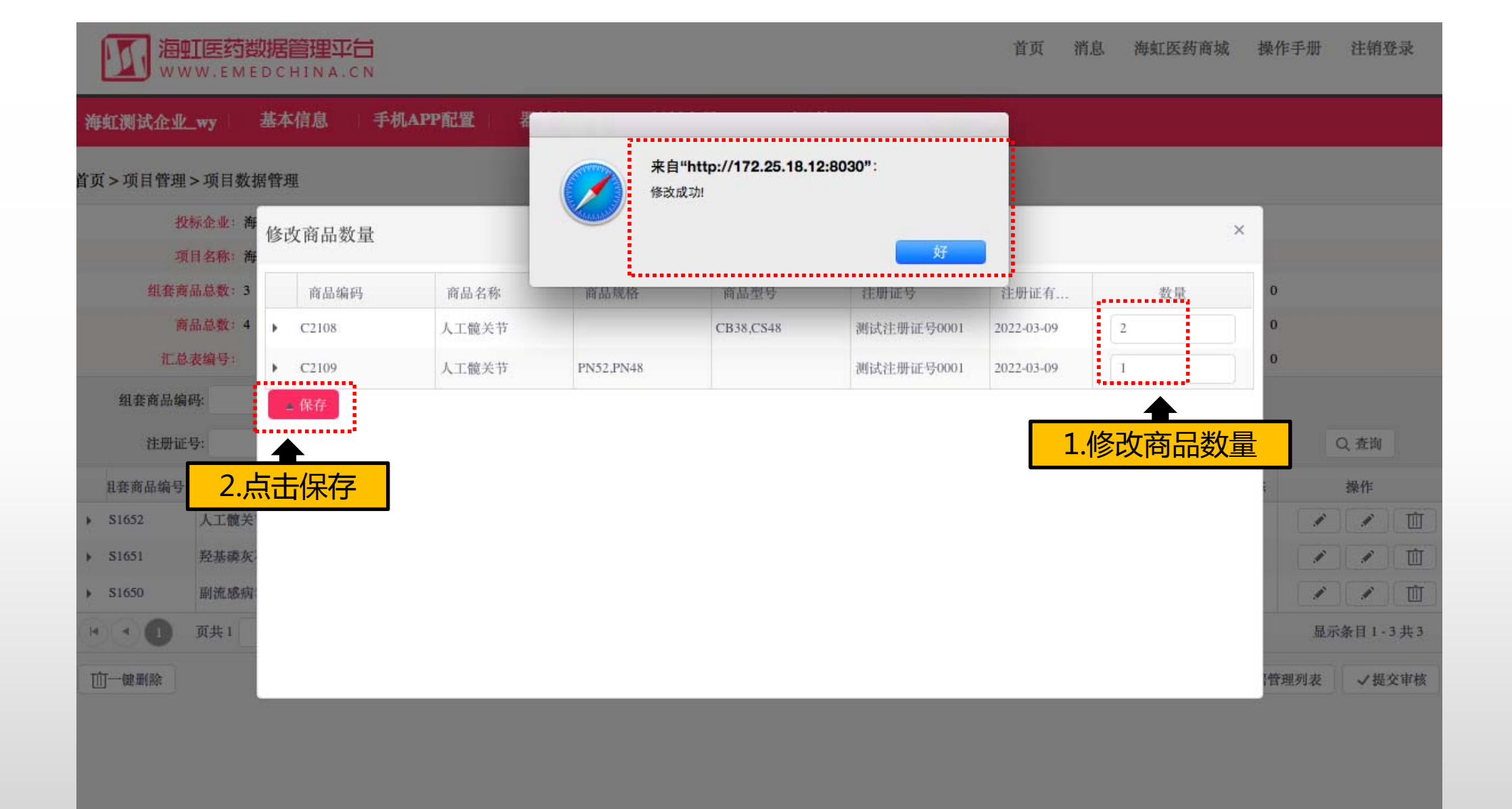

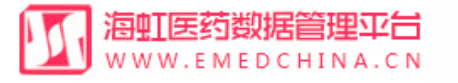

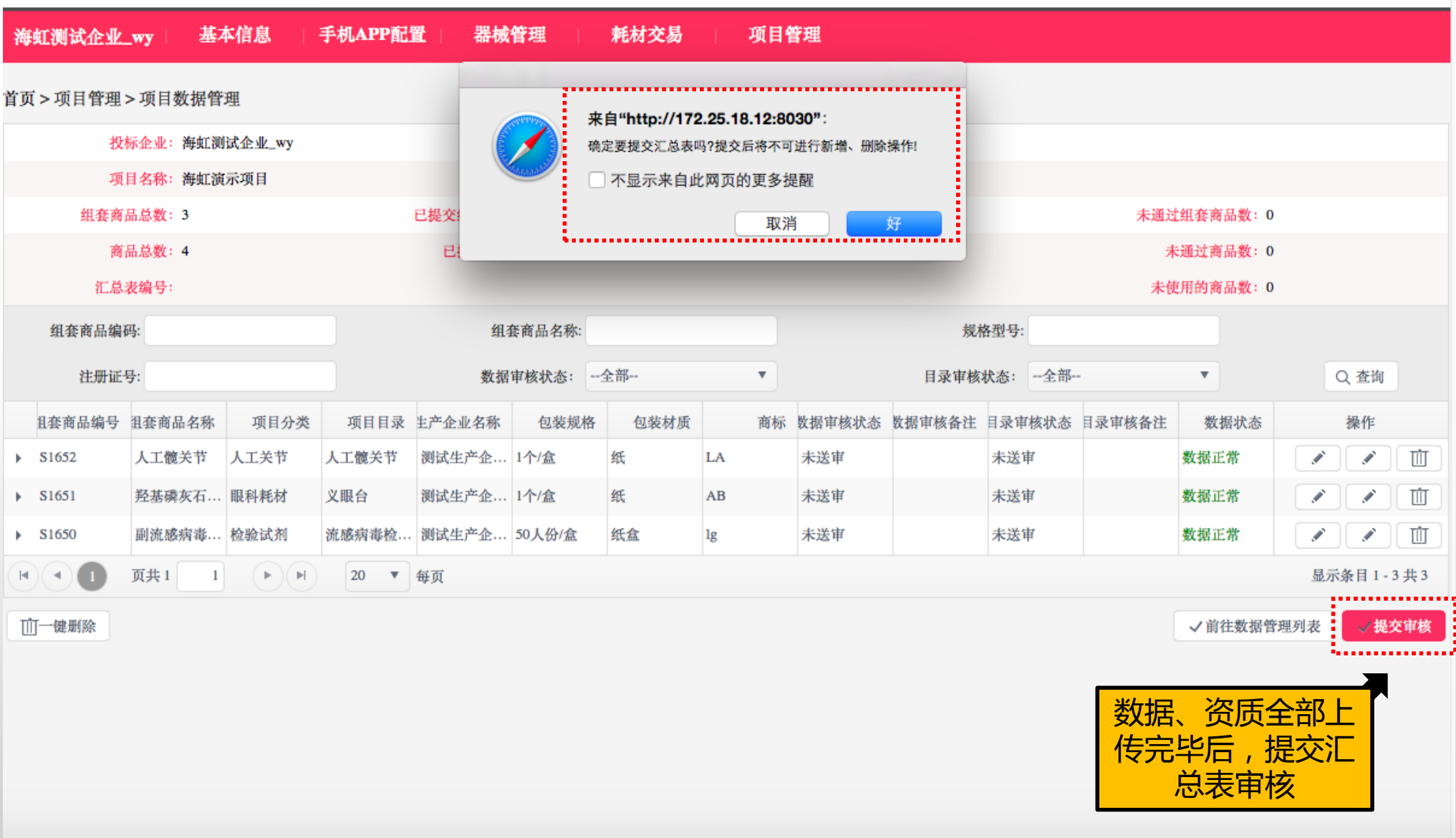

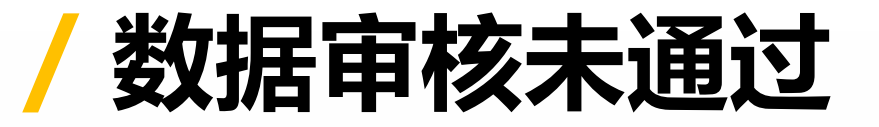

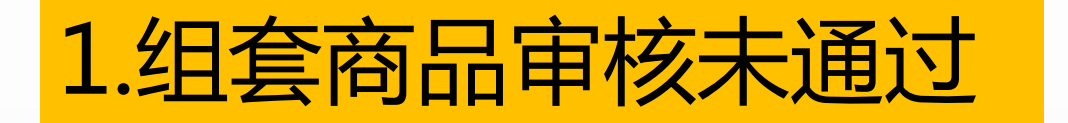

# 2.项目目录审核未通过

|            | <b>∐医药数据</b><br>₩.EMEDC | <mark>管理平台</mark><br>CHINA.CN           |               |               |               |     |                |      |          |                | 首页     | 消息      | 海虹医药 | 防商城   | 操作手册             | 注销登录        |
|------------|-------------------------|-----------------------------------------|---------------|---------------|---------------|-----|----------------|------|----------|----------------|--------|---------|------|-------|------------------|-------------|
| 海虹测试企业     | _wy 基                   | 本信息                                     | 手机APP配        | 置   器械        | 管理            | 耗材る | と易             | 项目管理 | <u>∎</u> |                |        |         |      |       |                  |             |
| 首页 > 项目管理: | > 项目数据管                 | 運                                       |               |               |               |     |                |      |          |                |        |         |      |       |                  |             |
| 投机         | 标企业:海虹测                 | 试企业_wy                                  |               |               |               |     |                |      | 投标用户     | : hh_test      |        |         |      |       |                  |             |
| 项          | 目名称:海虹演                 | [示项目                                    |               |               |               |     |                |      | 标书号      | : 1234         |        |         |      |       |                  |             |
| 组套商        | 品总数:2                   |                                         |               | 已提交组套商品       | 数:0           |     |                | 已通过  | 过组套商品数   | : 4            |        |         | 未通过  | 组套商品数 | <b>文</b> : 1     |             |
| 商          | 品总数:3                   |                                         |               | 已提交商品         | ·数:0          |     |                | ī    | 已通过商品数   | : 6            |        |         | 未    | 通过商品数 | 文: 0             |             |
| 汇总测        | 表编号: PROJ0              | 000000000000000000000000000000000000000 | 300673-PROJ00 | 0000000000080 | 07039-2016040 | 8   |                |      |          |                |        |         | 未使   | 用的商品数 | <b>文: O</b>      |             |
| 组套商品编码     | 码:                      |                                         |               | 组织            | 套商品名称:        |     |                |      |          | 敖              | 机格型号:  |         |      |       |                  |             |
| 注册证        | 导:                      |                                         |               | 数据            | 审核状态: -       | -全部 | <del>加在声</del> | 品市   | 核未通      |                | 该状态:   | -全部     |      | •     |                  | Q 查询        |
| 且套商品编号     | 沮套商品名称                  | 项目分类                                    | 项目目录          | 生产企业名称        | 包装规格          | 1   |                |      |          | <b>上</b><br>备注 | E 目录审核 | 该状态 目录管 | 审核备注 | 数据状   | 态                | 操作          |
| ▶ \$1655   | 羟基磷灰石                   | 眼科耗材                                    | 义眼台           | 测试生产企         | 1个/盒          | 纸   | AB             |      | 阿核通过     |                | 审核未    | 通过 目录   | 有误   | 数据正常  |                  |             |
| ▶ \$1654   | 人工髋关节                   | 人工关节                                    | 人工髋关节         | 测试生产企         | 1个/盒          | 纸   | LA             | 1    | 『核未通过    | 数据有误           | 已送审    |         |      | 数据正常  |                  |             |
|            | 页共1 1                   |                                         | 20 🔻          | 每页            |               |     |                |      |          |                | 项      | 日日家     | 同时   | 末通    | <mark>过</mark> 显 | 示条目 1-2 共 2 |
| 前一键删除      | ✓PDF下载                  |                                         |               |               |               |     |                |      |          |                |        |         |      | √ 前往数 | (据管理列表           | √提交审核       |
|            |                         |                                         |               |               |               |     |                |      |          |                |        |         |      |       |                  |             |
|            |                         |                                         |               |               |               |     |                |      |          |                |        |         |      |       |                  |             |
|            |                         |                                         |               |               |               |     |                |      |          |                |        |         |      |       |                  |             |
|            |                         |                                         |               |               |               |     |                |      |          |                |        |         |      |       |                  |             |
|            |                         |                                         |               |               |               |     |                |      |          |                |        |         |      |       |                  |             |
|            |                         |                                         |               |               |               |     |                |      |          |                |        |         |      |       |                  |             |
|            |                         |                                         |               |               |               |     |                |      |          |                |        |         |      |       |                  |             |

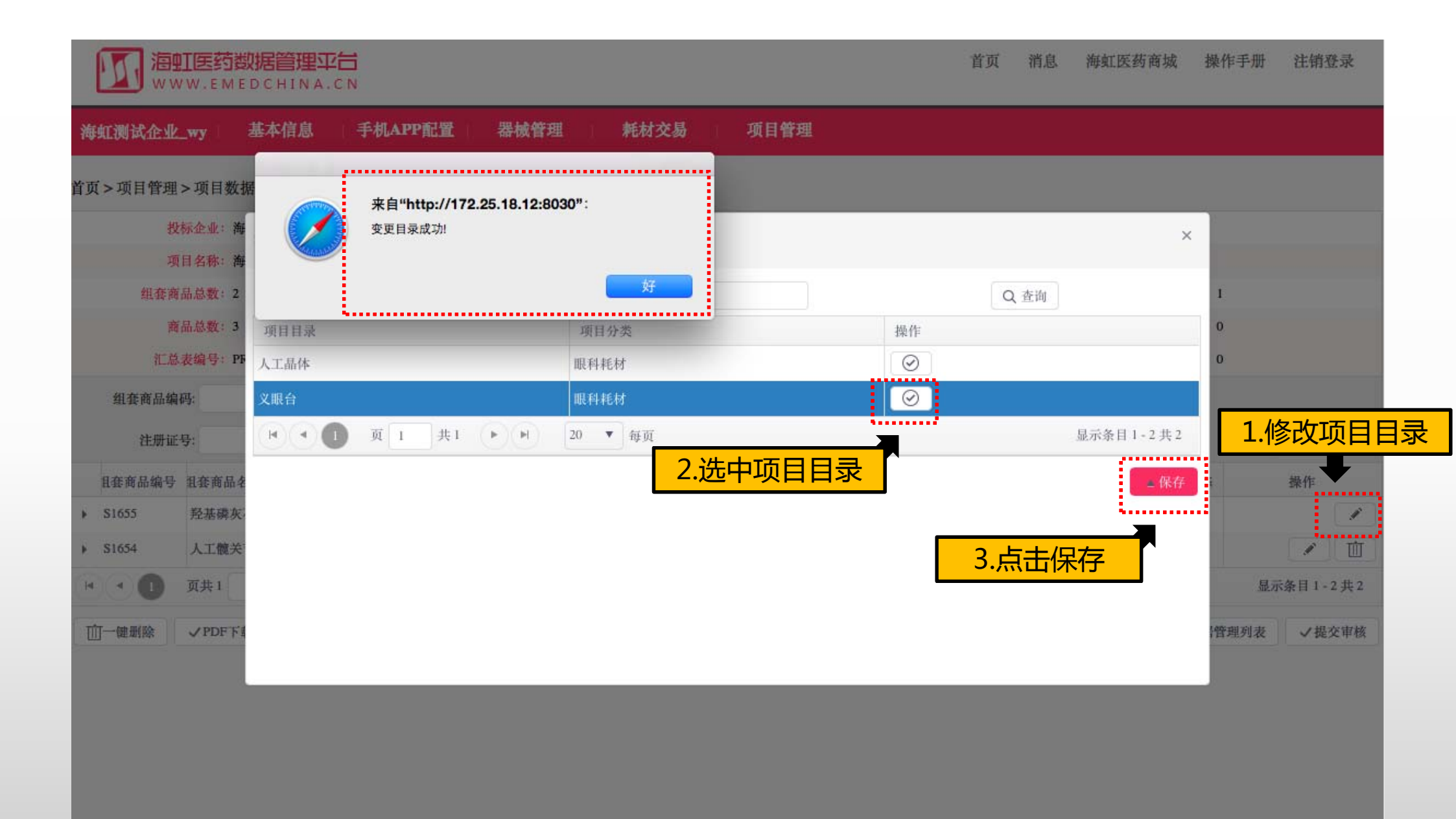

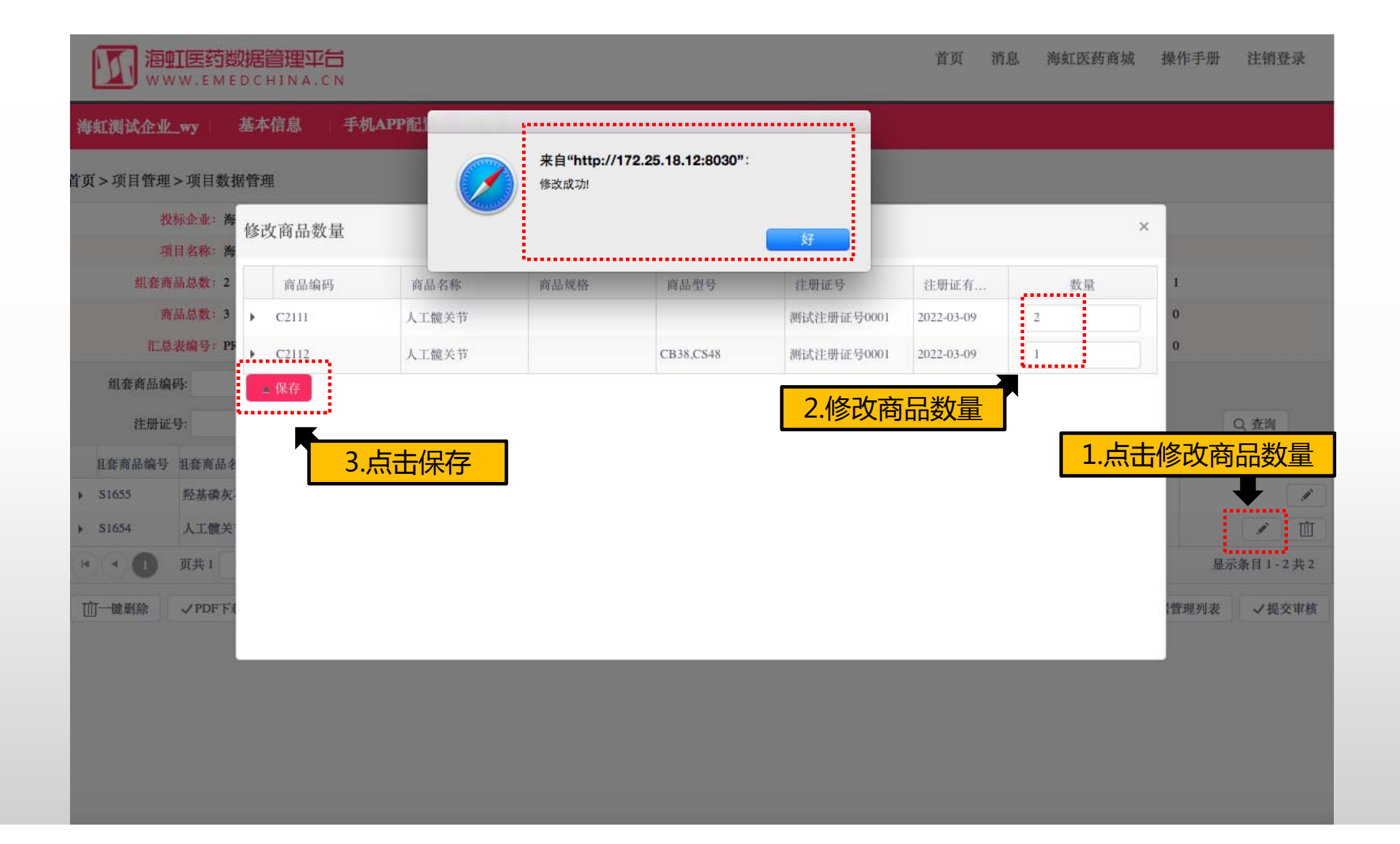

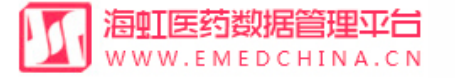

#### 海虹测试企业\_wy 基本信息 手机APP配置 器械管理 耗材交易 项目管理 ..... 首页 > 项目管理 > 项目数据管理 来自"http://172.25.18.12:8030": 投标企业:海虹测试企业\_wy 确定要提交汇总表吗?提交后将不可进行新增、删除操作! 项目名称:海虹演示项目 组套商品总数:2 已提交组套商品数 未通过组套商品数:1 取消 好 商品总数:3 已提交商品。 未通过商品数:0 未使用的商品数: 0 组套商品编码: 组套商品名称: 规格型号: 注册证号: 数据审核状态: --全部--目录审核状态: --全部--Ψ. ¥ Q 査询 项目目录 主产企业名称 且套商品编号 沮套商品名称 项目分类 包装规格 包装材质 商标 数据审核状态 数据审核备注 目录审核状态 目录审核备注 数据状态 操作 测试生产企... 1个/盒 S1655 羟基磷灰石... 眼科耗材 义眼台 纸 AB 审核通过 审核未通过 目录有误 数据正常 ø 人工髋关节 测试生产企... 1个/盒 S1654 人工髋关节 人工关节 纸 审核未通过 数据有误 已送审 数据正常 ШŢ LA 1 ( ) ( ) 页共1 1 (►)(►) 20 ▼ 毎页 显示条目1-2共2 ...... 前一键删除 ✓PDF下载 ✓前往数据管理列表 ✓提交审核 数据修改后,需再次提交审核

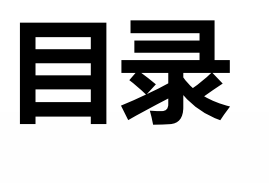

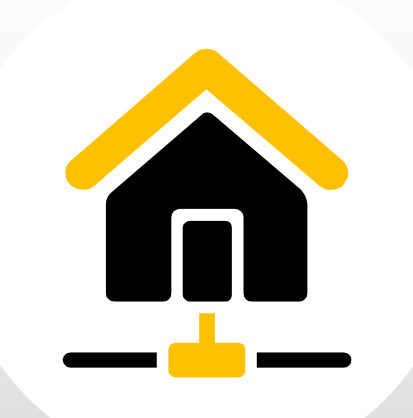

| 1 | 项目产品授权 |
|---|--------|
| 2 | 项目数据管理 |
| 3 | 项目信息确认 |
| 4 | 项目资质管理 |
| 5 | 项目数据报价 |
| 6 | 项目数据解密 |
| 7 | 项目数据竞价 |
| WWW.EMEDCHINA.CN                   |                                                     |                                                                                        |              |            |                                                                                              |                                                                |            |
|------------------------------------|-----------------------------------------------------|----------------------------------------------------------------------------------------|--------------|------------|----------------------------------------------------------------------------------------------|----------------------------------------------------------------|------------|
| 海虹测试企业wy 基本信息 手机APP                | 器械管理 耗材交易 项目管理 历史价格汇总                               | 修改和禁用 注册证更新                                                                            |              |            |                                                                                              |                                                                |            |
| 公告标题<br>別试<br>別试<br>別试<br>別试<br>別试 |                                                     | EBRIGE<br>建<br>型<br>建<br>型<br>型<br>型<br>型<br>型<br>型<br>型<br>型<br>型<br>型<br>型<br>型<br>型 |              |            | 查看內容       查看內容       查看內容       查看內容       查看內容       查看內容       查看內容       查看內容       查看內容 | 注册证 88<br>审核不通过 65<br>审核不通过 65<br>广品 49<br>审核承通过 6<br>审核不通过 13 |            |
|                                    | 49                                                  | 対応                                                                                     |              | 2016-05-27 | 查若内容<br>4 - 7 + 4 0                                                                          | 0                                                              | $\bigcirc$ |
|                                    |                                                     |                                                                                        | #E 0         |            | 1-7 共 13<br>理所有项目                                                                            | 新增订单<br>〇                                                      | Ę          |
| 整体测试流程(勿动))<br>                    | ビ形注册址:18<br>数据准备:2017-03-02 至 2017-08-31<br>已根注册证:1 | 品规产品:48                                                                                | 間品:8<br>商品:0 | 组装商品:8     |                                                                                              | 当前未处理的退货单<br><b>0</b>                                          | E¥         |
| 订单管理                               |                                                     |                                                                                        |              |            |                                                                                              | 新增临采公示商品<br>0                                                  |            |
| 配送统计                               |                                                     |                                                                                        |              |            | 统计详情                                                                                         |                                                                |            |

河 海虹医药数据管理平台

|                                | <mark>跨理亚台</mark> |          |      |      |      |                 |       |            |            | 首页 修改及禁用申 | 请表下载 探           | 能作手册   | 注销登录         |
|--------------------------------|-------------------|----------|------|------|------|-----------------|-------|------------|------------|-----------|------------------|--------|--------------|
| 海虹测试企业_wy                      | 基本信息              | 手机APP    | 器械管理 | 耗材交易 | 项目管理 | 历史价格汇总          | 修改和禁用 | 注册证更新      |            |           |                  |        |              |
| 首页 > 项目管理 > 项目                 | 数据管理<br>项目名       | 称        | •    | 1.输入 | 、项目名 | <mark>S称</mark> |       | 项目状态:全部 *  |            | 2.点击查询    | j -              |        | Q 查询         |
|                                | 项目名称              |          | 采购类型 |      | 执行   | 类型              | 执行平台  | 项目开始时间     | 项目结束时间     | 0         | 项目状态             | 操      | 作            |
| ▶ 无锡测试                         |                   | 耗材       |      | 集中采购 |      | 海虹              |       | 2017-03-02 | 2018-06-28 | 数据准备      |                  |        | 数据查看<br>数据管理 |
| <ul> <li>整体测试流程(勿动)</li> </ul> |                   | 耗材       |      | 集中采购 |      | 海虹              |       | 2016-06-28 | 2017-06-29 | 影         | <del>T田计</del> 社 |        | 数据查看<br>数据管理 |
| · · ① 页共1                      | 1                 | (H) 20 • | 每页   |      |      |                 |       |            |            | 入项目       | 垤껀               | 显示条目 1 | L-2共2        |

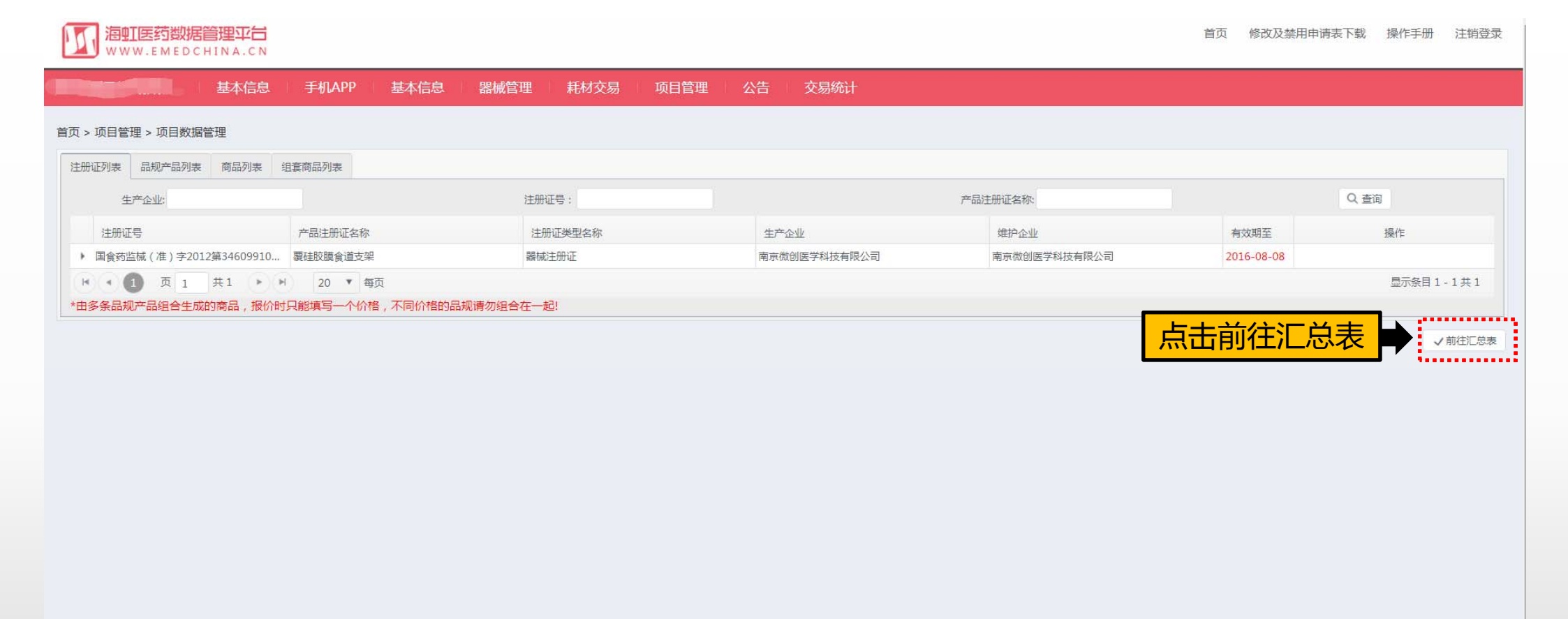

| ドダ北川 | イエ北川 | 赤体山田 | 海送肥友

|                    | 150 APR . 7 (8)    | mps          |                |                    |             |               |                |            | E#E . 003   |                     |                 |          |                 |
|--------------------|--------------------|--------------|----------------|--------------------|-------------|---------------|----------------|------------|-------------|---------------------|-----------------|----------|-----------------|
|                    |                    | 10.00        |                |                    |             |               |                |            | 100-15号:003 |                     |                 |          |                 |
|                    | 组套商品总数:11          |              |                | 已提交组               | 套商品数:0      |               |                | 审核通过       | 目雲商品數:11    |                     | 审核未通过           | 组套商品数:0  |                 |
|                    | 商品总数:11            |              |                | 已提                 | 交商品数:0      |               |                | 审核i        | 通过商品數:11    |                     | 审核未             | 通过商品数:0  |                 |
|                    | 汇总表编号:PRO          | 100000000000 | 01117665209-PR | 0,0000000000011170 | 576716-2017 | /0608         |                |            |             |                     | 未使              | 用的商品数:0  |                 |
|                    | 组套商品编号:            |              |                | 杏                  | <b>三</b> 洲  | おない           | <b>.</b>       |            |             | 涉及商品编号:             |                 |          |                 |
|                    | 规格型号:              |              |                |                    |             |               | 76             |            |             | 项目目录名称:             |                 |          |                 |
| 3                  | 数据审核状态:全部          | 8            | ×              |                    |             | 目录审核状态:       | 全部             | Y          |             |                     | Q查询             |          |                 |
|                    |                    | (第日)         | ·**********    | *****              | 10.997      | 018 18.0014.0 |                |            |             |                     |                 |          |                 |
| \$4366             | 可回收式覆硅             | 顶托           | 食道支架           | 南京做创图学             | 1个/包        | 纸塑            | MT             | 2016-08-08 | 审核通过        | 审核通过                |                 | 数据正常     |                 |
| \$4365             | 可回收式覆硅             | 消化           | 活检钳            | 南京微创医学             | 1个/包        | 纸塑            | MT             | 2016-08-08 | 审核通过        | 审核通过                |                 | 数据正常     |                 |
| \$4364             | 可回收式覆硅             | 消化           | 食道支架           | 南京微創医学             | 1个/包        | 纸塑            | MT             | 2016-08-08 | 审核通过        | 审核通过                |                 | 数据正常     |                 |
| \$4363             | 可回收式覆硅             | 消化           | 食道支架           | 南京做创医学             | 1个/包        | 纸塑            | MT             | 2016-08-08 | 审核通过        | 审核通过                |                 | 数据正常     |                 |
| \$4362             | 可回收式覆硅             | 增化           | 食圃支架           | 南京做创医学             | 1个/包        | 北无题           | MT             | 2016-08-08 | 审核通过        | 审核通过                |                 | 数据正常     |                 |
| - 0                | 2 3 页共3            | 1 *          | H 5 Y          | 每页                 |             |               | •••••          | •••••      |             |                     | •••••           | •••••    | 显示条目1-5共        |
| 得分:                |                    |              |                |                    |             |               |                |            |             |                     |                 |          |                 |
| 因如得分               | 品牌通用名得分。)          | 0564449      | 1              |                    |             |               |                |            |             |                     |                 |          |                 |
|                    |                    | same:        |                | #84.5              |             | - 10          | 43-43-18-52-87 |            | 20.43-63-87 |                     | 08020           |          |                 |
| a da No Ani Milaza | 1000               | 100/19/C1    |                | Minn Birth         | Electricica | IDCE FT       | 77771812401    | 10         | 17777738    | 50.<br>市局開幕以证情况     | 77 34611 421404 | W.c.     | (Set Mary and ) |
|                    | 和我認知為個公司           | 80.14        |                |                    | #EDANOCE    | ut            |                | D.         |             | 方用 <b>用</b> 鼻(1)证情况 |                 | mize     |                 |
| NT WORLS T         | PHINIBELD PERKANNU | 3427         | Carl States    |                    | 70FD743QCE  | ev. etc.      |                | 0          |             | / HEDLER WALLEND    |                 | 140)     |                 |
| H 4 6              | <b>反共1 1</b>       | P P          | 5 • 100        |                    |             |               |                |            |             |                     |                 |          | 显示张目 1-2 共 2    |
| 5軍核后,将             | ;不可进行新增、修          | 改、創除撮        | 作,请慎重操作!       | 4                  | •••••       |               |                |            |             |                     | ノ前計器            | /据管理列表 。 | /信用曲认 JPDF      |
|                    |                    | -            |                |                    |             |               |                |            |             |                     |                 |          |                 |
|                    |                    |              | 杏毛次            | 压但八桂               |             |               |                |            |             |                     |                 |          |                 |

|          | 投标企业:      |                                         |               |               |              |                  |          |            | 投标用户:njwcyz | dkjyxgs |            |        |          |                |
|----------|------------|-----------------------------------------|---------------|---------------|--------------|------------------|----------|------------|-------------|---------|------------|--------|----------|----------------|
|          | 项目名称:无     | 德测试                                     |               |               |              |                  |          |            | 标书号:003     |         |            |        |          |                |
|          | 组套商品总数:11  |                                         |               | 已提交组          | (書商品数:0      |                  |          | 审核通过的      | 目奪商品数:11    |         |            | 审核未通过  | 但其南品数:0  |                |
|          | 商品总数:11    | Ĺ                                       |               | 已得            | 交商品数:0       |                  |          | 审核证        | 通过商品数:11    |         |            | 审核末    | 通过商品数:0  |                |
|          | 汇总表编号:PR   | 000000000000000000000000000000000000000 | 17665209-PROJ | 0000000001117 | 676716-201 1 | 24.193.157.40:61 | 30 上的网页显 | 际: ×       |             |         |            | 未使     | 用的南瓜散:0  |                |
|          | 组套商品编号:    |                                         |               |               |              | (交成功)            |          |            |             |         |            |        |          |                |
|          | 规档型号:      |                                         |               |               |              |                  |          | 140        |             | 「明正,    | 元別日        | i忌佣り   | <b>\</b> |                |
|          | 数据审核状态: 一全 | 186                                     | *             |               |              |                  |          | WEALE      |             |         |            | Q, 査询  |          |                |
| 组套角部     | 品编号 坦索商品名和 | () 项目分类                                 | 项目目录          | 生产企业名称        | 包装规格         | 包装材质             | 12       | 际 主册证有效期至  | 数据审核状态      | 数层审核条注  | 目景审核状态     | 日录审核条  | 主数据状态    | 操作             |
| ▶ \$4366 | 可回收式覆硅     |                                         | 食道支架          | 南京积创医学        | 1个/包         | 纸型               | MT       | 2016-08-08 | 审核通过        |         | 审核通过       |        | 数据正常     |                |
| ▶ \$4365 | 可回收式驟碑。    |                                         | 活般知           | 南京微创医学        | 1个/包         | 紙證               | MT       | 2016-08-08 | 审核通过        |         | 审核通过       |        | 数据正常     |                |
| ▶ 54364  | 可回收式腰硅。    |                                         | 食道支架          | 南京微创医学        | 1个/包         | 纸塑               | MT       | 2016-08-08 | 审核通过        |         | 审核通过       |        | 救援正常     |                |
| ▶ \$4363 | 可回收式責任。    |                                         | 食菌支架          | 南京做创医学        | 1个/包         | 纸题               | MT       | 2016-08-08 | 审核通过        |         | 市核通过       |        | 数据正常     |                |
| ▶ \$4362 | 可回收式覆硅。    |                                         | 食道支架          | 南京微剑医学        | 1个/包         | 纸壁               | MT       | 2016-08-08 | 审核通过        |         | 审核通过       |        | 数据正常     |                |
| H - 6    | 2 3 页共 3   | 1 + +                                   | 5 *           | 每页            |              |                  |          |            |             |         |            |        |          | 显示条目 1·5 共 11  |
| 项目得分:    |            |                                         |               |               |              |                  |          |            |             |         |            |        |          |                |
| 商品包得分    | 品牌通用名得分    | 投标企业得分                                  |               |               |              |                  |          |            |             |         |            |        |          |                |
|          | 8          | 調通用名                                    |               | 南品包名          |              | 评分               | 分值名称     |            | 评分分         | 数       | i          | 汗分蛋目名称 |          | 质量层次           |
| 南京微创医    | 学科技股份有限公司  | 胫骨                                      |               |               | 同时有FDA和C     | E                | 1        | 0          |             | 产品质量认该  | 正情况        |        | 国产       |                |
| 南京微创医    | 学科技股份有限公司  | 垫片                                      |               |               | 无FDA或CEi认i   | Ē                | 0        |            |             | 产品质量以   | <b>正情况</b> |        | 国产       |                |
| (H . 4 ( | 1 页共1 1    | (F) (H)                                 | 5 * 每页        |               |              |                  |          |            |             |         |            |        |          | 显示条目 1 - 2 共 2 |
| *根态宙核后   | 这不可进行新博(   | (8.24) MIR4102.PE 1                     | 書植業場作!        |               |              |                  |          |            |             |         |            |        |          | V PDE T        |

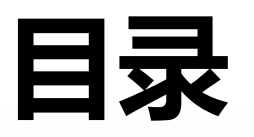

| 1 | 项目产品授权 |
|---|--------|
| 2 | 项目数据管理 |
| 3 | 项目信息确认 |
| 4 | 项目资质管理 |
| 5 | 项目数据报价 |
| 6 | 项目数据解密 |
| 7 | 项目数据竞价 |

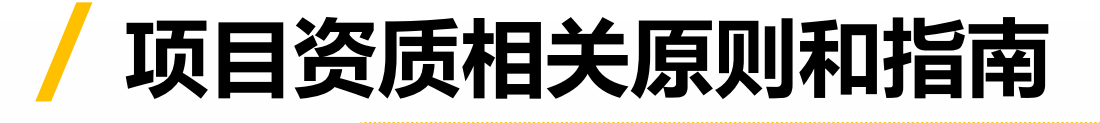

数据申报阶段,需在海虹数据管理平台上递交产品电子汇总表;同时上传企业资质和 产品资质

注意:产品数据与资质信息必须全部制作完毕方可点击提交汇总表。

项目如有要求必填资质项,必填须全部上传方可提交汇总表

产品资质需要关联项目商品,只有在汇总表中制作完成的商品才可进行关联操作

项目中涉及打分项的产品资质须与商品相关联,在客观评分过程中,只有关联了商品的有效资质才会有相应得分

| aus药数据管理平台<br>www.emedchina.cn |                                  |          |          |         |             |            | 首页修改    | 及禁用申请表下载 操作手册      | 注销登录         |
|--------------------------------|----------------------------------|----------|----------|---------|-------------|------------|---------|--------------------|--------------|
| 海虹测试企业wy 基本信息                  | 手机APP 器械管理 耗材交易                  | 项目管理历史价  | 格汇总修改和禁用 | 注册证更新   |             |            |         |                    |              |
| 公告标题                           |                                  | 项目数据管理   | 是否已阅读    |         |             | 发布时间       |         | 注册证 88             |              |
| 测试                             |                                  | 项目配送方案   | 已阅读      |         |             | 2016-05-27 | 查看内容    | 审核通过6              | -8           |
| 测试                             |                                  | 项目资质管理   | 已阅读      | 点击项目贷   | <b>质管</b> 埋 | 2016-05-27 | 查看内容    | 甲很小通过 05           |              |
| 测试                             |                                  | 项目产品报价   | 已阅读      |         |             | 2016-05-27 | 查看内容    | 产品 49              | $\sim$       |
| 测试                             |                                  | 项目数据公示   | 已阅读      |         |             | 2016-05-27 | 查看内容    | 审核通过 6<br>审核不通过 13 | $\mathbb{M}$ |
| 测试                             |                                  | 项目问题咨询   | 已阅读      |         |             | 2016-05-27 | 查看内容    |                    |              |
| 测试                             |                                  |          | 已阅读      |         |             | 2016-05-27 | 查看内容    | 可提供价格库对比           | 0            |
| test                           |                                  |          | 已阅读      |         |             | 2016-05-27 | 查看内容    | 0                  | (?)          |
| ▶ ● 1 2 页 1 共2                 | ▶ ▶ 7 ▼ 每页                       |          |          |         |             | 显示等        | 目1-7共13 |                    |              |
| 项目管理                           |                                  |          |          |         |             |            | 管理所有项目  | 新增订单<br><b>0</b>   | Ę            |
| 整体测试流程(勿动)                     | 已报注册证:18                         |          |          | 品规产品:48 | 商品:8        | 组套商品:8     |         |                    |              |
| 无锡测试                           | 数据》准备:2017-03-02 至 20<br>已报注册证:1 | 17-08-31 |          | 品规产品:19 | 商品:0        | 组套商品:0     |         | 当前未处理的退货单          |              |
| 订单管理                           |                                  |          |          |         |             |            |         | 新增临采公示商品           |              |
| 配送统计                           |                                  |          |          |         |             |            | 统计详情    |                    |              |

| BAT SOUTHERK WA | 基本信息 手机APP | 器械管理 | 耗材交易 项目管理 | 历史价格汇总 修     | 改和禁用 注册证更新 |          |           |      |      |
|-----------------|------------|------|-----------|--------------|------------|----------|-----------|------|------|
| 首页 > 项目管理 > 项目  | 资质管理       |      |           |              |            |          |           | 上 点  | 进入项目 |
| 项目名称:           |            | 采购类  | 型:全部 *    | 执行类型: 全      | 註部 ▼ 执     | 行平台:全部 ▼ | Q 查询      |      | •    |
| 项目编码            | 项目名称       | 采则   | 购类型       | 执行类型         | 执行平台       | 开始时间     | 结束时间      | 状态   | 操作   |
| -VH40083        |            | 100  |           | 集中采购         | 海虹         | 2017/3/2 | 2018/6/28 | 数据准备 | 进入项目 |
| • 1             | 无锡测试       | 耗材   |           | 216 I - 1979 |            |          |           |      |      |

|                                    |                |       |                                       | 首页 修改及禁用申请表下载 | 操作手册         | 注销登录 |
|------------------------------------|----------------|-------|---------------------------------------|---------------|--------------|------|
| 基本信息  手机APP                        | 耗材交易 项目管理 财务结算 |       |                                       |               |              |      |
| i页 > 项目管理 > 项目资质管理                 |                |       |                                       |               | 当前项目         | :无锡测 |
|                                    | 企业资质菜单         |       |                                       |               |              |      |
| 资质类型:全部                            | 〒核状态:全部 ▼ Q 査询 |       |                                       |               |              |      |
| 资质名称                               | 资质类型名称         | 审核状态▼ | 审核备注                                  |               | 操作           |      |
| ▶ 营业执照                             | 营业执照           | 审核通过  |                                       |               |              |      |
| <ul> <li>第二类医疗器械经营备案凭证</li> </ul>  | 第二类医疗器械经营备案凭证  | 审核通过  |                                       |               |              |      |
| <ul> <li>第一类医疗器械生产企业登记表</li> </ul> | 第一类医疗器械生产企业登记表 | 审核通过  |                                       |               |              |      |
| ▶ 器械生产许可证                          | 器械生产许可证        | 审核通过  |                                       |               |              |      |
| ▶ 器械经营许可证                          | 器械经营许可证        | 审核通过  |                                       |               |              |      |
| I 2 3 4 页 1 共4 ▶ H                 | 5 * 每页         |       |                                       |               | 显示条目 1 - 5 共 | 共 19 |
|                                    |                |       | <mark>,</mark>                        | 点击新增 🍑        | +新增          | j送审  |
|                                    |                |       | · · · · · · · · · · · · · · · · · · · |               | +新增 (        |      |

|                                     |             |                                  |     |            |               |            | 首页 | 修改及禁用申请表下载 | 操作手册       | 注销登录   |
|-------------------------------------|-------------|----------------------------------|-----|------------|---------------|------------|----|------------|------------|--------|
| 基本信息 手机APP 耗                        | 校易 项目管理     | 财务结算                             |     |            |               |            |    |            |            |        |
| 首页 > 项目管理 > 项目资质管理                  |             |                                  |     |            |               |            |    |            | 当前项目       | 1:无楊测试 |
| 项目企业资质 项目商品资质                       |             |                                  |     |            |               |            |    |            |            |        |
| 资质类型:全部 <b>*</b>                    | 审核状态: +-全部- | . • Qi                           | 王间  |            |               |            |    |            |            |        |
| ·<br>答所文款 ▲                         | I.m.        | 1991 S. 201                      |     |            |               |            |    |            | 摄作         |        |
| > 第二类医疗器械经营备案凭证                     | 新增项目企业资质    |                                  |     |            |               | ×          |    |            | 20017      |        |
| <ul> <li>第一类医疗器械生产备案凭证</li> </ul>   | -           |                                  |     |            |               | +          |    |            |            |        |
| <ul> <li>第一类医疗器械生产企业登记表。</li> </ul> | 项目企业资质基本信息  | 资质附件信息                           |     |            |               |            |    |            |            |        |
| ▶ 供应商情况                             | 项目资质列表:     | 器械生产许可证                          | · · | 资质名称: 生产许可 | Æ             | \$0.0<br>n |    |            |            |        |
| ▶ 国(境)外生产企业产品销售代理协议                 | 证照编号:       | 001                              | *   | 企业名称: 测试企业 |               | *          |    |            |            |        |
| > 经营许可                              |             |                                  |     | I 类医疗器     | 誡:6801基础外科手术器 |            |    |            |            |        |
| ▶ 配送委托承诺书                           | 注册地址:       |                                  |     | 生产范围:械     |               | 选择         |    |            |            |        |
| ▶ 其他有效文件                            |             |                                  |     |            |               |            |    |            |            |        |
| ▶ 器械经营许可证                           | 法定代表人:      | 王先生                              | *   | *号为处填      | 乳切り           |            |    |            |            |        |
| ▶ 器械生产许可证                           |             | ●集体所有制 ●私营企业                     |     |            |               |            |    |            |            |        |
| ▶ 生产企业质量体系认证(通用质量管理体系认证证书)          | 企业类型:       | ◎股份制企业  ◎联营企业<br>◎外商投资企业  ◎港、 滓、 | 台   | 有效期至:      |               |            |    |            |            |        |
| ▶ 卫生许可证                             |             | 2股份合作企业                          |     |            |               |            |    |            |            |        |
| ▶ 销售人员信息                            | 发证机关:       |                                  |     | 发证日期:      |               |            |    |            |            |        |
| ▶ 医疗器械生产产品登记表                       | 更变记录:       |                                  |     |            |               |            |    |            |            |        |
|                                     | *********   |                                  |     |            |               | ····       |    |            |            |        |
|                                     |             |                                  |     |            |               | 圖保存        |    |            |            |        |
|                                     |             |                                  |     |            |               |            |    |            |            |        |
|                                     | 页<br>       |                                  |     |            |               |            |    |            | 示条目 1 - 17 | 共17    |
|                                     |             |                                  |     |            | 点击新           | 增,填写       | 资质 | 信息 🗭       | +新增        | 向送审    |
|                                     |             |                                  |     |            |               |            |    |            |            |        |

| autenational and a second and a second and |            |                  |                               | 首页 修改及禁用申请表下载                                                                                                    | 操作手册 注销登录       |
|----------------------------------------------------------------------------------------------------|------------|------------------|-------------------------------|----------------------------------------------------------------------------------------------------|-----------------|
| 基本信息:手机APP                                                                                                    | 耗材交易项目管理   | 财务结算             |                               |                                                                                                    |                 |
| 首页 > 项目管理 > 项目资质管理                                                                                                    |            |                  |                               |                                                                                                    | 当前项目:元锡测试       |
| 项目企业资质项目商品资质                                                                                                    |            |                  |                               |                                                                                                    |                 |
| 资质类型:全部 *                                                                                                    | 审核状态:全部    |                  |                               |                                                                                                    |                 |
| 2529.                                                                                                    |            | <b>全中</b> 12     | 品具与元华只击保                      |                                                                                                    | 15.02           |
| →」2012年17<br>▶ 第二类医疗器械经营备案凭证                                                                                                    | 新增项目企业资质   |                  | <mark>,上传资质附件</mark>          |                                                                                                    |                 |
| ▶ 第一类医疗器械生产备案凭证                                                                                                    | ·····      |                  |                               |                                                                                                    |                 |
| ▶ 第一类医疗器械生产企业登记表                                                                                                    | 项目企业资质基本信息 | 资质附件信息           | ······                        |                                                                                                    |                 |
| ▶ 供应商情况                                                                                                    | 项目资质列表:    | 第一类医疗器械生产企业登记表 🔻 | 124.193.157.40:6130 上的网页显示: X |                                                                                                    |                 |
| ▶ 国(境)外生产企业产品销售代理协议                                                                                                    | 证照编号:      | 000001           | 95(19)cft7h1                  |                                                                                                    |                 |
| ▶ 経費許可                                                                                                    |            |                  | 新山山(126-30):<br>手术器           |                                                                                                    |                 |
| ▶ 配送委托承诺书                                                                                                    | 生产地址:      |                  | 确定 选择                         |                                                                                                    |                 |
| ▶ 其他有效文件                                                                                                    |            |                  |                               |                                                                                                    |                 |
| <ul> <li>器械经营许可证</li> </ul>                                                                                                    | 法定代表人:     | 王女士              | * 企业名称: 测试企业 *                |                                                                                                    |                 |
| ▶ 歸械生产许可还                                                                                                    |            |                  |                               |                                                                                                    |                 |
| ▶ 生产企业质量体系认证(通用质量管理体系认证证书)                                                                                                    | 生产范围:      |                  | 选择 备案日期: 2017-07-01 圖*        |                                                                                                    |                 |
| ▶ 生产许可证                                                                                                    |            |                  |                               |                                                                                                    |                 |
| ▶ 卫生许可证                                                                                                    | 注册地址:      | 北京市              | *                             |                                                                                                    |                 |
| ▶ 销售人灵信息                                                                                                    |            | ADAMP            |                               |                                                                                                    |                 |
| ▶ 医疗器械生产产品登记表                                                                                                    |            |                  | □保存                           | <u>占击保存</u>                                                                                                    |                 |
| ▶ 营业执照                                                                                                    |            |                  | ·········                     |                                                                                                    |                 |
| > 增值纳税申请表                                                                                                    |            | CON-HIRS         | #1%2L2                        |                                                                                                    |                 |
| ▶ 组织机构代码征                                                                                                    | 组织机        | 构代码证             | 軍核通过                          |                                                                                                    |                 |
| H · 1 页 1 共1 · H 50 ·                                                                                                    | 每页         |                  |                               | tin the second second se | 示条目 1 - 18 共 18 |
|                                                                                                    |            |                  |                               |                                                                                                    | +新増 〇送审         |

| · 全部 *                                                                                                    | 审核状态:全部    ▼                                                                                                    | Q. 查询                      |                                                                                                    |                                                                                                    | 上住中比的次                | (壬 図 上              |            |
|----------------------------------------------------------------------------------------------------|----------------------------------------------------------------------------------------------------|----------------------------|----------------------------------------------------------------------------------------------------|----------------------------------------------------------------------------------------------------|-----------------------|---------------------|------------|
| 资质名称                                                                                                    | 资质类型名称                                                                                                    | 修改项目企业资质                   |                                                                                                    |                                                                                                    | 工作元千时页                |                     |            |
| 器械生产登记表                                                                                                    | 第一类医疗器械生产企业登记表                                                                                                    | 项日 <b>小山</b> 姿度其木信自 🔗      | <b>容</b> 所附(仕信自                                                                                          |                                                                                                    | •                     |                     |            |
| 生产许可证                                                                                                    | 器械生产许可证                                                                                                    | 网山之外                       |                                                                                                    | Det //+ +eh+il-                                                                                                    | ⊨/# Å                 | レキーに同               | 爆炸         |
| 经营许可                                                                                                    | 器械经营许可证                                                                                                    | 国方有标<br>123                | 第一类医疗器械生产企业登                                                                                             | 下载附件                                                                                                    | szsxcvykxisyxas       | 2017-07-05 19:20:49 | -119E      |
| 生产企业质量体系认证(通用质量管理体系认证证书)                                                                                                    | 生产企业质量体系认证【通用质量                                                                                                    |                            | #1 P 9 5 V                                                                                               | 毎而                                                                                                    |                       | : E                 | 示条目1-1 共 1 |
| 增值纳税申请表                                                                                                    | 增值税纳税申请表                                                                                                    |                            |                                                                                                    | 4X                                                                                                    |                       |                     |            |
| 配送委托承诺书                                                                                                    | 配送委托承诺书                                                                                                    | 请上传所有与该资质相关的阶              | 付件,图片名称清用中文描述                                                                                            |                                                                                                    |                       |                     |            |
|                                                                                                    |                                                                                                    |                            | A 97                                                                                                    | *                                                                                                    | 图片名称: 请输入描            | 勤述 *                | T          |
| 销售人员信息                                                                                                    | 销售人员信息                                                                                                    | 坝日贷质类别: -                  | 王即                                                                                                    |                                                                                                    |                       |                     |            |
| 销售人员信息<br>国(墳)外生产企业产品销售代理协议                                                                                                    | 销售人员信息<br>国(境)外生产企业产品销售代理                                                                                                    | 项日资质类别:                    | 王助                                                                                                    | <b></b>                                                                                                    |                       |                     |            |
| 销售人员信息<br>国(墳)外生产企业产品销售代理协议<br>医疗器械生产产品登记表                                                                                                    | 销售人员信息<br>国《境》外生产企业产品销售代理<br>医疗器械生产产品登记表                                                                                                    | 项目资质央别:                    | ¥ii)                                                                                                    |                                                                                                    |                       |                     | 删除重        |
| 销售人员信息<br>国(墳)外生产企业产品销售代理协议<br>医疗器械生产产品登记表<br>第一类医疗器械生产备案凭证                                                                                                 | 销售人员信息<br>囯(填)外生产企业产品销售代理<br>医疗器械生产产品登记表<br>第一类医疗器械生产备案凭证                                                                                                    | 项日鼓顶交别: -<br>本地上传          |                                                                                                    | ▲<br>¥资质类                                                                                                    | 别,输                   | 可以                  | 删除重        |
| 销售人员信息<br>国(境)外生产企业产品销售代理协议<br>医疗器械生产产品登记表<br>第一类医疗器械生产备案凭证<br>供应商情况                                                                                        | 销售人员信息<br>国(境)外生产企业产品销售代理<br>医疗器械生产产品登记表<br>第一类医疗器械生产备案凭证<br>供应商情况                                                                                                   |                            | ·····································                                                                    | ▲<br>【<br>】<br>】<br>图<br>片名                                                                                                    | 别,输<br>称              | 可以                  | 删除重        |
| 销售人员信息<br>国(塤)外生产企业产品销售代理协议<br>医疗器械生产产品登记表<br>第一类医疗器械生产备案凭证<br>供应商情况<br>其他有效文件                                                                              | 销售人员信息<br>国(境)外生产企业产品销售代理<br>医疗器械生产产品登记表<br>第一类医疗器械生产备案凭证<br>供应简情况<br>其他有效文件                                                                                         | 小日盘成交别:一本地上传               | ·····································                                                                    | ▲<br>译资质类<br>入图片名                                                                                                    | 别,输<br>称              | <br>可以              | 删除重        |
| 销售人员信息<br>国(墳)外生产企业产品销售代理协议<br>医疗器械生产产品登记表<br>第一类医疗器械生产备案凭证<br>供应商情见<br>其他有效文件<br>组织机构代码证                                                                   | 销售人员信息<br>軍(墳)外生产企业产品销售代理<br>医疗器碱生产产品登记表<br>第一类医疗器碱生产备案凭证<br>供应商情况<br>其他有效文件<br>组织机构代码证                                                                              | ▲<br>本地上传<br>资质图片          | ···壬酮··<br>"上传                                                                                           | ▲<br>译资质类<br>入图片名                                                                                                    | <mark>别,输</mark><br>称 | ,<br>可以             | 删除重        |
| 销售人员信息<br>国(境)外生产企业产品销售代理协议<br>医疗器械生产产品登记表<br>第一类医疗器械生产备案凭证<br>供应商情况<br>其他有效文件<br>组织机构代码证<br>卫生许可证                                                          | 销售人员信息<br>圉(墳)外生产企业产品销售代理<br>医疗器碱生产产品登记表<br>第一类医疗器碱生产备素凭证<br>供应商情况<br>其他有效文件<br>组织机构代码证<br>卫生许可证                                                                     | ▲<br>本地上传<br>资质图片          | 王即<br>"上传<br><sub>= 較通过</sub>                                                                            | ▲<br>译资质类<br>入图片名                                                                                                    | 别,输<br>称              | ,<br>可以             | 删除重        |
| 销售人员信息<br>国(境)外生产企业产品销售代理协议<br>医疗器械生产产品登记表<br>第一类医疗器械生产备案凭证<br>供应商情况<br>其他有效文件<br>组织机构代码证<br>卫生许可证<br>第二类医疗器械经营备案凭证                                         | 销售人员信息<br>国(境)外生产企业产品销售代理<br>医疗器械生产产品登记表<br>第一类医疗器械生产备案凭证<br>供应商情况<br>其他有效文件<br>组织机构代码证<br>卫生许可证<br>第二类医疗器械经营备案凭证                                                    | ▲<br>本地上传<br>で本地上传<br>资质图片 |                                                                                                    | ▲<br>译资质类<br>入图片名                                                                                                    | 别,输<br>称              | ·<br>可以             | 删除重        |
| 销售人员信息<br>国(境)外生产企业产品销售代理协议<br>医疗器械生产产品登记表<br>第一类医疗器械生产备案凭证<br>共应商情况<br>属他有效文件<br>自织机构代码证<br>卫生许可证<br>第二类医疗器械经营备案凭证<br>第一类医疗器械经营备案凭证<br>第一类医疗器械生产企业登记表      | 销售人员信息<br>国(境)外生产企业产品销售代理<br>医疗器械生产产品登记表<br>第一类医疗器械生产备案凭证<br>供应商情况<br>其他有效文件<br>组织机构代码证<br>卫生许可证<br>第二类医疗器械经营备案凭证<br>第一类医疗器械经营备案凭证                                   | ▲ 本地上传<br>"本地上传<br>资质图片    |                                                                                                    | ▲<br>译资质类<br>入图片名                                                                                                    | <del>]別,输</del><br>称  | 可以                  | 删除重        |
| 销售人员信息<br>国(境)外生产企业产品销售代理协议<br>医疗器械生产产品登记表<br>第一类医疗器械生产备案凭证<br>供应商情况<br>其他有效文件<br>组织机构代码证<br>卫生许可证<br>第二类医疗器械经营备案凭证<br>第一类医疗器械经营备案凭证<br>器械生产许可证             | 销售人员信息<br>囯(境)外生产企业产品销售代理<br>医疗器碱生产产品登记表<br>第一类医疗器碱生产备素凭证<br>供应商情况<br>其他有效文件<br>组织机构代码证<br>卫生许可证<br>第二类医疗器碱经营备素凭证<br>第一类医疗器碱经营备素凭证<br>第一类医疗器碱经营备素凭证<br>第一类医疗器碱经营备素凭证 | ▲ 本地上传<br>一本地上传<br>资质图片    | 王即<br>"上传<br><sup>重枝通过</sup><br><sup>重枝通过</sup>                                                          | ▲ ▲ ▲ ● ▲ ● ● < | <del>]],输</del><br>称  |                     | 删除重        |
| 销售人员信息<br>国 ( 填 ) 外生产企业产品销售代理协议<br>医疗器械生产产品登记表<br>第一类医疗器械生产备案凭证<br>供应商情况<br>其他有效文件<br>组织机构代码证<br>卫生许可证<br>第二类医疗器械经营备案凭证<br>第一类医疗器械经营备案凭证<br>器械生产许可证<br>置如执照 | 销售人员信息<br>国(境)外生产企业产品销售代理<br>医疗器械生产产品登记表<br>第一类医疗器械生产备素凭证<br>供应简情况<br>其他有效文件<br>组织机构代码证<br>卫生许可证<br>第二类医疗器械生产企业登记表<br>器械生产许可证<br>营业执照                                | ▲ 本地上传<br>"本地上传<br>资质图片    | 王即<br>"上传<br><sup>本校通过</sup><br><sup>本校通过</sup><br><sup>本校通过</sup><br><sup>本校通过</sup><br><sup>本校通过</sup> | ▲ ▲ ● ▲ ● ● < | <del>]],输</del><br>称  | ·<br>可以             | 删除重        |

マ

| f页 > 项目管理 > 项目资质管理         |                              | 当前项目:无锡测试。<br>····································        |
|----------------------------|------------------------------|-----------------------------------------------------------|
| 项目企业资质 项目商品资质              |                              |                                                           |
| 资质类型:全部 ▼                  | 审核状态:全部 ▼ Q 查询               |                                                           |
| 资质名称                       | 资质类型名称                       | **** *** 新增的资质为未送审状态,在产品全部                                |
| ▶ 器械生产登记表                  | 第一类医疗器械生产企业登记表               |                                                           |
| ▶ 生产许可证                    | 器械生产许可证                      |                                                           |
| ▶ 经营许可                     | 器械经营许可证                      | with the area こので、「「」」「「」」「「」」「「」」「「」」「」」「」」「」」「」」「」」「」」「 |
| ▶ 生产企业质量体系认证(通用质量管理体系认证证书) | 生产企业质量体系认证【通用质量管理体系认证证书】     | 审核通过                                                      |
| ▶ 増值纳税申请表                  | 增值税纳税申请表                     | 审核通过                                                      |
| ▶ 配送委托承诺书                  | 配送委托承诺书                      | 审核通过                                                      |
| ▶ 销售人员信息                   | 销售人员信息                       |                                                           |
| ▶ 国(境)外生产企业产品销售代理协议        | 国(境)外生产企业产品操1                |                                                           |
| ▶ 医疗器械生产产品登记表              | 医疗器械生产产品登记表                  |                                                           |
| ▶ 第一类医疗器械生产备案凭证            | 第一类医疗器械生产备案质过资质提交后无法修改,是否确认提 |                                                           |
| ▶ 供应商情况                    | 供应商情况                        |                                                           |
| ▶ 其他有效文件                   | 其他有效文件                       |                                                           |
| ▶ 组织机构代码证                  | 组织机构代码证                      |                                                           |
| ▶ 卫生许可证                    | 卫生许可证                        |                                                           |
| ▶ 第二类医疗器械经营备案凭证            | 第二类医疗器械经营备案凭证                |                                                           |
| ▶ 第一类医疗器械生产企业登记表           | 第一类医疗器械生产企业登记表               | ·····································                     |
| ▶ 器械生产许可证                  | 器械生产许可证                      |                                                           |
| ▶ 营业执照                     | 营业执照                         | #核題过 近文 近中 1000 1000 1000 1000 1000 1000 1000 1           |
| ▶ 器械经营许可证                  | 器械经营许可证                      | 审核通过                                                      |
| ▶ ● 1 页 1 共1 ▶ ▶ 20 ▼ 每页   | Į                            | 显示条目 1 - 19 9                                             |
|                            |                              | +新増 つ送审                                                   |

| <mark>海虹医药数据管理平台</mark><br>WWW.EMEDCHINA.CN                           |                           |       |             | 首页  | 修改及禁用申请表下载     | 操作手册       | 注销登录   |
|-----------------------------------------------------------------------|---------------------------|-------|-------------|-----|----------------|------------|--------|
| □ 基本信息 □ 手机APP □ 耗材交易 □ 项目                                            | 管理     财务结算               |       |             |     |                |            |        |
| 首页 > 项目管理 > 项目资质管理<br>项目企业资质 项目商品资质<br>资质类型:全部 ▼ 审核状态:                | 全部 ▼ Q 查询                 |       |             | 资质利 | ₹送审和审<br>寸,可修改 | 核未道<br>提交  |        |
| 资质名称                                                                  | 资质类型名称                    | 审核状态  | 审核备注        |     |                | 操作         |        |
| 2 器械生产登记表                                                             | 第一类医疗器械生产企业登记表            | 未送审   |             |     |                | ✔修改        | ×删除    |
| ▶ 生产许可证                                                               | 器械生产许可证                   | 已送审   |             |     |                |            |        |
| • 经营许可                                                                | 器械经营许可证                   | 审核未通过 | 生产企业不具备销售资格 |     |                | ✔修改        | ×删除    |
| ▶ 生产企业质量体系认证(通用质量管理体系认证证书)                                            | 生产企业质量体系认证 [通用质量管理体系认证证书] | 审核通过  |             |     |                |            |        |
| ▶ 増值纳税申请表                                                             | 增值税纳税申请表                  | 审核通过  |             |     |                |            |        |
| I     1     2     3     4     页     1     共4     H     5     ▼     毎页 |                           |       |             |     |                | 显示条目 1 - 5 | 5 共 19 |
|                                                                       |                           |       |             |     |                | +新增        | 10送审   |

| 基本信息 手机APP 耗材的                                          |                 | 查询查看已上                      |       |
|---------------------------------------------------------|-----------------|-----------------------------|-------|
| 项目管理 > 项目资质管理                                           |                 | 资质及其状态                      | 当朝项曰: |
| 2业资质 项目商品资质                                             |                 |                             |       |
| · · · · · · · · · · · · · · · · · · ·                   | 审核状态:全部 * Q. 查询 |                             |       |
| - 1 <sup>2</sup> -                                      | 将压制力的           | 事故 <u>将太。</u> 事迹条件          |       |
| 留城設書件可证 ・                                               | 新山大家口が          | ● 3600 ● ● 360 m CL<br>■核通过 | 1415  |
| 营业执照<br>第二类医疗器械 and and and and and and and and and and | 第二类医疗器械经营备宽凭证   | 审秘通过                        |       |
| 日本<br>「一美活行諸城 第一委医疗器城中产企业登记                             | 第一类医疗器械生产企业登记表  | 軍核運过                        |       |
| 器械生产许可证 表                                               | 器械生产许可证         | 审核通过                        |       |
| 唐林经营许可证 第二类医疗器械经营备室凭证                                   | 語極经营许可证         | 审核通过                        |       |
| 卫生许可证                                                   |                 | ii                          |       |

|                                                                                                    |                          |        |       | 首页         | 修改及禁用申请表下载 | 操作手册 注         | 销登录  |
|----------------------------------------------------------------------------------------------------|--------------------------|--------|-------|------------|------------|----------------|------|
| 基本信息   手机APP   耗                                                                                                    | 材交易 / 项目管理 / 财务结算        |        |       |            |            |                |      |
| 首页 > 项目管理 > 项目资质管理                                                                                                    |                          |        |       |            |            | 当前项目:无         | 后锡测试 |
| 项目企业资质 项目商品资质                                                                                                    | 新增商品资质                   |        |       |            |            |                |      |
| 资质类型:全部 🔻                                                                                                    | 审核状态:全部 ▼ Q 查询           |        |       |            |            |                |      |
| 资质名称                                                                                                    | 资质类型名称                   | 关联商品数量 | 审核状态▼ | 审核备注       |            | 操作             |      |
| ▶ FDA认证                                                                                                    | FDA认证                    | 0      | 审核通过  |            |            |                |      |
| ▶ CE认证                                                                                                    | CE认证                     | 0      | 审核通过  |            |            |                |      |
| ▶ 有效文件                                                                                                    | 其他有效文件                   | 0      | 审核通过  |            |            |                |      |
| ▶ 外观设计专利                                                                                                    | 外观设计专利                   | 0      | 审核通过  |            |            |                |      |
| ▶ 《产品责任险保单明细表》及《投保产品名称及型号》                                                                                                    | 《产品责任险保单明细表》及《投保产品名称及型号》 | 0      | 审核通过  |            |            |                |      |
| Image: Constraint of the second second s | 5 🔻 每页                   |        |       |            | -          | 显示条目 1 - 5 共 1 | 18   |
|                                                                                                    |                          |        |       | <b>古</b> 山 | 新増 🔿 🚺     | +新增 ) う送       | 审    |
|                                                                                                    |                          |        |       |            |            |                |      |
|                                                                                                    |                          |        |       |            |            |                |      |
|                                                                                                    |                          |        |       |            |            |                |      |
|                                                                                                    |                          |        |       |            |            |                |      |
|                                                                                                    |                          |        |       |            |            |                |      |
|                                                                                                    |                          |        |       |            |            |                |      |
|                                                                                                    |                          |        |       |            |            |                |      |
|                                                                                                    |                          |        |       |            |            |                |      |

| aucoustanter and aucoustanter and aucou |                          |                      |                           | 首页    | 修改及禁用申请表下载 操作手册 注销登录 |
|----------------------------------------------------------------------------------------------------|--------------------------|----------------------|---------------------------|-------|----------------------|
| 基本信息  手机APP                                                                                                    | 耗材交易 项目管理 财务结算           |                      |                           |       |                      |
| 首页 > 项目管理 > 项目资质管理                                                                                                    |                          |                      |                           |       | 当前项目:无楊卿法            |
| 项目企业资质 项目商品资质                                                                                                    |                          |                      |                           |       |                      |
| 资质类型: 金部 <b>*</b>                                                                                                    | 車核状态:全部> ▼ Q. 查询         |                      |                           |       |                      |
| 资质名称                                                                                                    | 资质类型名称                   | 关联商品数量               | 审核状态▼                     | 审核备注  | 操作                   |
| <ul> <li>《产品责任险保单明细表》及《投保产品名称及型号》</li> </ul>                                                                                                    | 《产品责任险保单明细表》及《投保产品名称及型号》 | 0                    | 审核通过                      |       |                      |
| ≯ jt                                                                                                    | 产品图片                     | 0                    |                           | CS    |                      |
| → asd                                                                                                    | 产品图片                     | 0                    | 已成年                       |       |                      |
| ▶ 产品ce认证                                                                                                    | сеңде                    | 1                    | 未送审                       |       | ✓修改 × 删除             |
| () (* 1 2 3 🕘 页 4 共4 🔸 約                                                                                                    | 5 * 每页                   |                      |                           |       | 显示条目 16 - 19 共 19    |
|                                                                                                    | 修改项目企业资质                 |                      |                           | ×     | +新増 〇送审              |
| l                                                                                                    |                          | 新憎商                  | 品资后基本信息                   |       |                      |
|                                                                                                    | 项目商品资质基本信息资质关联商品资质附件信息   |                      |                           |       |                      |
|                                                                                                    | 项目资质列表: CE认证 🔻           | 资质名称:                | 产品ce认证                    |       |                      |
|                                                                                                    | 生产企业名称:                  | 资质产品名称:              |                           |       |                      |
|                                                                                                    | 认证注册号:                   | 报告号:                 |                           |       |                      |
|                                                                                                    | 有效期至:                    | 1 认证类型:              | 器械 *                      |       |                      |
|                                                                                                    | 认证产品: 虹膜拉勾               | * 认证内容:              |                           |       | ±+7                  |
|                                                                                                    | 认证机构:                    |                      | ••                        | *号万公功 | 具坝                   |
|                                                                                                    |                          |                      |                           |       |                      |
|                                                                                                    |                          |                      |                           |       | <mark>米仔</mark>      |
|                                                                                                    |                          |                      |                           |       |                      |
|                                                                                                    |                          |                      |                           |       |                      |
|                                                                                                    | 不成了中的印度自己还可加快的大量软件的印度运动  | Xカ贝伯処で満ち、(水)"灶呂住" 20 | 102-0000 加バスパロ・イレア/専丸学び進行 |       |                      |

| TITE<br>海虹医药酸据曾理平台<br>www.emed.china.cn                                                                                                    | 首页 修改及禁用申请表下载 | 操作手册 泪                                  | E销登录           |
|----------------------------------------------------------------------------------------------------|---------------|-----------------------------------------|----------------|
| 基本信息 手机APP 耗材交易 项目管理 财务结算                                                                                                    |               |                                         |                |
| 首页 > 项目管理 > 项目资质管理                                                                                                    |               | 当前项目:                                   | 无穩测法           |
| 项目企业资质 项目商品资质                                                                                                    |               |                                         |                |
| 资质类型:全部 * 国核状态:全部 * Q. 童词                                                                                                    |               |                                         |                |
| Strate     Account with a set of the set of the set of t | 显示            | 操作<br>✔傳政 × H<br>条目 16 - 19 共<br>+新増 01 | 删除<br>19<br>送审 |
| 商品编号: 商品名称: 涉及产品编号:                                                                                                    |               |                                         |                |
| 规格型号: 商品注册证名称: Q 查询                                                                                                    |               |                                         |                |
| □ 商品编号 维护企业 生产企业 注册证号 商品名称 商品规格 商品型号 注册证规格 注册证型号 商标                                                                                                    |               |                                         |                |
| ▶ ● C5445 梁圳市新产 接耳 OASI 国食药坚碱 即甘药碘利       1ml 1.6%       OPHTEISBIO         ▶ ● C5433 深圳市新产 美国 OASI 国食药监械 预装式虹膜 6.25mm (       9625-S / 6       OASIS         ▶ ● C5422 深圳市新产 美国 OASI 国食药监械 预装式虹膜 6.25mm (       9625 / 6.2       OASIS                                                                                                    |               |                                         |                |
|                                                                                                    | 勾选相关商品进<br>关联 | 扩                                       |                |

| 资质类型:全部 <b>*</b>         | 审核状态:全部         | ▼ Q 查询            | )             |         | 本手              |                     |          |         |
|--------------------------|-----------------|-------------------|---------------|---------|-----------------|---------------------|----------|---------|
| 资质名称                     | 资质类型名称          | 修改项目企业资质          |               |         |                 |                     | × + 101  | 操作      |
| 产品ce认证                   | CEINIE          | 1                 |               |         |                 | -                   |          | ✔修改 × H |
| asd                      | 产品图片            | 项目商品资质基本信息        | 资质关联商品 资质附件   | 言息      |                 |                     |          |         |
| jt                       | 产品图片            | 图片名称              | 附件类型          | 附件地址    | 上传人             | 上传时间                | 操作       |         |
| 有效文件                     | 其他有效文件          | 123               | CE认证图片        | 下载附件    | szsxcyykxjsyxgs | 2017-07-05 19:46:30 | Ū        |         |
| 发明专利                     | 发明专利            | <b>ド 4 1</b> 页    | 1 共1 () ()    | 5 🔻 每页  |                 |                     | 示条目1-1共1 |         |
| CMD产品认证                  | CMD产品认证         | 注下住的方面:"你有些没有的好?" | 的财徒 肉片交轮连用市立性 |         |                 |                     |          |         |
| 实用新型专利                   | 实用新型专利          | 调工10所有与该负质伯大      |               | ×~      | 图H <b>夕</b> 称·  | *                   |          |         |
| 外购件购销合同                  | 外购件购销合同         |                   |               |         |                 | ······              | 山山小小山    | ボーキ     |
| 产品说明书                    | 产品说明书           | 本地上传              |               |         | <u> </u>        |                     | 人则听里     |         |
| 检验报告书或自检报告               | 检验报告书或自检报告      |                   |               | 占击访     | <b>- 择恣</b> 居 举 |                     |          |         |
| 卫生安全评价报告(在注册资质中上传)       | 卫生安全评价报告(在注意了   |                   |               |         | 同世分现            |                     |          |         |
| 外观设计专利                   | 外观设计专利          | 话 "本地上            | _传"上传         | 「「「「別物」 | (图万名称)          |                     |          |         |
| FDA认证                    | FDA认证           | ~ 次氏隊             | +1/上          |         |                 |                     |          |         |
| 进口货物报关单                  | 进口货物报关单         |                   | דונ           |         |                 |                     |          |         |
| 《产品责任脸保单明细表》及《投保产品名称及型号》 | 《产品责任险保单明细表》及《打 | 投保产品名称及型号》        | 0             |         | 审核通过            |                     |          |         |
|                          | 批件检测报告          |                   | 0             |         | 审核通过            |                     |          |         |
| 批件检测报告                   | 产品图片            |                   | 0             |         | 审核通过            |                     |          |         |
| 批件检测报告 产品图片              |                 |                   | 0             |         | 审核通过            |                     |          |         |
| 批件检测报告<br>产品图片<br>获奖情况   | 获奖情况            |                   |               |         |                 |                     |          |         |

|                            |                           |                                                                                                    |                   |         | 首页 修改及禁用申请表下载 | 操作手册 注销               | 登录         |
|----------------------------|---------------------------|----------------------------------------------------------------------------------------------------|-------------------|---------|---------------|-----------------------|------------|
| 基本信息 手机APP                 | 耗材交易 项目管理 财务结算            |                                                                                                    |                   |         |               |                       |            |
| 首页 > 项目管理 > 项目资质管理         |                           |                                                                                                    |                   |         |               | 当前项目: <mark>无锡</mark> | 测试         |
| 项目企业资质 项目商品资质              |                           |                                                                                                    |                   |         |               |                       |            |
| 资质类型:全部 ▼                  | 审核状态:全部 ▼                 | Q查询                                                                                                    |                   |         |               |                       |            |
| 资质名称                       | 资质类型名称                    | 关联商品数量                                                                                                    | 审核状态 ▼            | 审核备注    |               | 操作                    |            |
| ▶ FDA认证                    | FDA认证                     | 0                                                                                                    | 审核通过              |         |               |                       |            |
| ▶ CE认证                     | СЕѾШ                      | 0                                                                                                    | 审核通过              |         |               |                       |            |
| ▶ 有效文件                     | 其他有效文件                    | 0                                                                                                    | 审核通过              |         |               |                       |            |
| ▶ 外观设计专利                   | 外观设计专利                    |                                                                                                    | 审核通过              |         |               | 占土注                   | ÷          |
| ▶ 《产品责任险保单明细表》及《投保产品名称及型号》 | 《产品责任险保单明细表》及《投保产品名称及     | 124.193.157.40:6130 上的网页显示 : ×                                                                               | 审核通过              |         |               |                       | <u>۰</u> ۳ |
|                            |                           | ADDEXID/DEFFAX + JEH MOVIEX -<br>确定 取消                                                                       | ◆<br><u><br/></u> | 确定      |               | +新增                   |            |
|                            | 工商营业<br>北京市药品监督管理局批准充实互联网 | 联系我们   关于我们   政策申明   渠道服务<br>执照注册号:110000001776296 经营许可证编号:京ICP证0056<br>药品信息服务资格证书编号:(京)-经营性- 2009-0006 版权所有 | 53号<br>9:北京海虹药通电  | 子商务有限公司 |               |                       |            |

|                                 | ana dina katala katala katala katala katala katala katala katala katala katala katala katala katala katala kata |        |       |          | ╺┶╸╲╲╱┍╧┑╱┍╸┍╧┑⊥┽ | ╾┷╴╵╼╴    |
|---------------------------------|----------------------------------------------------------------------------------------------------|--------|-------|----------|-------------------|-----------|
| > 坝口官理 > 坝日宽质管理<br>目企业资质 项目商品资质 |                                                                                                    |        |       | 资质:<br>过 | 木运审和审核<br>时,可修改损  | 《木通<br>昆交 |
| 资质类型:全部 ▼                       | 审核状态:全部 ▼ Q 查诊                                                                                                  | 0      |       |          |                   | 1000      |
| 资质名称                            | 资质类型名称                                                                                                    | 关联商品数量 | 軍核状态  | 审核备注     |                   | 操作        |
| ▶ 产品ce认证                        | CE认证                                                                                                    | 1      | 审核未通过 | 资质上传有误   |                   | ✔修改 ×删    |
| asd asd                         | 产品图片                                                                                                    | 0      | 已送审   |          |                   |           |
| • jt                            | 产品图片                                                                                                    | 0      | 已送审   | CS       |                   |           |
| 有效文件                            | 其他有效文件                                                                                                    | 0      | 审核通过  |          |                   |           |
| ▶ 发明专利                          | 发明专利                                                                                                    | 0      | 审核通过  |          |                   |           |
|                                 |                                                                                                    |        |       |          |                   |           |

| 細虹医药数据管理平台     www.emedchina.cn                             |               |                                                                         | 首页 修改及禁用申请表下载 | 操作手册         | 注销登录            |
|-------------------------------------------------------------|---------------|-------------------------------------------------------------------------|---------------|--------------|-----------------|
| 深圳市新产业园科新 基本信息 手机APP 耗材交易 项目管理                              | 财务结算          |                                                                         |               |              |                 |
| 首页 > 项目管理 > 项目资质管理                                          |               |                                                                         |               | 当前项目         | :无锡测试           |
| 项目企业资质 项目商品资质                                               |               |                                                                         |               |              |                 |
| 资质类型:全部 · · · · · · · · 全部                                  | ▼ Q. 查询       |                                                                         |               |              |                 |
| 资质名称                                                        |               |                                                                         |               | 攝作           |                 |
| 新增项目商品资质                                                    |               |                                                                         |               |              |                 |
| <ul> <li>CELNE</li> <li>有效文件</li> <li>项目商品资质基本信息</li> </ul> | 资质关联商品 资质附件信息 | 》<br>「<br>下<br>下<br>下<br>下<br>下<br>下<br>下<br>下<br>下<br>下<br>下<br>下<br>下 |               |              |                 |
| 项目资质列表:                                                     | CE认证 *        | 间面及页顶附件                                                                 |               |              |                 |
| → (产品美任检保单明细表)及(投保产品名称及型号) 选择资质产品名称:                        | 选择同步 *        |                                                                         |               |              |                 |
| · · · · • 2 3 4 页 1 共4 • · · · 生产企业名称:                      |               | 资质产品名称:                                                                 | 1             | 显示条目 1 - 5 : | <del>‡</del> 19 |
| 认证注册号:                                                      |               | 报告号:                                                                    |               | +新增          | j送审             |
| 有效期至:                                                       |               | 124.193.157.40:6130 上的网页显示:                                             |               |              |                 |
| 认证产品:                                                       | 虹膜拉勾          | 修改成功!                                                                   |               |              |                 |
| 认证机构:                                                       |               |                                                                         | <u> </u>      | 确定           |                 |
|                                                             |               | 确定                                                                      |               |              | l               |
|                                                             |               |                                                                         |               |              |                 |
|                                                             |               |                                                                         |               |              |                 |
|                                                             |               |                                                                         |               |              |                 |
|                                                             |               |                                                                         |               |              |                 |
|                                                             | 联系我们          | 关于我们   政策申明   渠道服务                                                      |               |              |                 |
|                                                             | 工商营业执照注册号:11  | 10000001776296 经营许可证编号:京ICP证00563号                                      |               |              |                 |

|                             | 數据管理平台<br>EDCHINA.CN                      |                         |        |                                       | 首页 | 修改及禁用申请表下载 | 操作手册 注销         | 登录  |
|-----------------------------|-------------------------------------------|-------------------------|--------|---------------------------------------|----|------------|-----------------|-----|
|                             | 基本信息 手机APP                                | 耗材交易 / 项目管理 / 财务结算      |        |                                       |    |            |                 |     |
| 首页 > 项目管理 > 项               | 自资质管理                                     |                         |        |                                       |    |            | 当前项目:无能         | 易测试 |
| 项目企业资质 项                    | 目商品资质                                     |                         |        |                                       |    |            |                 |     |
| 资质类型                        | :全部                                       | 审核状态:全部 ▼               | Q 查询   | 点击查询已上传的资质状                           | 态  |            |                 |     |
| 资质名称                        | 主帥                                        | 资质类型名称                  | 关联商品数量 | ■ ■ ■ ■ ■ ■ ■ ■ ■ ■ ■ ■ ■ ■ ■ ■ ■ ■ ■ |    |            | 操作              |     |
| ▶ asd                       | CE认证                                      | 产品图片                    | 0      | 已送审                                   |    |            |                 |     |
| ▶ jt                        | (次失消)//////////////////////////////////// | 产品图片                    | 0      | 已送审 CS                                |    |            |                 |     |
| ▶ 有效文件                      | 批件检测报告                                    | 其他有效文件                  | 0      | 审核通过                                  |    |            |                 |     |
| ▶ 发明专利                      | 《产品责任险保单明细表》及                             | 发明专利                    | 0      | 审核通过                                  |    |            |                 |     |
| ▶ CMD产品认证                   | 《投保产品名称及型号》                               | CMD产品认证                 | 0      | 审核通过                                  |    |            |                 |     |
| ▶ 实用新型专利                    | 进口货物报关单                                   | 实用新型专利                  | 0      | 审核通过 TONNGU                           | OL |            |                 |     |
| ▶ 外购件购销合同                   | 1                                         | 外购件购销合同                 | 0      | 审核通过                                  |    |            |                 |     |
| ▶ 产品说明书                     |                                           | 产品说明书                   | 0      | 审核通过                                  |    |            |                 |     |
| <ul> <li>检验报告书或自</li> </ul> | 自检报告                                      | 检验报告书或自检报告              | 0      | 审核通过                                  |    |            |                 |     |
| <ul> <li>卫生安全评价报</li> </ul> | 3告(在注册资质中上传 )                             | 卫生安全评价报告(在注册证资质中上传)     | 0      | 审核通过                                  |    |            |                 |     |
| ▶ 外观设计专利                    |                                           | 外观设计专利                  | 0      | 审核通过                                  |    |            |                 |     |
| ▶ FDA认证                     |                                           | FDA认证                   | 0      | 审核通过                                  |    |            |                 |     |
| ▶ 进口货物报关单                   | <u>à</u>                                  | 进口货物报关单                 | 0      | 审核通过                                  |    |            |                 |     |
| ▶ 《产品责任险例                   | R单明细表》及《投保产品名称及型号》                        | 《产品责任险保单明细表》及《投保产品名称及型号 | 5≫ 0   | 审核通过                                  |    |            |                 |     |
| <ul> <li>批件检测报告</li> </ul>  |                                           | 批件检测报告                  | 0      | 审核通过                                  |    |            |                 |     |
| ▶ 产品图片                      |                                           | 产品图片                    | 0      | 审核通过                                  |    |            |                 |     |
| ▶ 获奖情况                      |                                           | 获奖情况                    | 0      | 审核通过                                  |    |            |                 |     |
| ▶ CE认证                      |                                           | CE认证                    | 0      | 审核通过                                  |    |            |                 |     |
| (* • 1                      | 页 1 共1 (▶) ▶ 20 •                         | 每页                      |        | · · · · · · · · · · · · · · · · · · · |    | E          | 読録目 1 - 18 共 18 |     |
|                             |                                           |                         |        |                                       |    |            |                 | -   |

+新増 同送审

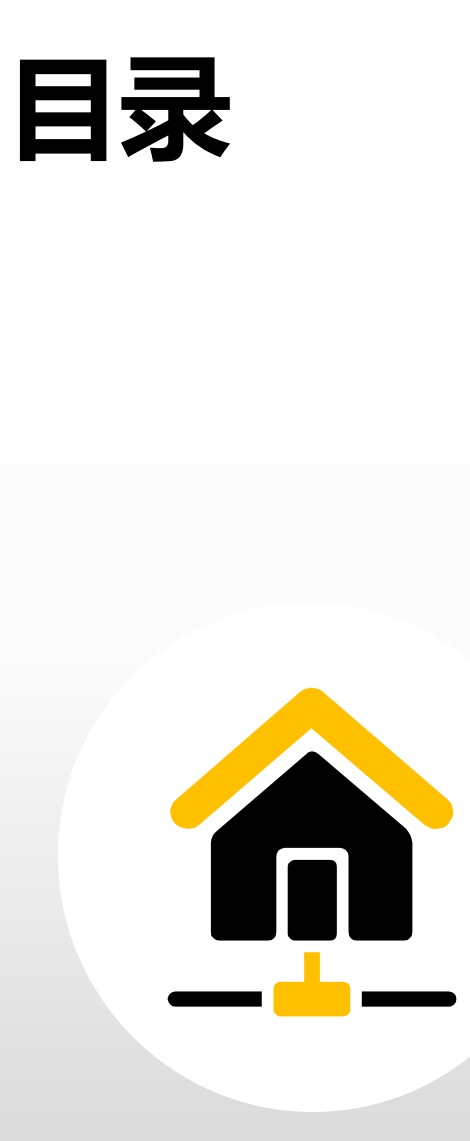

| 1 | 项目产品授权 |
|---|--------|
| 2 | 项目数据管理 |
| 3 | 项目信息确认 |
| 4 | 项目资质管理 |
| 5 | 项目数据报价 |
| 6 | 项目数据解密 |
| 7 | 项目数据竞价 |

| / 报价林 | 目关原则和指南                                                                                                  |
|-------|----------------------------------------------------------------------------------------------------|
| 1     | 商品报价时,按"最小计量单位"进行报价。如试剂类最小计量单位为"测试",则<br>供应商报价需报1测试的价格。<br>注意:只填英文状态的数字,如168.88。请勿写成以下形式:168.88元、168。88。 |
| 2     | 如果价格中包含小数部分,不得超过4位小数。小数点后超过四位数四舍五入,报价<br>不得超过一千万                                                         |
| 3     | 报价时如决定放弃某个商品,请在报价系统中勾选放弃选项,再行保存。<br>关于勾选放弃的操作请慎重,对于手动组套的组套商品,如放弃其中一个商品,,则这个<br>商品涉及所有的组套商品全部视同为放弃。       |
| 4     | 所报价格为"0",视为放弃,请慎重。                                                                                       |
| 5     | 标书密码由供应商自行设置并牢记,遗忘标书密码将无法成功解密,并被视为自行放弃。                                                                  |
|       |                                                                                                    |

| ·····························                                                                                                    | 修改及禁用申请表下载 操作手册 注销登录                  |
|----------------------------------------------------------------------------------------------------|---------------------------------------|
| 海虹测试企业wy 基本信息 手机APP 器械管理 耗材交易 项目管理 历史价格汇总 修改和禁用 注册证更新                                                                                                    |                                       |
| 项目产品接权                                                                                                    |                                       |
| 公告标题 项目数据管理 是否已阅读 发布时间                                                                                                    | 注册证 88                                |
| <b>测试</b> 项目配送方案 已阅读 2016-05-27 查看内容                                                                                                    | ■ 市核通过 6 三〇                           |
|                                                                                                    |                                       |
|                                                                                                    | 幸日 40                                 |
| 项目力标音埋         回         回         2016-05-27         查看内容                                                                                                    |                                       |
| 测试         项目问题咨询         已阅读         2016-05-27         查看內容                                                                                                    | 单位小曲过 13                              |
| 測试         已阅读         2016-05-27         查看內容                                                                                                    | 可提供公務店対比                              |
| test         2016-05-27         查看内容                                                                                                    |                                       |
| Image: Contract of the second second sec | 13                                    |
| 项目管理                                                                                                    |                                       |
| <b>整体测试流程(勿动)</b> 已报注册证:18 品规产品:48 商品:8 组套商品:8                                                                                                    | <b>v</b> = 1                          |
| 无锡测试         数据准备: 2017-03-02 至 2017-08-31         品规产品: 19         商品: 0         组赛商品: 0           已极注册证: 1         日极注册证: 1         日初注册证: 1         日初注册证: 1         1         1         1         1         1         1         1         1         1         1         1         1         1         1                                                                                                            | 当前未处理的退货单                             |
| 订单管理                                                                                                    | 新增临采公示商品                              |
| 航送统计                                                                                                    | · · · · · · · · · · · · · · · · · · · |

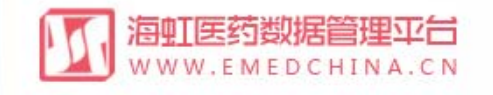

器械管理

海虹测试企业\_wy 基本信息

首页 > 项目管理 > 项目产品报价

## 首页 消息 操作手册 注销登录

## **耗材交易 项目管理**

|            | 采购类型:全部                                                | ▼ 执行类型:                                                                                                    | 全部 ▼                                                                                                    | 执行平台:全部                                                                                                    | ▼ Q 查询     | Ĵ                             | "报价"      |
|------------|--------------------------------------------------------|----------------------------------------------------------------------------------------------------|----------------------------------------------------------------------------------------------------|----------------------------------------------------------------------------------------------------|------------|-------------------------------|-----------|
| 项目名称       | 采购类型                                                   | 执行类型                                                                                                    | 执行平台                                                                                                    | 开始时间                                                                                                    | 结束时间       | 状态                            | 操作        |
| 测试项目(报价演示) | 耗材                                                     | 集中采购                                                                                                    | 海虹                                                                                                    | 2016/3/25                                                                                                    | 2016/7/7   | 报价                            | Ⅲ报价       |
| 竞价报价测试     | 耗材                                                     | 集中采购                                                                                                    | 海虹                                                                                                    | 2016/3/24                                                                                                    | 2016/7/7   | 竟价报价                          | 8:竞价 报价历史 |
| 报价测试       | 耗材                                                     | 集中采购                                                                                                    | 海虹                                                                                                    | 2016/3/24                                                                                                    | 2016/7/7   | 报价                            | 报价        |
| 测试项目       | 耗材                                                     | 集中采购                                                                                                    | 海虹                                                                                                    | 2016/2/17                                                                                                    | 2016/5/1   | 报价                            | 报价        |
| 海虹演示项目     | 耗材                                                     | 集中采购                                                                                                    | 海虹                                                                                                    | 2016/1/1                                                                                                    | 2016/12/31 | 数据准备                          |           |
|            | 项目名称<br>测试项目(报价演示)<br>竞价报价测试<br>报价测试<br>测试项目<br>海虹演示项目 | 平购类型:        全部           项目名称         采购类型:           测试项目(报价演示)         耗材           宽价报价测试         耗材           退试项目         耗材           测试项目         耗材           测试项目         耗材 | ··全部···       执行类型:         项目名称       采购类型:       ··全部···       执行类型:         测试项目(报价演示)       耗材       集中采购       第         宽价报价测试       耗材       集中采购       第         服试项目(报价演示)       耗材       集中采购       第         加试项目       耗材       集中采购       第         测试项目       耗材       集中采购       第         海虹高示项目       耗材       集中采购       第 | 采购类型:       · 全部··       执行类型:       · 全部··       ▼         项目名称       采购类型:       执行类型       执行类型:       执行学型:       执行学台:         测试项目(报价演示)       耗材       集中采购       海虹         党价报价测试       耗材       集中采购       海虹         规试项目       耗材       集中采购       海虹         测试项目       耗材       集中采购       海虹         海虹高示项目       耗材       集中采购       海虹 |            | ····························· |           |

|                                                                                                    |                                                                                                    | 操作手册 注销登录                                                                   |
|----------------------------------------------------------------------------------------------------|----------------------------------------------------------------------------------------------------|-----------------------------------------------------------------------------|
| 海虹测试企业_wy                                                                                                    | 基本信息 器械管理 耗材交易 项目管理                                                                                                    |                                                                             |
| 首页 > 项目管理 > 项目产                                                                                                    | 品报价                                                                                                    |                                                                             |
| 项目名称:                                                                                                    | · ···全部 ▼ 执行类型: -·全部 ▼ 执行平台: -·全部 ▼ Q 查询                                                                                                    |                                                                             |
| 项目编码                                                                                                    | 报价指南                                                                                                    | 操作                                                                          |
| <ul> <li>1123456</li> <li>12345678</li> <li>12345678</li> <li>12345678</li> <li>HYHCCG-20160217</li> <li>海虹演示项目</li> <li>項 1</li> </ul> | 不在报价时间内有效报价的产品,均做为自动散标处理。1、对于自己设置惨故的系统登陆密码和标书解密密码,请供应商务必牢记:(标书解密密码同时为开标解密密码,遗忘标书密码将无法成功解密,并被视为自行放弃,所有产品都将失去投标资格。)2、报价只填英文状态的数字,如168.88, 小数点后可保留4位,请勿写成以下形式:168.88元、168,88; 3、如果价格中包含小数部分,不得超过4位小数;超过4位小数后四舍五入保价的超过一百万4、报价价格使用人民币,单位为元; 5、对某个产品放弃采购报价的,必须在相应产品信息的"是否放弃"栏内填"√",关于勾选放弃的操作请慎重,如无放弃,请勿勾选,对于涉及多个组件的组套商品如放弃其中一个组件,则整个组套视为放弃; 6、"报价" 栏填写"0"代表该产品免费磨送提供,请慎重; 7、产品报价不得低于其销售成本(包括进货或生产成本、仓储、运输、管理等费用); 8、商品报价时,按照报价界面显示的"最小计量单位"进行报价,如试剂类最小计量单位为"mi"或"人份",则供应商报价需报1ml或1人份的价格; 9、在报价截止时间前,可对报价做任意调整,但报价价格不得高于基准购入价; 10、报价的原体,如"就"""。"关于勾选 《提价 人 解密的产品,均视为放弃申报,一切责任由供应商自行承担; (2)供应商须属 法理理报价、运程报价解密的互联网条件和具备互联网接入的硬件、软件设备 (建议使用谷歌和入狐及360极速等浏览器)。因供应商的互联网条件和软硬件问题导致未能在规定时间内有效报价或解密的,视为放弃申报,一切责任由供应商自行承担; | IIII报价         8:竞价       报价历史         IIII报价         IIII报价         IIII报价 |

|                                                       | <mark>数据管理平台</mark><br>EDCHINA.CN                                |             |                                       | 首页 消息 措   | 影作手册 注销登录      |
|-------------------------------------------------------|------------------------------------------------------------------|-------------|---------------------------------------|-----------|----------------|
| 海虹测试企业_wy                                             | 基本信息 器械管理 耗材交易                                                   | 项目管理        |                                       |           |                |
| 首页 > 项目管理 > 项目?                                       | 产品报价                                                             |             |                                       |           |                |
| 项目名称:                                                 | 采购类型:全部 ▼                                                        | 执行类型:全部 ▼   | 执行平台:全部 <b>*</b> Q 营                  | 19        |                |
| 项目编码                                                  | 报价指南                                                             | 标书密码        | ×                                     | ×         | 星作             |
| ▶ 1123456                                             | 新<br>不在报价时间内有效报价的产品,均做为自动撒标处理                                    | 首次登录,请设置6位3 | 数字密码 建密码,请供应商务必牢记;(标                  | 书解密密码同时为开 |                |
| • 12345678                                            | 读《韩函密码,通总尔书密码将无法成功解密,并被视力<br>位,请勿写成以下形式:168.88元、168。88; 3、如      | 密码          | 42 首次容录企业E                            | 3行设置标书    |                |
| <ul> <li>12343078</li> <li>HYHCCG-20160217</li> </ul> | 11 用人民币,单位为元; 5. 对某个产品放弃未购投价的<br>对于涉及多个组件的组套商品,如放弃其中一个组件,则是      | 确认密码 •••••  | 密码设置完毕的                               | 点击"确定"    | 。该密码遗          |
| ▶ 海虹演示项目                                              | → 兵钥盖瓜→(包泊进员或主厂成本、包储、运输、自理+<br>为 "ml" 或 "人份" ,则供应商报价需报1ml或1人份和   | 再次确认 •••••  |                                       |           | 劳记!            |
| • • 1 页 1                                             | 解密的产品,均视为放弃申报,一切责任由供应商自行<br>(建议使用公司和)、须及)及(和)及解函量(产量)、一切责任由供应商自行 | 再次确认 •••••  | 1000010010010010000000000000000000000 | 的硬件、软件设备  | 显示条目 1 - 5 共 5 |
|                                                       | 商目行承担。                                                           | ✓ 确定        |                                       | K. UMILUM |                |
|                                                       |                                                                  |             |                                       | Ⅲ开始报价     |                |
|                                                       |                                                                  |             |                                       |           |                |

|                                                                       | 居管理平台<br>CHINA.CN                                                                                             |                                             | 首页 消息                                                                                                    | 操作手册 注销登录        |
|-----------------------------------------------------------------------|----------------------------------------------------------------------------------------------------|---------------------------------------------|----------------------------------------------------------------------------------------------------|------------------|
| 海虹测试企业_wy 基                                                           | 基本信息 器械管理 耗材交易                                                                                                | 项目管理                                        |                                                                                                    |                  |
| 首页 > 项目管理 > 项目产品                                                      | 报价                                                                                                    |                                             |                                                                                                    |                  |
| 项目名称:                                                                 | 采购类型:全部 ▼                                                                                                    | 执行类型:全部 ▼                                   | 执行平台:全部 <b>▼</b> Q 查询                                                                                                    |                  |
| 项目编码                                                                  | 报价指南                                                                                                    | 标书密码                                        | ×                                                                                                    | ×<br>操作          |
| <ul> <li>▶ 1123456</li> <li>▶ 12345678</li> <li>▶ 12245678</li> </ul> | 不在报价时间内有效报价的产品,均做为自动撒标处理。<br>标解密密码,遗忘标书密码将无法成功解密,并被视为目<br>位,请勿写成以下形式:168.88元、168。88;3、如果                      | 请输入标书6位数字密码<br>密码                           | 译·密码,请供应商务必牢记:(标书解密密码同时为<br>予门只填英文状态的数字,如168.88,小数点后可保留<br>4.立小数后四舍五入,保价的超过一百万4, 报价价格值                                                          | 开<br>4 8:竞价 报价历史 |
| <ul> <li>・ HYHCCG-20160217 近</li> <li>・ 海虹演示项目 差</li> </ul>           | 对于涉及多个组件的组套商品,如放弃其中一个组件,则整<br>其销售成本(包括进货或生产成本、仓储、运输、管理等)<br>为"ml"或"人份",则供应商报价需报1ml或1人份的<br>体操作方法详见《报价及解密操作手册》 | ★ 确定<br>费用); 8、商品报价时,按照报价界面;<br>价格; 9、在报价截止 | 1. 大了场达成并扔集作停留重卖龙放并,停勿场运<br>时该产品免费赔送提供,请慎重; 7. 产品报价不得低<br>显示的"最小计量单位"进行报价,如试剂类最小计量单位<br>价做任意调整,但报价价格不得高于基准购入价; 10. 报价的<br>一一一一价和解密,不在规定时间内有效报价或 | ·<br>于<br>具      |
| ▶ ▲ 1 页 1                                                             | 解密的产品,均视为放弃申报,一切责任中书。<br>(建议使用谷歌和火狐及360极速等浏览<br>商自行承担。                                                        | ·次输入设置的标书。<br>击"确定"进入报(                     | <b>谷伯,                                     </b>                                                                                                 | 显示条目 1 - 5 共 5   |

|                                  | <mark>居管理平台</mark><br>CHINA.CN |       |      |      |       |               |               | 首页 修改及禁用申请表下载 操作手册 注销登      | 录 |
|----------------------------------|--------------------------------|-------|------|------|-------|---------------|---------------|-----------------------------|---|
| 海虹测试企业_wy                        | 基本信息                           | 手机APP | 器械管理 | 耗材交易 | 项目管理  | 历史价格汇总        | 修改和禁用         | 注册证更新                       |   |
| 首页 > 项目管理 > 项目产                  | 品报价                            |       |      |      |       |               |               |                             |   |
| 报价原则                             |                                |       |      |      |       |               |               |                             |   |
| 分类: 3<br>所有申报产品不得高于产品基》          | 赴价                             |       |      |      |       |               |               |                             |   |
| <b>分类:二、分类</b><br>所有申报产品不得高于产品基》 | ᆂ价                             |       |      |      |       |               |               |                             |   |
| <b>分类:一、分类</b><br>所有申报产品不得高于产品基/ | 圭价                             |       |      |      |       |               |               |                             |   |
|                                  |                                |       |      |      |       |               |               | 返回项目列表     开始报传             | 8 |
|                                  |                                |       |      |      |       |               |               | 报价原则、报价指南阅读完毕后,<br>点击"开始报价" |   |
|                                  |                                |       |      |      | 1     | 关系我们 │ 关于射    | 31775206 经意次回 | 明   渠道服务                    |   |
|                                  |                                |       |      |      | 上向旨业が | ※※王川子・1100000 | 11//0290 短音计列 | LI ATAMÀ • MARCENTONORÀ     |   |

|               | 「数据管理<br>MEDCHIN | <b>平台</b><br>4.c № |       |                 |        |        |          |                                       |             |          |                 |      |               |                | 首页 修  | 改及禁用申请表下 | 载 操作手册 | 注销登录      |
|---------------|------------------|--------------------|-------|-----------------|--------|--------|----------|---------------------------------------|-------------|----------|-----------------|------|---------------|----------------|-------|----------|--------|-----------|
| 海虹测试企业_wy     | 基                | 本信息                | 手机APP | 器械管理            | 耗材交易   | 易 项目   | 管理 历5    | 史价格汇总                                 |             | 、业均      | <del>商</del> 品指 | 品    |               |                |       |          |        |           |
| 首页 > 项目管理 > 1 | 项目产品报价           |                    |       |                 |        |        |          |                                       | <b>—</b> "  | 位进       | 行报              | 价    |               |                |       |          | 当前项目:  | 则试资质gy    |
| 状态:全部         |                  | 商品编号               | 8-)   |                 |        | 商品     | 名称       |                                       |             | 生        | 产企业             |      |               |                | QI    | 间。日列表打印  |        |           |
| 商品总计 9 未报价数 9 | 已报价数 0 已放        | 弃数 0               |       |                 |        |        |          |                                       |             |          |                 |      |               |                |       |          |        |           |
| 商品编号          | 商品名称             | 注册证产               | 规格    | 注册证规格           | 包装规格   | 型号     | 注册证型号    | 商标                                    | 生产企业        | 投标企业     | 报价单位            | 最近销售 | 基准价(元)        | 基准价来源          | 专家建议价 | 价格(元)    | 组套商品   | 是否放弃      |
| ▶ C5482       | 可回收式覆            | 覆硅胶膜食              |       |                 | 1个/包   | 带辅助线   | MTN-SE-S | MT                                    | 南京戲创医       | 海虹测试企    | Ŷ               |      |               |                |       |          | • 查看   |           |
| • C5481       | 可回收式覆            | 覆硅胶膜食              |       |                 | 1个/包   | 带辅助线   | MTN-SF-S | MT                                    | 南京敵创医       | 海虹测试企    | 个               |      |               |                |       |          | : 🔶    |           |
| ▶ C5480       | 可回收式覆            | 覆硅胶膜食              |       |                 | 1个/包   | 带辅助线   | MTN-SC-S | MT                                    | 南京微创医       | 海虹测试企    | <b>^</b> -      |      |               |                |       |          | 占土本    | <b></b> ₹ |
| ▶ C5479       | 可回收式覆            | 覆硅胶膜食              |       | 组套商品            | 商品 * 1 |        |          |                                       |             |          |                 |      |               |                |       |          |        |           |
| ▶ C5478       | 可回收式覆            | 覆硅胶膜食              |       |                 |        |        |          |                                       |             |          | • 查看            |      |               |                |       |          |        |           |
| H + 1 2       | 页 1 共            | 2 -                | 5 * 每 | 组套商品编号<br>64260 | 组套商品   | 名称     | DE E     |                                       |             |          |                 |      |               |                |       |          | 显示条目   | 1-5共9     |
|               |                  |                    |       | 34300           | 可国政108 |        |          | 毎五                                    |             |          |                 |      | 周示冬日 1 。1     | ±1             |       |          | 返回项目列表 | 副保存本页     |
|               |                  |                    |       | 0.00            | ~ 1    | 12+ 10 | <u> </u> | · · · · · · · · · · · · · · · · · · · |             |          |                 |      | 30003KH 1 - 1 | - <del>-</del> |       |          |        |           |
|               |                  |                    |       |                 |        |        |          |                                       |             |          |                 |      |               |                |       |          |        |           |
|               |                  |                    |       |                 | _      |        |          |                                       |             |          | _               |      |               |                |       |          |        |           |
|               |                  |                    |       |                 |        |        | 杳看细      | 1 全帝                                  | 品信息         | <u>j</u> |                 |      |               |                |       |          |        |           |
|               |                  |                    |       |                 | L      |        |          |                                       |             | <b>,</b> |                 |      |               |                |       |          |        |           |
|               |                  |                    |       |                 |        |        |          |                                       |             |          |                 |      |               |                |       |          |        |           |
|               |                  |                    |       |                 |        |        |          |                                       |             |          |                 |      |               |                |       |          |        |           |
|               |                  |                    |       |                 |        |        |          |                                       |             |          |                 |      |               |                |       |          |        |           |
|               |                  |                    |       |                 |        |        |          |                                       |             |          |                 |      |               |                |       |          |        |           |
|               |                  |                    |       |                 |        |        | 联系我      | 们 关于                                  | 我们   政策     | 時明   渠   | 道服务             |      |               |                |       |          |        |           |
|               |                  |                    |       |                 |        | I      | 商营业执照注册  | 号:110000                              | 001776296 经 | 营许可证编号   | 京ICP证0056       | 3号   |               |                |       |          |        |           |

|                      | 5<br>5<br>5<br>5<br>5<br>5<br>5<br>5<br>5<br>5<br>5<br>5<br>5<br>5<br>5<br>5<br>5<br>5<br>5 | 和.c N         |       |       |      |                  |                |        |       |       |            |      |        |               | 首页 🕴 | 修改及禁用申请表下载 | 操作手册  | 注销登录          |
|----------------------|---------------------------------------------------------------------------------------------|---------------|-------|-------|------|------------------|----------------|--------|-------|-------|------------|------|--------|---------------|------|------------|-------|---------------|
| 海虹测试企业_w             | y 基                                                                                         | 本信息           | 手机APP | 器械管理  | 耗材交  | 易项目              | 管理 历5          | 电价格汇总  | 修改和势  | 制 注册  | 证更新        |      |        |               |      |            |       |               |
| 首页 > 项目管理:           | > 项目产品报价                                                                                    | e.            |       |       |      | 124.193<br>連續入有效 | .157.40:6130 」 | 上的网页显示 | : ×   |       | 企业         | 尼价时  | 输      | ∖特殊           |      |            | 当前项目: | : 测试资质gy      |
| 状态:全部<br>商品总计 9 未报价数 | ▼<br>2 9 已报价数 0 已加                                                                          | 商品编号<br>放弃数 0 | 3:    |       |      |                  |                |        | 确定    |       | 二二二        | 等均有  | 提示议    | 入时 <i>7</i> 年 | Q    | 查询         |       |               |
| 商品编号                 | 商品名称                                                                                        | 注册证产          | 规格    | 注册证规格 | 包装规格 | 型号               | 注册证型号          | 商标     | 生产企业  | 投标企业  | 报价单位       | 最近销售 | 基准价(元) | 基准价来源         | 专议价  | 价格(元)      | 组套商品  | 是否放弃          |
| ▶ C5482              | 可回收式覆                                                                                       | 覆硅胶膜食         |       |       | 1个/包 | 带辅助线             | MTN-SE-S       | MT     | 南京微创医 | 海虹测试企 | $\uparrow$ |      |        |               |      |            | 查看    |               |
| ▶ C5481              | 可回收式覆                                                                                       | 覆硅胶膜食         |       |       | 1个/包 | 带辅助线             | MTN-SF-S       | MT     | 南京微创医 | 海虹测试企 | 个          |      |        |               |      | A V        | 查看    |               |
| ▶ C5480              | 可回收式覆                                                                                       | 覆硅胶膜食         |       |       | 1个/包 | 带辅助线             | MTN-SC-S       | MT     | 南京微创医 | 海虹测试企 | $\uparrow$ |      |        |               |      | <b>A</b>   | 查看    |               |
| ▶ C5479              | 可回收式覆                                                                                       | 夏硅胶膜食         |       |       | 1个/包 | 带辅助线             | MTN-SC-S       | MT     | 南京微创医 | 海虹测试企 | 个          |      |        |               |      | Å          | 查看    |               |
| ► C5478              | 可回收式覆                                                                                       | 覆硅胶膜食         |       |       | 1个/包 | 带辅助线             | MTN-SF-S       | MT     | 南京微创医 | 海虹测试企 | 个          |      |        |               |      | A V        | 查看    |               |
| H 4 1 2              | 页 1 共                                                                                       | ŧ2 (►)(Ħ)     | 5 💌   | 每页    |      |                  |                |        |       |       |            |      |        |               |      |            | 显示条   | 目1-5共9        |
|                      |                                                                                             |               |       |       |      |                  |                |        |       |       |            |      |        |               |      | 返          | 回项目列表 | <b>□</b> 保存本页 |

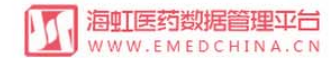

| 首页 > 项目管理 > ] | 项目产品报价      |                    |     |       |      |      | 124.193.157.40:6 | 130 上的网页显示 | ×     |            | <u> </u> |         |         | , <u> </u>  |          | 当前项目 | :测试资质9 |
|---------------|-------------|--------------------|-----|-------|------|------|------------------|------------|-------|------------|----------|---------|---------|-------------|----------|------|--------|
| 状态:全部         | ٣           | 商品编号               | n.; |       |      | 商品名  | 输入金额超过4位小数将      | 进行四舍五入     |       | 产企业:       | 企业升      | 或们时     | ,小委     | <b>又</b> 点后 | 目。       |      |        |
| 商品总计 9 未报价数 9 | 9 已报价数 0 已放 | ☆弃数 <mark>0</mark> |     |       |      |      |                  | ſ          | 74.00 | 10         | 过4       | 位数      | ,四全     | 五入          |          |      |        |
| 商品编号          | 商品名称        | 注册证产               | 规格  | 注册证规格 | 包装规格 | 型号   |                  | l          | 唎正    | 报价单位       | 取近明音     | 基/印/(兀) | 基/印//米源 | 专家建议价       | A(75)    | 组套商品 | 是否放弃   |
| ▶ C5482       | 可回收式覆       | 覆硅胶膜食              |     |       | 1个/包 | 带辅助线 | MTN-SE-S MT      | 南京微创医      | 海虹测试企 | $\uparrow$ |          |         |         |             | ▼        | 查看   |        |
| ▶ C5481       | 可回收式覆       | 覆硅胶膜食              |     |       | 1个/包 | 带辅助线 | MTN-SF-S MT      | 南京微创医      | 海虹测试企 | $\uparrow$ |          |         |         |             | 111.8889 | 查看   |        |
| ▶ C5480       | 可回收式覆       | 覆硅胶膜食              |     |       | 1个/包 | 带辅助线 | MTN-SC-S MT      | 南京微创医      | 海虹测试企 | $\uparrow$ |          |         |         |             |          | 查看   |        |
| ▶ C5479       | 可回收式覆       | 覆硅胶膜食              |     |       | 1个/包 | 带辅助线 | MTN-SC-S MT      | 南京微创医      | 海虹测试企 | $\uparrow$ |          |         |         |             |          | 查看   |        |
| ▶ C5478       | 可回收式覆       | 覆硅胶膜食              |     |       | 1个/包 | 带辅助线 | MTN-SF-S MT      | 南京微创医      | 海虹测试企 | $\uparrow$ |          |         |         |             |          | 查看   |        |

|             | <mark>药数据管理</mark><br>EMEDCHIN | A.C.N |            |                    |         |                 |          |       |        |         |            |             |         |                 | 首页 修  | 8改及禁用申请表 | 下载 操作     | €手册  | 注销登录        |
|-------------|--------------------------------|-------|------------|--------------------|---------|-----------------|----------|-------|--------|---------|------------|-------------|---------|-----------------|-------|----------|-----------|------|-------------|
| 每虹测试企业_wy   |                                | 本信息   | 手机APP      | 器械管理               |         |                 | 管理 历9    | 巴价格汇总 | 总 修改和禁 | 用 注册    | 前正更新       |             |         |                 |       |          |           |      |             |
| 首页 > 项目管理 > | 项目产品报价                         |       |            |                    |         |                 |          |       |        |         |            |             |         |                 |       |          | 当         | 祊    | <b>弃按</b> 钮 |
| 状态:全部       | *                              | 商品编号  | <u>+</u> ; |                    |         | 商品              | 名称:      |       |        | 生       | ≠企业:       |             |         |                 | Qi    | 查询 日列表打  | TED       |      |             |
| 商品总计 9 未报价数 | 9 已报价数 0 已放                    | 效弃数 0 |            |                    |         |                 |          |       |        |         |            |             |         |                 |       |          |           |      |             |
| 商品编号        | 商品名称                           | 注册证产  | 规格         | 注册证规格              | 包装规格    | 型号              | 注册证型号    | 商标    | 生产企业   | 投标企业    | 报价单位       | 最近销售        | 基准价(元)  | 基准价来源           | 专家建议价 | 价格(元)    | 组套        | 商品   | 是否放弃        |
| ▶ C5482     | 可回收式覆                          | 覆硅胶膜食 |            |                    | 1个/包    | 带辅助线            | MTN-SE-S | MT    | 南京微创医  | 海虹测试企   | 个          |             |         |                 |       |          | • 查律      |      |             |
| ▶ C5481     | 可回收式覆                          | 覆硅胶膜食 |            |                    | 1个/包    | 带辅助线            | MTN-SF-S | MT    | 南京微创医  | 海虹测试企   | 个          |             |         |                 |       | 111.8889 | * 查得      |      |             |
| ▶ C5480     | 可回收式覆                          | 覆硅胶膜食 |            |                    | 1个/包    | 带辅助线            | MTN-SC-S | MT    | 南京微创医  | 海虹测试企   | Ŷ          |             |         |                 |       |          | • 查看      |      |             |
| ► C5479     | 可回收式覆                          | 腰硅胶膜食 |            |                    | 1个/包    | 带辅助线            | MTN-SC-S | MT    | 南京微创医  | 海虹测试企   | $\uparrow$ |             |         |                 |       |          | * 查報      | Intr |             |
| ▶ C5478     | 可回收式覆                          | 覆硅胶膜食 |            |                    | 1个/包    | 带辅助线            | MTN-SF-S | MT    | 南京愈创医  | 海虹测试企   | $\uparrow$ |             |         |                 |       |          | ·<br>• 查律 |      |             |
| H + 1 2     | 页 1 共                          | 2     | 5 • 4      | 顼                  |         |                 |          |       |        |         |            | ******      |         | ••••••          | ·     |          |           | 显示条目 | 1-5共9       |
|             |                                |       |            | 受影响组套              | 商品和商品   | 列表              |          |       | 基准价    | 和基次     | 住介格        | <b>B</b> 来源 |         | ×               |       |          | 返回项目列     | 康    | 副保存本页       |
|             |                                |       |            | 注意:放弃当前雨<br>【组套商品】 | 商品会影响以下 | 组套商品和商品         | 放弃,请慎重操作 | 1     |        | 展       |            |             |         |                 |       |          |           |      |             |
|             |                                |       |            | 组套商品编号             | 组套商品名   |                 |          |       |        |         |            | この市。        | ╘╶┿╴┿┢  | · <del>//</del> | 7     |          |           |      |             |
|             |                                |       |            | 54360              | 可回收工程   | 住IX課員道文采<br>世 1 |          | 毎五    |        |         | 以开机        |             |         | 开按              |       |          |           |      |             |
|             |                                |       |            | 【商品】               |         | ~* 10/G         |          | 49,00 |        |         | 钮          | ,勾选         | 需理      | 具               |       |          |           |      |             |
|             |                                |       |            | 商品编号               | 商品名     | 名称              |          |       |        | 注册证商品名称 |            |             |         | -               | -     |          |           |      |             |
|             |                                |       |            |                    | 页 0     | #0 <b>(</b> )   | 10 •     | 毎页    |        |         |            | 没           | 有可显示的记录 |                 |       |          |           |      |             |
|             |                                |       |            |                    |         |                 |          |       |        |         |            |             | 取消 继续放  | 庰               |       |          |           |      |             |
|             |                                |       |            |                    |         |                 |          |       |        |         |            |             |         |                 |       |          |           |      |             |
|             |                                |       |            |                    |         |                 |          |       |        |         |            |             |         |                 |       |          |           |      |             |
| 1  | 海虹医药数据管理平台       |
|----|------------------|
| IJ | WWW.EMEDCHINA.CN |

首页 修改及禁用申请表下载 操作手册 注销登录

工商营业执照注册号:110000001776296 经营许可证编号:京ICP证00563号

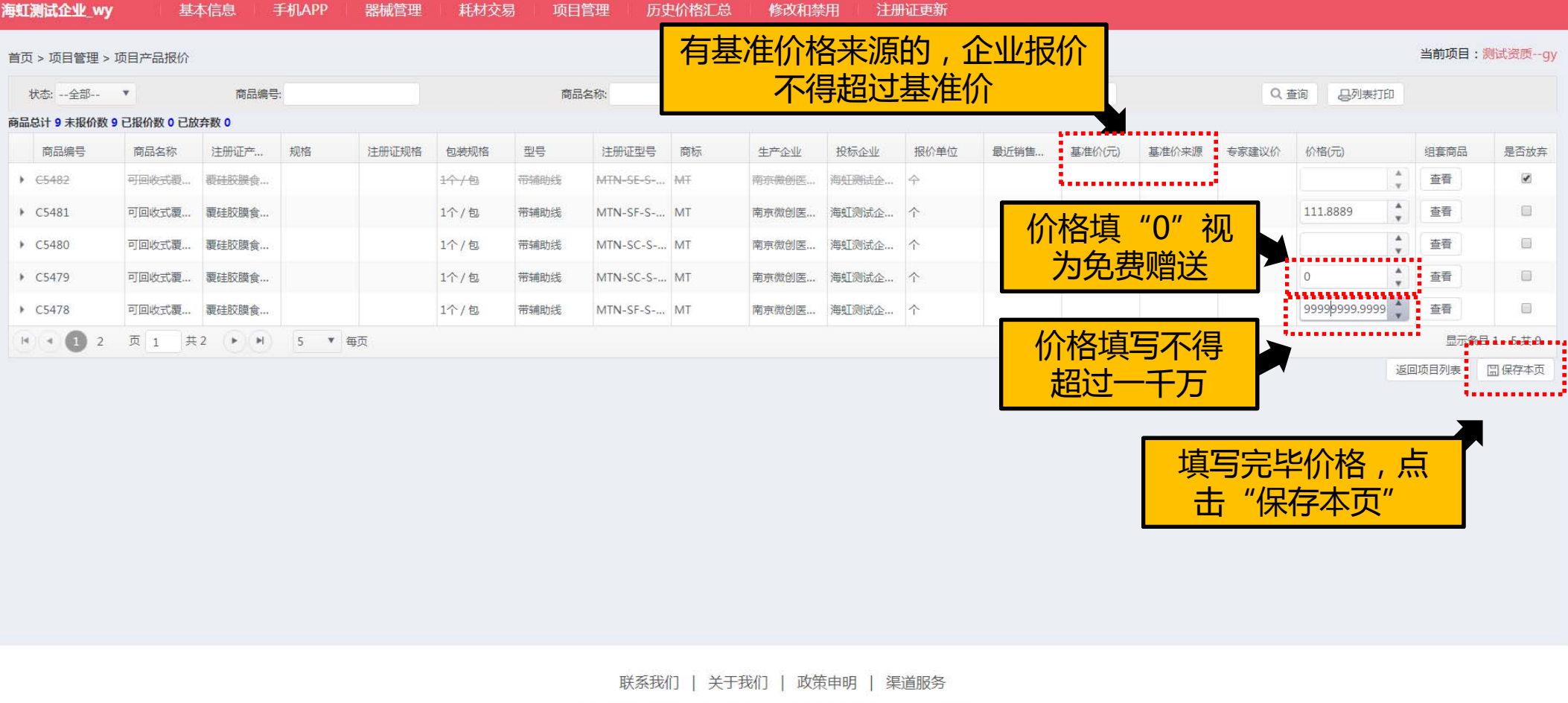

|     |                  | <b>药数据管理</b><br>EMEDCHIN | 平台<br>A.CN    |            |       |       |      |          | 124.193.15 | 7.40:6130 上的 | 网页显示:  | ×           |      |        |       | 首页 修  | 設及禁用申请表下载     | 操作手册    | 注销登录  |
|-----|------------------|--------------------------|---------------|------------|-------|-------|------|----------|------------|--------------|--------|-------------|------|--------|-------|-------|---------------|---------|-------|
| 海虹  | 测试企业_wy          | / 基                      | 本信息           | 手机APP      | 器械管理  | 耗材交   | 易项目  | 管理       | 呆存成功!      |              |        |             |      | 系统提    | 示保存   | 了成功   |               |         |       |
| 首页  | ( > 项目管理 >       | 项目产品报价                   |               |            |       |       |      |          |            |              | 硸      | 定           |      | 日に     | ·"确次  | Ë″    |               | 当前项目:   |       |
| 1   | 状态:全部            | ¥                        | 商品编号          | <b>寻</b> : |       |       | 商品   | 品名称:     |            |              | 生      | 产企业:        |      |        |       | Qi    | 查询 员列表打印      |         |       |
| 商品  | 总计 9 未报价数        | 9 已报价数 0 已放              | 收弃数 0         |            |       |       |      |          |            |              |        |             |      |        |       |       |               |         |       |
|     | 商品编号             | 商品名称                     | 注册证产          | 规格         | 注册证规格 | 包装规格  | 型号   | 注册证型号    | 商标         | 生产企业         | 投标企业   | 报价单位        | 最近销售 | 基准价(元) | 基准价来源 | 专家建议价 | 价格(元)         | 组套商品    | 是否放弃  |
| •   | <del>C5482</del> | 可回收式覆                    | 要硅胶膜食         |            |       | 1个/包  | 带辅助线 | MTN-SE-S | ₩Ŧ         | 南京微创医        | 海虹测试企  | 수           |      |        |       |       | A<br>V        | 查看      |       |
| •   | C5481            | 可回收式覆                    | 覆硅胶膜食         |            |       | 1个/包  | 带辅助线 | MTN-SF-S | MT         | 南京微创医        | 海虹测试企  | $\uparrow$  |      |        |       |       | 111.8889      | 查看      |       |
| - > | C5480            | 可回收式覆                    | 覆硅胶膜食         |            |       | 1个/包  | 带辅助线 | MTN-SC-S | MT         | 南京微创医        | 海虹测试企  | Ŷ           |      |        |       |       | 368.56        | 查看      |       |
| •   | C5479            | 可回收式覆                    | 覆硅胶膜食         |            |       | 1个/包  | 带辅助线 | MTN-SC-S | MT         | 南京微创医        | 海虹测试企  | $\uparrow$  |      |        |       |       | 0             | 查看      |       |
|     | C5478            | 可回收式覆                    | 覆硅胶膜食         |            |       | 1个/包  | 带辅助线 | MTN-SF-S | MT         | 南京微创医        | 海虹测试企  | 个           |      |        |       |       | 99999999.9999 | 查看      |       |
| 14  | • 1 2            | 页 1 并                    | €2 <b>→ H</b> | 5 🔻        | 毎页    |       |      |          |            |              |        |             |      |        |       |       |               | 显示条     | 115#8 |
|     |                  |                          |               |            |       |       |      |          |            |              |        |             |      |        |       |       | ìĒ            | 回项目列表   | 圖保存本页 |
|     |                  |                          |               |            |       |       |      |          |            |              |        |             |      |        |       |       |               |         |       |
|     |                  | Z                        | <b>本页报</b>    | <u> </u>   | 毕,点   | 击     |      |          |            |              |        |             |      |        | * 7   |       |               |         |       |
|     |                  | 番                        | 刻百            | 继续         | 完成报   | 价     |      |          |            |              |        |             |      |        | 4月    | 「又リフ  |               | <u></u> |       |
|     |                  |                          |               | -œ-天.      |       | .   / |      |          |            |              |        |             |      |        | 翻页    | ,继续   | 实元成报          | 介       |       |
|     |                  |                          |               |            |       |       |      |          |            |              |        |             |      |        |       |       |               |         |       |
|     |                  |                          |               |            |       |       |      |          |            |              |        |             |      |        |       |       |               |         |       |
|     |                  |                          |               |            |       |       |      |          |            |              |        |             |      |        |       |       |               |         |       |
|     |                  |                          |               |            |       |       |      |          |            |              |        |             |      |        |       |       |               |         |       |
|     |                  |                          |               |            |       |       |      |          |            |              |        |             |      |        |       |       |               |         |       |
|     |                  |                          |               |            |       |       |      |          | 07 1 34-   |              |        |             |      |        |       |       |               |         |       |
|     |                  |                          |               |            |       |       |      |          | ]   夫士     | ナ我们」  政党     |        | 自服务         | C2日  |        |       |       |               |         |       |
|     |                  |                          |               |            |       |       | 1    | 同宫业规照)主册 | ₩ : 11000  | 0001//6296 经 | 宫计归址编号 | : 示ICPUE005 | 03号  |        |       |       |               |         |       |

| [测试企业_w          | y l               | 基本信息   | 手机A | PP 器 | 械管理  | 耗材交易 | 项目管    | 會理             | 历史价格汇 | 总 修改  | 收和禁用       | 注册证 | 更新   |     | ≥部报<br>土" | 設<br>分<br>完<br>毕<br>学<br>学<br>学<br>学<br>学<br>学<br>学<br>学<br>学<br>学<br>学<br>学<br>学 | ,,,,,,,,,,,,,,,,,,,,,,,,,,,,,,,,,,,,,,, |    |
|------------------|-------------------|--------|-----|------|------|------|--------|----------------|-------|-------|------------|-----|------|-----|-----------|-----------------------------------------------------------------------------------|-----------------------------------------|----|
| 页 > 项目管理         | > 项目产品报           | 阶      |     |      |      |      |        |                |       |       |            |     |      | 元   |           | 江田豆氷                                                                              | :                                       |    |
| 状态:全部            | Ŧ                 | 商品编号:  |     |      |      | 商品   | 名称:    |                |       | ś     | 主产企业:      |     |      |     |           | Q.查询 日列                                                                           | 表打印                                     |    |
| 总计9未报价数          | <b>0 已报价数 8</b> 已 | 已放弃数 1 |     |      |      |      |        |                |       |       |            |     |      |     |           |                                                                                   |                                         |    |
| 商品编号             | 商品名称              | 注册证    | 规格  | 注册证… | 包装规格 | 型号   | 注册证…   | 商标             | 生产企业  | 投标企业  | 报价单位       | 最近销 | 基准价( | 基准价 | 专家建       | 价格(元)                                                                             | 组套商品                                    | 是否 |
| <del>C5482</del> | 可回收式              | 覆硅胶膜   |     |      | 1个/包 | 带辅助线 | MTN SE | <del>T M</del> | 南京微创  | 海虹测试… | <b></b>    |     |      |     |           |                                                                                   | ▲<br>▼ 查看                               | 6  |
| C5481            | 可回收式              | 覆硅胶膜   |     |      | 1个/包 | 带辅助线 | MTN-SF | MT             | 南京微创  | 海虹测试… | $\uparrow$ |     |      |     |           | 111.8889                                                                          | ▲<br>▼ 查看                               | (  |
| C5480            | 可回收式              | 覆硅胶膜   |     |      | 1个/包 | 带辅助线 | MTN-SC | MT             | 南京微创  | 海虹测试  | 个          |     |      |     |           | 368.56                                                                            | ▲<br>▼ 查看                               |    |
|                  | 可回收式              | 覆硅胶膜   |     |      | 1个/包 | 带辅助线 | MTN-SC | MT             | 南京微创… | 海虹测试  | $\uparrow$ |     |      |     |           | 0                                                                                 |                                         |    |
| C5479            |                   |        |     |      |      |      |        |                |       |       |            |     |      |     |           |                                                                                   |                                         |    |

| 支德法打政     | 皆有限…     | 基本信息 |         | ПАРР | 器械管理    | 里非 | 財交易  | 项目管     | <b>登理</b> | 历史价格测       |             | 修改和禁       | 用   | 主册证更新           |                               |                   |                 |       |     |
|-----------|----------|------|---------|------|---------|----|------|---------|-----------|-------------|-------------|------------|-----|-----------------|-------------------------------|-------------------|-----------------|-------|-----|
| 5 > 项目管理  | > 项目产品报  | 玠    |         |      |         |    |      |         |           |             |             |            |     |                 |                               |                   |                 | 当前项目: | 报价费 |
| 状态:全部     | *        | F    | 同品编号:   |      |         |    |      | 商品名     | 称:        |             |             |            | 3   | 生产企业:           |                               |                   |                 | Q, 查询 |     |
| 总计 15 未报价 | 徵 0 已报价数 | 15   |         |      |         |    |      |         |           |             |             |            |     | 填写              | 的是xx毫升等于1测试的                  | <b>數值(</b> 纯数     |                 |       |     |
| 商品编号      | 商品名      | 注册证  | 规格      | 注册证  | 包装规     | 型号 | 注册证  | 商标      | 生产企       | 投标企         | 报价单         | 专家建…       | 基准价 | 基准<br>基准<br>1人份 | ,如报价商品为400ml/盒<br>,那么在毫升对1测试的 | 】,10ml等;<br>转换比中, | 真<br>转换率(ml/测试) | 历史价   | 组套  |
| C5802     | 人工晶状     | 人工晶状 | . 0.0D  |      | 1.0片/盒. |    | 403型 | Medenn  | . 中国测试    | 北京麦德        | 片           |            |     | 1               | 导数字10(数字最多四位                  | 小数)。              | 1               | 查看    | 查   |
| C5801     | 人工晶状     | 人工晶状 | +1.0D   |      | 1片/盒    |    | 403型 | 投       | 标检验       | <b>佥</b> 试齐 | <b>小产</b> 日 | 。时要        | 注意  | 意,全             |                               | \$                | 2               | 查看    | 查礼  |
| C5800     | 人工晶状     | 人工晶状 | . +2.0D |      | 1.0人份 / |    | 403型 | 音       | 腰按        | 照测          | 试为          | 单位         | 进行  | 报价              |                               | \$                | 3               | 查看    | 查   |
| C5799     | 人工晶状     | 人工晶状 | +3.0D   |      | 1片/盒    |    | 403型 | ( 1<br> | 三方三字      | ₽1⊻日<br>箿.女 | いたす         | 而化》<br>直实情 | 小一们 | 合女炽。<br>百误      | 1                             | *                 | 4               | 查看    | 查   |
| C5798     | 人工晶状     | 人工晶状 | +6.0D   |      | 1片/盒    |    | 403型 |         | 一切后       | 果由          | 口问          | 商自         | 行承  | 担)              | 1                             | *                 | 5               | 直看    | 查   |

## 字段名称:转换率(ml/测试)

注释说明:填写的是xx毫升等于1测试的数值(纯数字)。如报价商品为400ml/盒,10ml等于1人份,那么在毫升对1测试的转换比中,填写数字10(数字最多四位小数)。

 $local host: 8866/HCProject Product Price/GetProduct BidPriceList?PlatHCProduct PriceGrid-sort = PRICE_DESCRIPTION-ascional and the product PriceGrid-sort = PRICE_DESCRIPTION-ascional and the product PriceGrid-sort = PRICE_DESCRIPTION-ascional and the product PriceGrid-sort = PRICE_DESCRIPTION-ascional and the product PriceGrid-sort = PRICE_DESCRIPTION-ascional and the product PriceGrid-sort = PRICE_DESCRIPTION-ascional and the priceGrid-sort = PRICE_DESCRIPTION-ascional and the p$ 

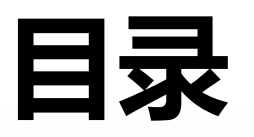

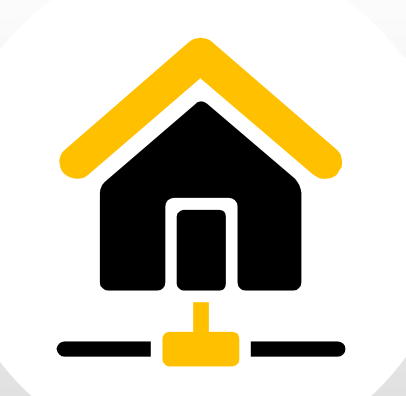

| 1 | 项目产品授权 |
|---|--------|
| 2 | 项目数据管理 |
| 3 | 项目信息确认 |
| 4 | 项目资质管理 |
| 5 | 项目数据报价 |
| 6 | 项目数据解密 |
| 7 | 项目数据竞价 |

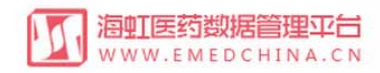

| 每虹测试企业_wy | 基本信息  | 手机APP          | 器械管理             | 耗材交易  | 项目管理      | 历史价格汇总  | 修改和禁用                                        | 注册证更新      |                 |                 |              |
|-----------|-------|----------------|------------------|-------|-----------|---------|----------------------------------------------|------------|-----------------|-----------------|--------------|
|           |       |                |                  |       | 项目产品授权    |         |                                              |            |                 | -               |              |
| 公告标题      |       |                |                  | 是否已阅读 | 项目数据管理    |         |                                              | 发布时间       |                 | 注册证 88          |              |
| 测试        |       |                |                  | 已阅读   | 项目配送方案    |         |                                              | 2016-05-27 | 7 查看内容          | 审核通过 6          | =8           |
| 测试        |       |                |                  | 已阅读   | 项目资质管理    |         |                                              | 2016-05-27 | 7 查看内容          | 甲核不通过 <b>65</b> |              |
| 测试        |       |                |                  | 已阅读   | 项目产品报价    |         | 노+·조미·                                       | <b>TT+</b> | 7 查看内容          | 文日 40           |              |
| 测试        |       |                |                  | 已阅读   | 项目开标管理    |         | <u>                                     </u> | 广小         | 7 查看内容          | 审核通过 6          | M            |
| 测试        |       |                |                  | 已阅读   | 项日数据公示    |         |                                              | 2016-05-27 | 7 查看内容          | 审核不通过 <b>13</b> | $\checkmark$ |
| 测试        |       |                |                  | 已阅读   | ALL MELLS |         |                                              | 2016-05-27 | 7 查看内容          |                 |              |
| 测试        |       |                |                  | 已阅读   |           |         |                                              | 2016-05-27 | 7 查看内容          | 可提供价格库对比        | $\bigcirc$   |
| ▶ 1 2 页   | 1 共2  | ▶ 7 ▼          | 每页               |       |           |         |                                              |            | 显示条目 1 - 7 共 14 | 0               | $\odot$      |
|           |       |                |                  |       |           |         |                                              |            |                 |                 |              |
| 项目管理      |       |                |                  |       |           |         |                                              |            | 管理所有项目          | 新增订单            |              |
| 整体测试流程(   | 勿动) 已 | <b>辰注册证:18</b> |                  |       |           | 品规产品:48 | 商品                                           | : 8        | 沮套商品:8          | 0               | L_+          |
| 测试资质      | ay 2: | 报注册证:1         |                  |       |           | 品规产品:50 | 商品                                           | :9         | 沮套商品:9          | 当前未处理的退货单       |              |
|           | 数     | 据准备:2017-03-   | -02 至 2017-08-31 |       |           |         | . –                                          |            |                 |                 |              |
| 大锡测试      | E     | 报注册证:1         |                  |       |           | 品规产品:19 | 商品                                           | :0         | 沮雲商品:0          | 新增临采公示商品        |              |
|           |       |                |                  |       |           |         |                                              |            |                 | 0               | L.           |
|           |       |                |                  |       |           |         |                                              |            |                 |                 |              |

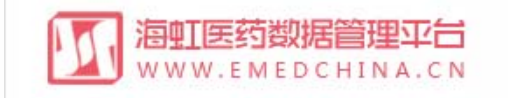

## 首页 消息 操作手册 注销登录

## 海虹测试企业\_wy 基本信息 器械管理 耗材交易 项目管理 首页 > 项目管理 > 项目开标

| 项目名称:           |             | 采购类型:全部 | ▼ 执行类型 | :全部 ▼ | 执行平台:全部   | • • Q 查询   | Í    | 选择项目<br>点击"解密" |
|-----------------|-------------|---------|--------|-------|-----------|------------|------|----------------|
| 项目编码            | 项目名称        | 采购类型    | 执行类型   | 执行平台  | 开始时间      | 结束时间       | 状态   | 操作             |
| ▶ 1123456       | 测试项目 (报价演示) | 耗材      | 集中采购   | 海虹    | 2016/3/25 | 2016/7/7   | 开标   | 目解密            |
| 12345678        | 竟价报价测试      | 耗材      | 集中采购   | 海虹    | 2016/3/24 | 2016/7/7   | 竞价报价 |                |
| 12345678        | 报价测试        | 耗材      | 集中采购   | 海虹    | 2016/3/24 | 2016/7/7   | 报价   |                |
| HYHCCG-20160217 | 测试项目        | 耗材      | 集中采购   | 海虹    | 2016/2/17 | 2016/5/1   | 报价   |                |
| ▶ 海虹演示项目        | 海虹演示项目      | 耗材      | 集中采购   | 海虹    | 2016/1/1  | 2016/12/31 | 数据准备 |                |
| • • 1 页 1       | 共1 ())      | 20 ▼ 每页 |        |       |           |            |      | 显示条目1-5共5      |

|    |                 | 数据管理平台<br>DCHINA.CN |         |      |                   |          | ŧ          | <b>顷 消息</b> | 操作手册 | 注销登录      |
|----|-----------------|---------------------|---------|------|-------------------|----------|------------|-------------|------|-----------|
| 海  | 虹测试企业_wy        | 基本信息 器              | 器械管理 耗林 | 校易   | 项目管理              |          |            |             |      |           |
| 首页 | 页 > 项目管理 > 项目开  | Ŧ标                  |         |      |                   |          |            |             |      |           |
|    | 项目名称:           |                     | 采购类型:全部 | •    | 执行类型:全部 🔻         | 执行平台:全部  | ▼ Q 査询     |             |      |           |
|    | 项目编码            | 项目名称                | 采购类型    | 执行 材 | 示书密码              | ×        | 结束时间       | 状态          | 操作   |           |
| *  | 1123456         | 测试项目(报价演示)          | 耗材      | 集中   | 请输入标书6位数字密码       |          | 2016/7/7   | 开标          |      | <b>尾密</b> |
| ×  | 12345678        | 竟价报价测试              | 耗材      | 集中   |                   |          | 2016/7/7   | 竟价报价        |      |           |
| Þ  | 12345678        | 报价测试                | 耗材      | 集中   | ◎ 倘 ●●●●●●●       |          | 2016/7/7   | 报价          |      |           |
| k  | HYHCCG-20160217 | 测试项目                | 耗材      | 集中   | ✓ 解密              |          | 2016/5/1   | 报价          |      |           |
| Þ  | 海虹浦示项目          | 海虹浦示项目              | 耗材      | 集中采  | 肉 海虹              | 2016/1/1 | 2016/12/31 | 数据准备        |      |           |
| ×  | · · 1 页 1       | 共1 ▶ ▶              | 20 🔻 每页 | _    | <b></b>           |          |            |             | 显示条  | 目1-5共5    |
|    |                 |                     |         |      | 输入标书密码,<br>点击"解密" |          |            |             |      |           |

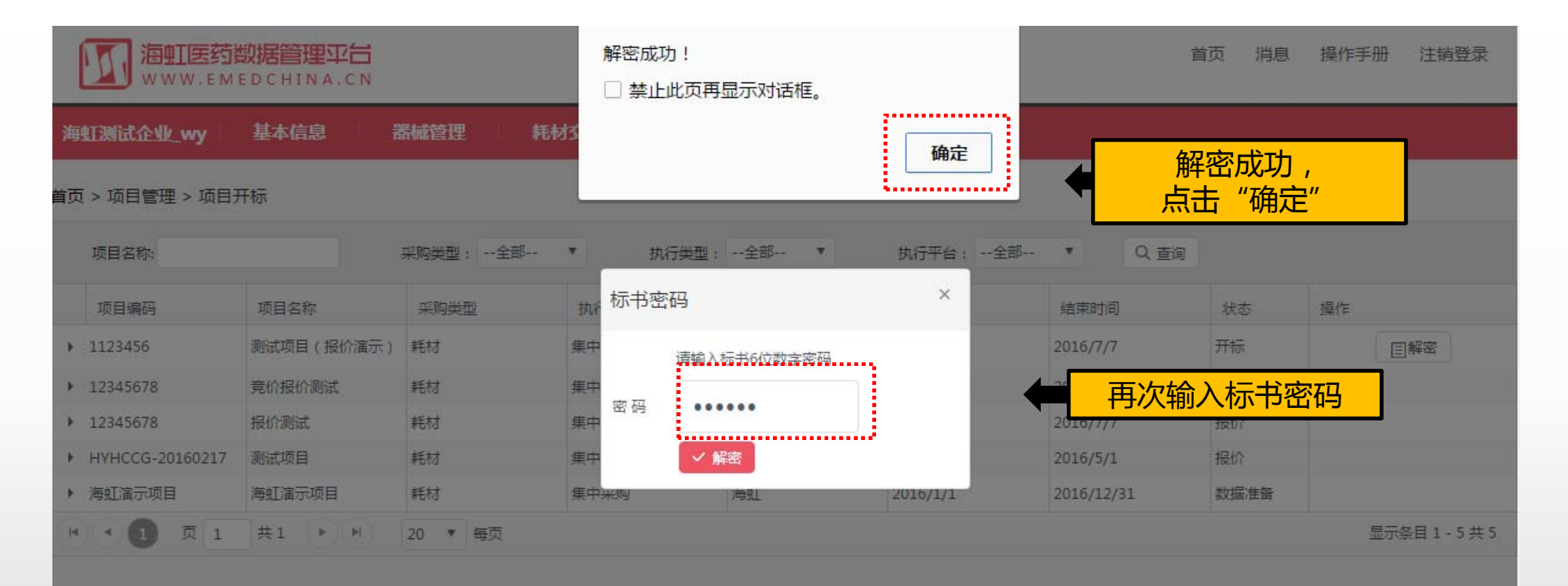

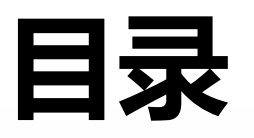

| 1 | 项目产品授权 |
|---|--------|
| 2 | 项目数据管理 |
| 3 | 项目信息确认 |
| 4 | 项目资质管理 |
| 5 | 项目数据报价 |
| 6 | 项目数据解密 |
| 7 | 项目数据竞价 |

| WWW.EM    | EDCHINA.CN |       |                     |                |        |          |               |                |     |     |            |         |                    |               |
|-----------|------------|-------|---------------------|----------------|--------|----------|---------------|----------------|-----|-----|------------|---------|--------------------|---------------|
| 海虹测试企业_wy | 基本信息       | 手机APP | 器械管理                | 耗材交易           | 项目管理   | 历史价格汇总   | 修改和禁用         | 注册证更新          |     |     |            |         |                    |               |
|           |            |       |                     |                | 项目产品授权 | 1        |               |                |     |     |            |         |                    |               |
| 公告标题      |            |       |                     |                | 项目数据管理 | <u>ا</u> | <b> </b> 否已阅读 |                |     |     | 发布时间       |         | 注册证 88             | ( Transmitted |
| 测试        |            |       |                     |                | 项目配送方案 | 8        | 阅读            |                |     |     | 2016-05-27 | 查看内容    | 审核通过 6<br>审核不通过 65 | EA            |
| 测试        |            |       |                     |                | 项目资质管理 | e:       | 则读            | 노+귬ロ핫ロ扣        |     |     | 2016-05-27 | 查看内容    |                    |               |
| 测试        |            |       |                     | · · · · · ·    | 项目产品报价 | 8        | 阅读            | <b>从击坝日广</b> 品 | 171 |     | 2016-05-27 | 查看内容    | 产品 49              | $\sim$        |
| 测试        |            |       |                     |                | 项目数据公示 | E        | 则读            |                |     |     | 2016-05-27 | 查看内容    | 审核通过 6<br>审核不通过 13 | $\mathbb{M}$  |
| 测试        |            |       |                     |                | 项目问题咨询 | 8        | 阅读            |                |     |     | 2016-05-27 | 查看内容    |                    |               |
| 测试        |            |       |                     |                |        | E        | 阅读            |                |     |     | 2016-05-27 | 查看内容    | 可提供价格库对比           | 0             |
| test      |            |       |                     |                |        | E        | 呵读            |                |     |     | 2016-05-27 | 查若内容    | 0                  | (?)           |
| H 1 2     | 页 1 共2     | ► ► 7 | ▼ 每页                |                |        |          |               |                |     |     | 显示条        | 目1-7共13 |                    |               |
| 项目管理      |            |       |                     |                |        |          |               |                |     |     |            | 管理所有项目  | 新增订单               | Ę             |
| 整         | 体测试流程(勿动)  |       | 已报注册证:18            | В              |        |          |               | 品规产品:48        | 商   | 品:8 | 组套商品:8     |         |                    |               |
|           | 无锡测试       |       | 数据准备:201<br>已报注册证:1 | 7-03-02 至 2017 | -08-31 |          |               | 品规产品:19        | 商   | 品:0 | 组赛商品:0     |         | 当前未处理的退货单          |               |
| 订单管理      |            |       |                     |                |        |          |               |                |     |     |            |         |                    |               |
| 配送统计      |            |       |                     |                |        |          |               |                |     |     |            | 统计详情    |                    |               |

首页 修改及禁用申请表下载 操作手册 注销登录

17. 海虹医药数据管理平台

|                 | <b>数据管理平台</b><br>EDCHINA.CN |         |         |      |           | Ē          | 颌 消息    | 操作手册 注销登录     |
|-----------------|-----------------------------|---------|---------|------|-----------|------------|---------|---------------|
| 海虹测试企业_wy       | 基本信息                        | 器械管理 耗板 | 校易 项目管  | 锂    |           |            |         |               |
| 首页 > 项目管理 > 项目7 | 产品报价                        |         |         |      |           |            |         |               |
| 项目名称:           |                             | 采购类型:全部 | ▼ 执行类型: | 全部 ▼ | 执行平台:全部   | ▼ Q 查询     |         |               |
| 项目编码            | 项目名称                        | 采购类型    | 执行类型    | 执行平台 | 开始时间      | 结束时间       | 状态      | 操作            |
| 12345678        | 竞价报价测试                      | 耗材      | 集中采购    | 海虹   | 2016/3/24 | 2016/7/7   | 竟价报价    | 8. 竞价 报价历史    |
| ▶ 12345678      | 报价测试                        | 耗材      | 集中采购    | 海虹   | 2016/3/24 | 2016/7/7   | 报价      |               |
| ▶ 海虹演示项目        | 海虹演示项目                      | 耗材      | 集中采购    | 海虹   | 2016/1/1  | 2016/12/31 | 24      |               |
| I 页 1           | 共1 ▶ ▶                      | 20 ▼ 每页 |         |      |           |            | 远<br>点i | ፼፼፼,<br>击"竟价" |

|                                                                                         | <mark>数据管理平台</mark><br>DCHINA.CN<br>首页 消息                                                                                                    | 操作手册              | 注销登录                       |
|-----------------------------------------------------------------------------------------|----------------------------------------------------------------------------------------------------|-------------------|----------------------------|
| 海虹测试企业_wy                                                                               | 基本信息 器械管理 耗材交易 项目管理                                                                                                    |                   |                            |
| 首页 > 项目管理 > 项目产                                                                         | ■品报价<br>                                                                                                    |                   |                            |
| 项目名称:                                                                                   | · ···································                                                                                                    |                   |                            |
| 项目编码                                                                                    | 报价指南                                                                                                    | 操作                |                            |
| <ul> <li>▶ 12345678</li> <li>▶ 12345678</li> <li>▶ 海虹演示项目</li> <li>◄ ▲ ① 页 1</li> </ul> | 不在报价时间内有效报价的产品,均做为自动撤标处理。1、对于自己设置修改的系统登陆密码和标书解密密码,请供应商务必牢记;(标书解密密码同时为开标解密密码,遗忘标书密码将无法成功解密,并被视为自行放弃,所有产品都将失去投标资格。)2、报价只填英文状态的数字,如168.88,小数点后可保留4位,请勿写成以下形式:168.88元、168。88;3、如果价格中包含小数部分,不得超过4位小数;超过4位小数后四金五入保价的超过一百万4、报价价格使用人民币,单位为元;5、对某个产品放弃采购报价的,必须在相应产品信息的"是否放弃"栏内填"√",关于勾选放弃的操作请慎重如无放弃,请勿勾选,对于涉及多个组件的组套商品如放弃其中一个组件则整个组套视为放弃;6、"报价"栏填写"0"代表该产品免费赠送提供,请慎重;7、产品报价不得低于其销售成本(包括进货或生产成本、仓储、运输、管理等费用);8、商品报价时,按照报价界面显示的"最小计量单位"进行报价,如试剂类最小计量单位为"ml"或"人份",则供应商报价需报1ml或1人份的价格;9、在报价截止时间前,可对报价做任意调整,但报价价格不得高于基准购入价;10、报价的真体操作方法详见《报价及解密操作手册》。注意:(1)根据采购文件规定,各供应商须严格按照规定时间进行网上报价和解密,不在规定时间内有效报价或解密的产品,均视为放弃申报,一切责任由供应商自行承担。 | 8;竞价<br>III<br>显示 | 报价历史<br>服价<br>癸目 1 - 3 共 3 |

| 海虹测试企业_wy 基本信息 手机APP 器械管理 耗材交易 项目管理 历史价格汇总 修改和禁用 注册证更新 |                          |
|--------------------------------------------------------|--------------------------|
|                                                        |                          |
| 首页 > 项目管理 > 项目产品报价                                     |                          |
| 报价原则                                                   |                          |
| <b>分类:3</b><br>所有申报产品不得高于产品基准价                         |                          |
| <b>分类:二、分类</b><br>所有申报产品不得高于产品基准价                      |                          |
| <b>分类:一、分类</b><br>所有申报产品不得高于产品基准价                      |                          |
| 运回项目列                                                  | 表─────────────────────── |
|                                                        | ·                        |
| 企业阅读完毕,<br>点击"开始报价"                                    |                          |
|                                                        |                          |
| 联系我们   关于我们   政策申明   渠道服务                              |                          |
|                                                        |                          |

|               | 「数据管理<br>MEDCHIN | <b>平台</b><br>A.CN |       |        |        |      |                          |                 |                               |                   |                  |               |             |       | 首页 修  | 多改及禁用申请表 | 天式 操作        | 戶手册    | 注销登录  |
|---------------|------------------|-------------------|-------|--------|--------|------|--------------------------|-----------------|-------------------------------|-------------------|------------------|---------------|-------------|-------|-------|----------|--------------|--------|-------|
| 海虹测试企业_wy     | 基                | 本信息               | 手机APP | 器械管理   | 耗材交易   | 易 项目 | 管理 历史                    | 已价格汇总           |                               |                   |                  |               | <u>&gt;</u> |       |       |          |              |        |       |
| 首页 > 项目管理 > 1 | 项目产品报价           |                   |       |        |        |      |                          |                 |                               | 迎按照               | 司品加<br>行报        | (1))[甲1]<br>介 |             |       |       |          | 当前           | 项目:测试  | 式资质gy |
| 状态:全部         | *                | 商品编号              | 3     |        |        | 商品   | 名称:                      |                 |                               |                   |                  | /1            |             |       | Q     | 查询       | TED          |        |       |
| 商品总计 9 未报价数 9 | 已报价数 0 已放        | (弃数 0             |       |        |        |      |                          |                 |                               |                   |                  |               |             |       |       |          |              |        |       |
| 商品编号          | 商品名称             | 注册证产              | 规格    | 注册证规格  | 包装规格   | 型号   | 注册证型号                    | 商标              | 生产企业                          | 投标企业              | 报价单位             | 最近销售          | 基准价(元)      | 基准价来源 | 专家建议价 | 价格(元)    | 组套           | 商品     | 是否放弃  |
| ▶ C5482       | 可回收式覆            | 覆硅胶膜食             |       |        | 1个/包   | 带辅助线 | MTN-SE-S                 | MT              | 南京微创医                         | 海虹测试企             | Ŷ                |               |             |       |       |          | • 查福         |        |       |
| ▶ C5481       | 可回收式覆            | 覆硅胶膜食             |       |        | 1个/包   | 带辅助线 | MTN-SF-S                 | MT              | 南京微创医                         | 海虹测试企             | 个                |               |             |       |       |          | <b>(</b> ) 查 |        |       |
| ▶ C5480       | 可回收式覆            | 覆硅胶膜食             |       |        | 1个/包   | 带辅助线 | MTN-SC-S                 | MT              | 南京微创医                         | 海虹测试企…            | <b>^</b>         |               |             |       |       |          | A<br>Y       | 占日     | - 杏 丢 |
| ▶ C5479       | 可回收式覆            | 覆硅胶膜食             |       | 组套商品   |        |      |                          |                 |                               |                   |                  |               |             | ×     |       |          | ÷            |        |       |
| ▶ C5478       | 可回收式覆            | 覆硅胶膜食             |       |        |        |      |                          |                 |                               |                   |                  |               |             |       |       |          | 1 查看         |        | 0     |
| H + 1 2       | 页 1 共            | 2 -               | 5 * 毎 | 组套商品编号 | 4 组套商品 |      |                          |                 |                               |                   |                  |               |             | _     |       |          |              | 显示条目 1 | -5共9  |
|               |                  |                   |       | 54360  | 可回收工程  |      |                          | <b>#</b>        |                               |                   |                  |               | 目二夕日 1 1    | ++ 1  |       |          | 返回项目列        | 康      | 保存本页  |
|               |                  |                   |       |        |        | #1 P | 5 1                      | 雙贝              |                               |                   |                  |               | 亚小米口 1 - 1  | #1    |       |          |              |        |       |
|               |                  |                   |       |        |        | Я    | <mark>気击 "</mark><br>査看组 | 查看              | 、<br><mark>"按钮</mark><br>寄品信息 | ,<br>1            |                  |               |             |       |       |          |              |        |       |
|               |                  |                   |       |        |        | T    | 联系我                      | 们   关<br>号:1100 | 于我们   政第<br>00001776296 经     | 度申明   渠<br>营许可证编号 | 道服务<br>京ICP证0056 | 53号           |             |       |       |          |              |        |       |

## / 注意事项

| 1 |                                                                  |
|---|------------------------------------------------------------------|
|   | ,<br>报价前请务必到海虹企业管理平台网站上,下载 <u>《报价和解密及竞价报价操作手册》</u> ,仔细阅读后,再进行报价。 |
|   | 网址: http://smix.emedchina.cn/                                    |
| 2 |                                                                  |
|   | 如企业不能在规定时间里进行报价、解密的,视同企业放弃此次集中采购,一切责任自负。                         |
| 3 |                                                                  |
|   | 本次报价、解密及竞价报价中如遇问题,请及时咨询我公司。                                      |
| 4 |                                                                  |
|   | 产品资质需要关联项目商品,只有在汇总表中制作完成的商品才可进行关联操作。                             |

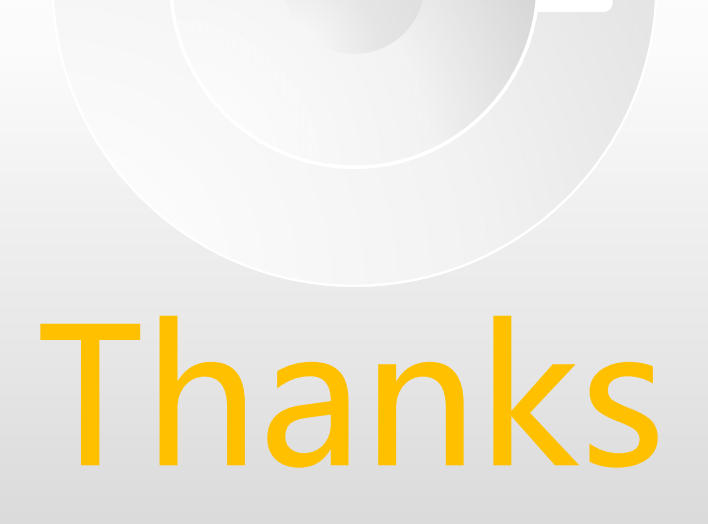